Manual do Usuário Nokia N900

Edição 1.1

# Conteúdo

| Segurança             | 6 |
|-----------------------|---|
| Seu dispositivo       | 6 |
| Serviços de rede      | 7 |
| Memória compartilhada | 7 |

| Encontrar ajuda                          | 8  |
|------------------------------------------|----|
| Ler o manual do usuário                  | 8  |
| Suporte                                  | 8  |
| Configurações                            | 8  |
| Códigos de acesso                        | 9  |
| Prolongar a vida útil da bateria         | 9  |
| Exibir informações sobre seu dispositivo | 10 |
| Visitar maemo.nokia.com                  | 10 |

| Introdução                 | 10 |
|----------------------------|----|
| Configurar seu dispositivo | 10 |
| Teclas e componentes       | 14 |
| Ligar o celular            | 16 |
| Apoio                      | 17 |
| Stylus                     | 17 |
| Usar acessórios            | 17 |

| Introdução             | 19 |
|------------------------|----|
| Recursos principais    | 19 |
| Sobre o software Maemo | 19 |

| Seu dispositivo                | 20 |
|--------------------------------|----|
| Sobre a área de trabalho       | 21 |
| Menu de aplicativos            | 22 |
| Área e menu de status          | 22 |
| Painel                         | 24 |
| Sobre a tela sensível ao toque | 25 |
| Entrada de texto               | 27 |
| Proteger o dispositivo         | 30 |
| Explorar o Ovi                 | 31 |

| Personalizar seu dispositivo             | 31 |
|------------------------------------------|----|
| Editar e personalizar a área de trabalho | 31 |
| Configurações de perfil                  | 32 |
| Alterar a imagem de fundo                | 32 |
| Alterar o idioma do dispositivo          | 33 |
| Alterar temas                            | 33 |

| Conectar o dispositivo               | 33 |
|--------------------------------------|----|
| Sobre conectividade                  | 33 |
| Configurações de rede                | 33 |
| Usar uma conexão WLAN                | 34 |
| Usar uma conexão de dados por pacote | 38 |
| Ativar conexões de dados             | 39 |
| Desativar conexões sem fio           | 39 |
| Configurações de conexão de internet | 40 |
| Conectividade Bluetooth              | 40 |
| Conexões USB                         | 42 |

Conteúdo 3

| Navegar na web                        | 43 |
|---------------------------------------|----|
| Sobre o browser                       | 43 |
| Abrir e navegar em páginas da web     | 43 |
| Barra de ferramentas do browser       | 45 |
| Organizar marcadores                  | 45 |
| Apagar dados particulares             | 46 |
| Segurança de conexão                  | 46 |
| Fazer download de arguivos            | 47 |
| Salvar páginas da web                 | 47 |
| Exibir histórico de navegação         | 48 |
| Instalar um plug-in ou um complemento | 48 |
| Configurações do browser              | 48 |
|                                       |    |
| Organizar seus contatos               | 50 |
| Obter contatos                        | 50 |

| Obter contatos                                 | 50 |
|------------------------------------------------|----|
| Ver status de disponibilidade de seus contatos | 53 |
| Classificar contatos                           | 53 |
| Enviar cartões de contato                      | 54 |
| Adicionar atalhos à área de trabalho           | 54 |
| Configurações de contatos                      | 54 |
|                                                |    |

| Fazer chamadas                          | 55 |
|-----------------------------------------|----|
| Sobre chamadas                          | 55 |
| Alterar orientação de exibição          | 56 |
| Tela sensível ao toque durante chamadas | 56 |
| Fazer chamadas de voz                   | 56 |
| Fazer chamadas via Internet             | 59 |
| Fazer chamadas de vídeo pela Internet   | 60 |

| Opções durante uma chamada                                                                                                    | 60                                     |
|----------------------------------------------------------------------------------------------------|----------------------------------------|
| Contadores de chamada                                                                                                    | 61                                     |
| Chamadas de emergência                                                                                                    | 61                                     |
|                                                                                                    |                                        |
| Enviar mensagens de texto e instantâneas                                                                                                    | 62                                     |
| Sobre o aplicativo Conversação                                                                                                    | 62                                     |
| Enviar mensagens de texto                                                                                                    | 63                                     |
| Enviar mensagens instantâneas                                                                                                    | 64                                     |
| Excluir mensagens e conversas                                                                                                    | 66                                     |
| Filtrar conversas                                                                                                    | 67                                     |
| Configurações de mensagens de texto e instantâneas                                                                                                    | 67                                     |
|                                                                                                    |                                        |
|                                                                                                    |                                        |
| E-mail                                                                                                    | 67                                     |
| E-mail<br>Sobre o e-mail                                                                                                    | <b>67</b><br>67                        |
| Sobre o e-mail<br>Ler seus e-mails de trabalho usando o Mail for                                                                                                    | <b>67</b><br>67                        |
| E-mail<br>Sobre o e-mail<br>Ler seus e-mails de trabalho usando o Mail for<br>Exchange                                                                                                    | 67<br>67<br>67                         |
| E-mail<br>Sobre o e-mail<br>Ler seus e-mails de trabalho usando o Mail for<br>Exchange<br>Configurar seu e-mail                                                                                                    | 67<br>67<br>67<br>68                   |
| E-mail<br>Sobre o e-mail<br>Ler seus e-mails de trabalho usando o Mail for<br>Exchange<br>Configurar seu e-mail<br>Ler e enviar e-mails                                                                                                    | 67<br>67<br>67<br>68<br>71             |
| E-mail<br>Sobre o e-mail<br>Ler seus e-mails de trabalho usando o Mail for<br>Exchange<br>Configurar seu e-mail<br>Ler e enviar e-mails<br>Organizar seu e-mail                                                                                                   | 67<br>67<br>68<br>71<br>74             |
| Sobre o e-mail<br>Sobre o e-mail<br>Ler seus e-mails de trabalho usando o Mail for<br>Exchange<br>Configurar seu e-mail<br>Ler e enviar e-mails<br>Organizar seu e-mail<br>Sincronizar com o Mail for Exchange                                                    | 67<br>67<br>68<br>71<br>74<br>74       |
| Sobre o e-mail<br>Sobre o e-mail<br>Ler seus e-mails de trabalho usando o Mail for<br>Exchange<br>Configurar seu e-mail<br>Ler e enviar e-mails<br>Organizar seu e-mail<br>Sincronizar com o Mail for Exchange<br>Adicionar o widget de e-mail à área de trabalho | 67<br>67<br>68<br>71<br>74<br>74<br>75 |

| Capturar imagens e gravar videoclipes         | 80       |
|-----------------------------------------------|----------|
| Câmera                                        | 80       |
| Capturar imagens                              | 80       |
| Gravar videoclipes                            | 82       |
| Configurações da câmera                       | 84       |
| Gravar videoclipes<br>Configurações da câmera | 82<br>84 |

| Exibir imagens com o aplicativo Fotos          | 86 |
|------------------------------------------------|----|
| Compartilhar suas imagens e videoclipes        | 89 |
|                                                |    |
| Reproduzir músicas e videoclipes               | 92 |
| Sobre o Media player                           | 92 |
| Formatos de arguivo                            | 92 |
| Adicionar o widget de mídia à área de trabalho | 93 |
| Procurar arguivos de mídia                     | 93 |
| Exibir plug-ins MAFW                           | 93 |
| Reproduzir músicas com o Media player          | 93 |
| Usar o transmissor FM                          | 95 |
| Reproduzir videoclipes com o Media player      | 96 |
| Ouvir rádio via internet com o Media player    | 97 |
| Reproduzir músicas do servidor de mídia        | 98 |

| Encontrar e exibir localizações | 99  |
|---------------------------------|-----|
| Posicionamento (GPS)            | 99  |
| Ovi Mapas para celular          | 101 |

| Gerenciar o tempo                 | 105 |
|-----------------------------------|-----|
| Exibir a hora e definir alarmes   | 105 |
| Exibir e gerenciar seu calendário | 106 |

| Usar utilitários e gerenciar dados                     |     |
|--------------------------------------------------------|-----|
| Sincronizar e transferir conteúdo de outro dispositivo | 109 |
| Fazer backup e restaurar dados                         | 11( |
| Gerenciar arquivos                                     | 111 |
| Memória                                                | 112 |

| Apagar os dados do dispositivo e restaurar as |     |
|-----------------------------------------------|-----|
| configurações                                 | 113 |
| Usar os utilitários                           | 114 |

| Atualizar software e instalar aplicativos | 117 |
|-------------------------------------------|-----|
| Sobre o Gerenciador de aplicativos        | 117 |
| Instalar aplicativos adicionais           | 117 |
| Adicionar catálogos                       | 118 |
| Verificar atualizações                    | 119 |
| Atualizar software                        | 120 |

| Jogar                 | 121 |
|-----------------------|-----|
| Blocks                | 121 |
| Chess                 | 122 |
| Mahjong               | 123 |
| Marbles               | 123 |
| Instalar outros jogos | 124 |

| Configurações                             | 124 |
|-------------------------------------------|-----|
| Configurações de personalização           | 124 |
| Configurações de conectividade            | 126 |
| Configurações gerais                      | 130 |
| Configurações de aplicativos de terceiros | 130 |

| Dicas e solução de problemas              |     |
|-------------------------------------------|-----|
| Dicas básicas para usar seu dispositivo   | 131 |
| Dicas avançadas para usar seu dispositivo | 132 |
| Atalhos                                   | 133 |
|                                           |     |

| Solução de problemas                  | 134 |
|---------------------------------------|-----|
| Informações de segurança e do produto | 136 |
| Índice                                | 145 |

# Segurança

Leia estas diretrizes básicas. A falta de atenção a essas regras pode oferecer perigo ou ser ilegal. Leia o Manual do Usuário, na íntegra, para obter mais informações.

#### PRECAUÇÃO AO LIGAR O DISPOSITIVO

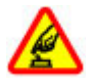

Não ligue o dispositivo quando o uso de aparelhos celulares for proibido ou quando houver a possibilidade de oferecer perigo ou causar interferência.

#### SEGURANÇA AO VOLANTE EM PRIMEIRO LUGAR

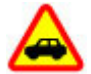

Respeite todas as leis locais aplicáveis. Sempre mantenha as mãos desocupadas para operar o veículo enquanto estiver dirigindo. Ao dirigir, a segurança ao volante deve ser sempre a sua primeira preocupação.

#### INTERFERÊNCIA

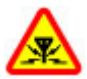

Dispositivos sem fio podem estar sujeitos a interferências que podem afetar a sua operação.

# **DESLIGUE O DISPOSITIVO EM ÁREAS RESTRITAS**

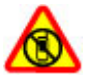

Siga as restrições aplicáveis. Desligue o dispositivo quando estiver a bordo de uma aeronave, próximo a equipamentos médicos, combustíveis, produtos químicos ou áreas de detonação.

#### SERVIÇO AUTORIZADO

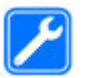

Somente técnicos autorizados podem instalar ou consertar este produto.

#### **ACESSÓRIOS E BATERIAS**

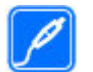

Utilize apenas acessórios e baterias aprovados. Não conecte produtos incompatíveis.

#### **EVITE O CONTATO COM ÁGUA**

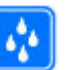

Este dispositivo não é à prova d'água. Mantenha-o seco.

#### Seu dispositivo

O dispositivo sem fio descrito neste manual foi aprovado para uso nas (E)GSM 850, 900, 1800, 1900 e redes UMTS 900, 1700, 2100. Para obter mais informações sobre redes, entre em contato com a operadora.

O seu dispositivo pode conter favoritos e links pré-instalados para acesso a sites de terceiros. Eles não são associados à Nokia e a Nokia não endossa nem assume qualquer responsabilidade por eles. Se você acessar esses sites, deverá tomar as devidas precauções com relação à segurança ou ao conteúdo.

#### Aviso:

Para utilizar qualquer recurso deste dispositivo, com exceção do despertador, o dispositivo deverá estar ligado. Não ligue o dispositivo quando o uso de dispositivos sem fio puder causar interferência ou oferecer perigo.

Ao usar este dispositivo, obedeça a todas as leis e respeite os costumes locais, bem como a privacidade e os direitos de terceiros, incluindo os direitos autorais. A proteção de direitos autorais pode impedir que algumas imagens, músicas e outros conteúdos sejam copiados, modificados ou transferidos.

Faça cópias de segurança (backup) ou mantenha um registro por escrito de todos os dados importantes armazenados no dispositivo.

Antes de conectar este dispositivo a qualquer outro, leia o respectivo Manual do Usuário para obter instruções detalhadas sobre segurança. Não conecte produtos incompatíveis.

As imagens deste manual podem ser diferentes daquelas exibidas na tela do seu dispositivo.

Consulte o Manual do Usuário para obter mais informações importantes sobre o dispositivo.

# Serviços de rede

Para utilizar o dispositivo, é necessário ter acesso aos serviços de uma operadora. Alguns recursos não estão disponíveis em todas as redes; para que possam ser utilizados, alguns recursos podem exigir adaptações específicas junto à operadora. Os serviços de rede envolvem a transmissão de dados. Entre em contato com a sua operadora para obter detalhes sobre as tarifas em sua rede local e quando em roaming. A operadora pode explicar quais cobranças se aplicam.

É possível que a operadora tenha solicitado que alguns recursos fossem desabilitados ou que não fossem ativados em seu dispositivo. Nesse caso, esses recursos não aparecerão no menu do dispositivo. O dispositivo também pode apresentar itens personalizados, por exemplo, nomes de menu, ordem de menu e ícones.

# Memória compartilhada

Os seguintes recursos deste dispositivo podem compartilhar memória: marcadores; arquivos de imagem, áudio e vídeo; notas, esboços e outros arquivos; contatos; mensagens de email; e aplicativos. O uso de um ou mais desses recursos pode reduzir a memória disponível para os demais recursos. Se o dispositivo exibir uma mensagem indicando que a memória está cheia, exclua algumas informações armazenadas na memória compartilhada.

# Encontrar ajuda

#### Ler o manual do usuário

Para obter mais suporte, leia o manual do usuário completo.

### Ler o manual do usuário on-line

Selecione +++ > Manual do util..

# Ler o manual do usuário integrado no dispositivo

- 1 Selectione -> Gestor de fich. e >> Documentos > User guides.
- 2 Selecione o arquivo de índice do seu idioma preferido.

O manual do usuário integrado no dispositivo está armazenado na memória de massa interna do dispositivo. Quando você instala atualizações do software do sistema, as informações no manual do usuário podem tornar-se desatualizadas.

Dica: É possível adicionar à área de trabalho um atalho para o manual do usuário, facilitando o acesso posterior a ele. Para isso, abra o manual do usuário e, na barra de ferramentas, selecione - > Adicionar atalho ao ambiente de trabalho.

#### Suporte

Quando quiser obter mais informações sobre como usar seu produto ou se não tiver certeza sobre como seu dispositivo deve funcionar, acesse www.nokia.com/support ou, usando um celular, nokia.mobi/support (em inglês). Você também pode selecionar **Hama > Manual do util.** no dispositivo.

Se isso não resolver o problema, faça o seguinte:

- Desligue o dispositivo e remova a bateria. Depois de alguns segundos, recoloque a bateria e ligue o dispositivo.
- Restaure as configurações originais.
- Atualize o software do dispositivo.

Se o problema persistir, entre em contato com a Nokia para obter as opções de reparo. Acesse www.nokia.com.br/ assistenciatecnica. Antes de enviar o seu dispositivo para reparo, sempre faça um backup dos dados do dispositivo.

#### Configurações

Normalmente, as configurações de GPRS, streaming e internet móvel são definidas automaticamente no dispositivo com base na operadora. Talvez haja configurações da operadora de rede já instaladas no seu dispositivo.

# Códigos de acesso

Se vocêesquecer um dos códigos de acesso, entre em contato com a operadora.

Código de número de identificação pessoal, PIN (Personal Identification Number) — Esse código protege seu cartão SIM contra o uso não autorizado.O código PIN (4 a 8 dígitos), em geral, é fornecido com o cartão SIM.Após três entradas consecutivas incorretas do código PIN, ele é bloqueado e o código PUK é necessário para desbloqueá-lo.

Código de chave de desbloqueio pessoal, PUK (Personal Unblocking Key) — Esse código (8 dígitos) é necessário para alterar um código PIN bloqueado.Se o código não for fornecido com o cartão SIM, entre em contato com a operadora.

Código de bloqueio — O código de bloqueio ajuda a proteger seu dispositivo contra o uso não autorizado.O código predefinido é 12345. É possível criar e alterar o código e configurar o dispositivo para solicitá-lo.Nunca revele o novo código e mantenha-o em um lugar seguro, longe do dispositivo.Se você esquecer o código e o seu dispositivo for bloqueado, leve o dispositivo a uma loja de serviços autorizados Nokia. Tarifas adicionais poderão ser aplicadas.Para desbloquear o dispositivo, o software precisa ser recarregado, e todos os dados salvos no dispositivo podem ser perdidos.

# Prolongar a vida útil da bateria

Muitos recursos no seu dispositivo aumentam o consumo da bateria e reduzem a sua vida útil. Para economizar a energia da bateria, observe o seguinte:

- Desative a tecnologia Bluetooth quando não precisar dela. Aplicativos que usam a tecnologia Bluetooth devem ser fechados quando não forem necessários.
- Os recursos que usam WLAN (ou permitir que tais recursos sejam executados em segundo plano, junto com outros recursos) exigem mais energia da bateria. A WLAN no dispositivo verifica as redes disponíveis com a freqüência especificada nas configurações de WLAN e se conecta automaticamente às redes que foram utilizadas anteriormente. Para reduzir ainda mais o consumo da bateria, você pode especificar que o dispositivo não deve procurar redes disponíveis (ou que deve procurá-las com menor freqüência) em segundo plano.
- A luz de fundo da tela aumenta o consumo da bateria. Nas configurações de tela, é possível ajustar o brilho e alterar o tempo limite após o qual a luz de fundo será desligada. Também é possível ativar o modo de economia de energia, fazendo com que o dispositivo consuma menos energia quando a luz de fundo estiver ligada. Para modificar as configurações de tela, selecione
   > Definições e Visualização.
- Deixar aplicativos em execução em segundo plano aumenta o consumo da bateria.

#### 10 Introdução

#### Exibir informações sobre seu dispositivo

Selecione **> Definições** e Acerca do produto.

As informações disponíveis incluem:

- Modelo do dispositivo
- Nome da plataforma e versão
- Versão do software
- Endereço MAC da WLAN
- Endereço Bluetooth
- Endereço IMEI
- Licenças aplicáveis
- Outras informações importantes sobre seu dispositivo

#### Visitar maemo.nokia.com

Você pode encontrar as ferramentas, as imagem de fundo de tela e os aplicativos mais recentes para personalizar seu dispositivo e ver a experiência do Maemo em maemo.nokia.com. Para acessar esse site, selecione o atalho Maemo na área de trabalho ou o marcador Maemo no browser da web.

# Introdução

#### Configurar seu dispositivo Inserir o cartão SIM e a bateria

Sempre desligue o dispositivo e desconecte o carregador antes de remover a bateria.

**Importante:** Sempre remova a bateria antes de inserir ou remover o cartão SIM para não danificá-lo.

- 1 Para impedir que a bateria se solte, posicione o dispositivo de modo que a tampa traseira fique voltada para cima.
- 2 Posicione seu dedo no apoio e levante a tampa traseira. Você não precisa pressionar um botão para soltar a tampa traseira.

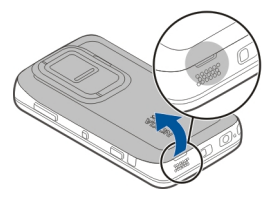

3 Para liberar o compartimento do cartão SIM, deslize o compartimento para a esquerda (1) e levante a extremidade direita do compartimento (2). Certifique-se de que o canto recortado do cartão esteja voltado para cima e que a área de contato do cartão esteja voltada para os conectores do dispositivo (3). Feche o compartimento (4) e deslize-o para a direita para traválo no lugar (5).

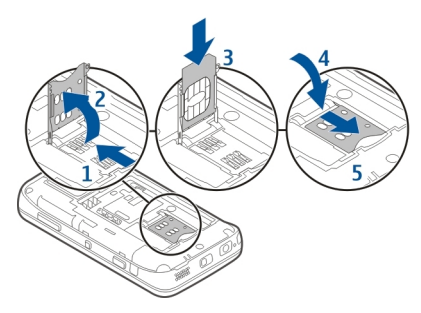

4 Alinhe os contatos da bateria com os conectores correspondentes no compartimento da bateria e insiraa na direção da seta.

5 Para recolocar a tampa traseira, direcione as travas para os compartimentos e pressione até encaixar a tampa.

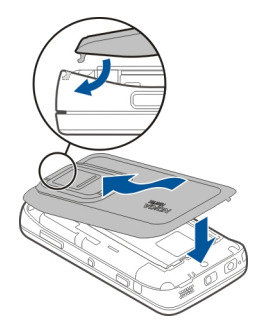

# Inserir o cartão de memória

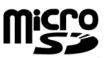

Use apenas Cartões MicroSD compatíveis aprovados pela Nokia com este dispositivo. A Nokia adota padrões industriais aprovados para cartões de memória, mas algumas marcas podem não ser totalmente compatíveis com este dispositivo. Cartões incompatíveis podem danificar o cartão e o dispositivo, bem como corromper os dados armazenados no cartão. O cartão de memória pode ser facilmente inserido ou removido mesmo quando o dispositivo está ligado. Quando você abre a tampa traseira, o dispositivo não pode acessar o cartão de memória para proteger os dados no cartão. Quando você recoloca a tampa traseira, o cartão de memória fica acessível novamente.

Um cartão de memória pode já estar inserido no dispositivo. Se não estiver, proceda da seguinte forma:

- Para impedir que a bateria se solte, posicione o dispositivo de modo que a tampa traseira fique voltada para cima.
- 2 Posicione seu dedo no apoio e levante a tampa traseira. Você não precisa pressionar nenhum botão para soltar a tampa traseira.

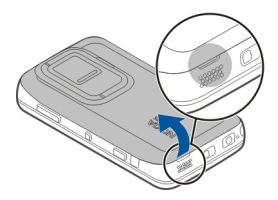

3 Para liberar o compartimento do cartão de memória, deslize o compartimento na direção da bateria (1) e levante a extremidade do compartimento (2). Insira um cartão de memória compatível no compartimento (3). Certifique-se de que a área de contato do cartão esteja voltada para os conectores no dispositivo. Feche o compartimento (4) e deslize-o de volta para travá-lo no lugar (5).

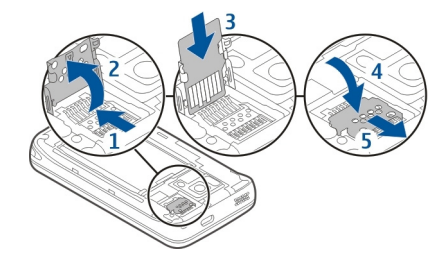

4 Recoloque a tampa traseira. Mantenha o dispositivo voltado para baixo quando recolocar a tampa. Verifique se a tampa está fechada corretamente.

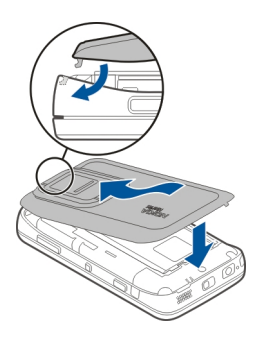

### Carregar a bateria

A bateria foi parcialmente carregada na fábrica. Se o dispositivo indicar carga baixa, faça o seguinte:

# Carregar a bateria usando o carregador

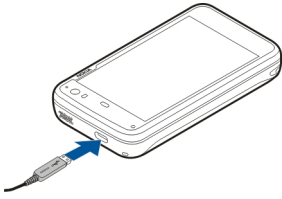

1 Conecte o carregador a uma tomada.

- 2 Conecte o carregador ao conector micro USB do dispositivo.
- 3 Quando o dispositivo indicar carga completa, desconecte o carregador do dispositivo e, depois, da tomada.

A luz de aviso pisca enquanto o dispositivo está sendo carregado. A luz de aviso permanece acesa quando a bateria está totalmente carregada.

Você não precisará carregar a bateria durante um determinado período e poderá usar o dispositivo enquanto a bateria estiver sendo carregada. Se a bateria estiver completamente descarregada, talvez demore vários minutos para que a luz de aviso comece a piscar ou para que qualquer chamada possa ser feita.

# Carregar a bateria usando o cabo USB

Você pode carregar seu dispositivo usando um dispositivo USB compatível, por exemplo um computador, quando não houver uma tomada disponível. Você também pode transferir os dados durante o carregamento do dispositivo.

1 Conecte um cabo USB compatível entre um dispositivo USB compatível e seu dispositivo.

Dependendo do tipo de dispositivo usado para o carregamento, pode demorar um pouco para o carregamento ser iniciado.

2 Se o seu dispositivo estiver ligado, as opções do modo USB serão exibidas. Selecione Modo de armazenamento em massa ou Modo PC Suite para

#### 14 Introdução

certificar-se de que seu dispositivo receba energia suficiente do carregamento USB.

A luz de aviso pisca enquanto o dispositivo está sendo carregado. A luz de aviso permanece acesa quando a bateria está totalmente carregada.

Se a bateria estiver totalmente descarregada, deixe que seja carregada por algum tempo antes de usar o dispositivo.

Se o seu dispositivo estiver ligado e você tiver muitos aplicativos em execução, o dispositivo poderá consumir mais energia do que está recebendo do carregamento USB. Feche alguns dos aplicativos e conexões de dados ou use o carregador fornecido com o dispositivo.

#### Teclas e componentes Teclas e pecas (parte frontal)

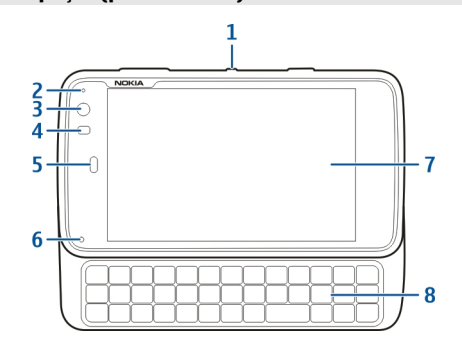

- 1 Botão Liga/Desliga
- 2 Sensor de luz
- 3 Lente da câmera secundária
- 4 Sensor de proximidade
- 5 Fone
- 6 Luz de aviso
- 7 Tela sensível ao toque
- 8 Teclado físico

Para garantir a funcionalidade adequada da tela sensível ao toque, remova a película protetora da tela do dispositivo.

Não cubra a área à esquerda da tela sensível ao toque, por exemplo, com uma fita ou película protetora.

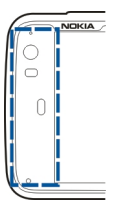

# Teclas e peças (parte traseira)

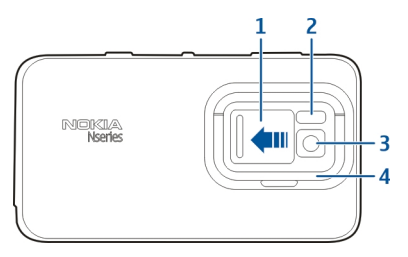

- 1 Tampa da lente
- 2 Flash da câmera
- 3 Lente da câmera
- 4 Apoio

#### Teclas e peças (parte superior)

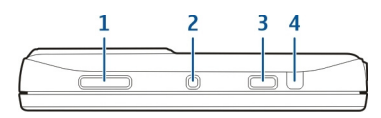

- 1 Tecla de volume/zoom
- 2 Botão Liga/Desliga
- 3 Tecla de captura
- 4 Porta de infravermelho

Nenhum dos aplicativos pré-instalados do seu dispositivo usa a porta de infravermelho, mas ele permite o desenvolvimento de aplicativo de terceiros que exigem uma porta de infravermelho.A porta de infravermelho não é compatível com o IrDA.

# Teclas e componentes (laterais)

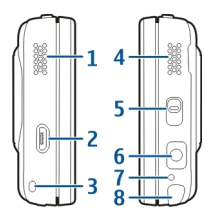

1 Alto-falante estéreo

- 2 Conector micro-USB
- **3** Orifício para tira de pulso
- 4 Alto-falante estéreo
- 5 Chave de bloqueio
- 6 Conector Nokia AV (3,5 mm)
- 7 Microfone
- 8 Stylus

#### Ligar o celular Ligar o dispositivo

1 Pressione a tecla Liga/Desliga.

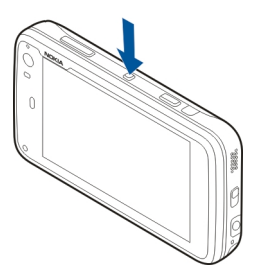

2 Se o dispositivo solicitar um código PIN ou um código de bloqueio, digite-o e selecione Concluído. O código de bloqueio predefinido é 12345. Se você esquecer o código e seu dispositivo estiver bloqueado, ele exigirá manutenção. Tarifas adicionais poderão ser aplicadas, e talvez todos os dados pessoais sejam excluídos. Para obter mais informações, entre em contato com um ponto Nokia Care ou o revendedor do seu dispositivo.

### Desligar o dispositivo

Pressione o botão Liga/Desliga e selecione Desligar!.

**Dica:** Você também pode desligar o dispositivo mantendo pressionada a tecla Liga/Desliga.

# Assistente de inicialização

- 1 Ligue o dispositivo. Uma nota de boas vindas é exibida brevemente, e o assistente de inicialização é aberto.
- 2 As configurações de idioma, região, hora e data são exibidas. Defina o seguinte:

Idioma — Deslize o dedo para cima ou para baixo para percorrer a lista e selecione o idioma.

**Região** — Deslize o dedo para cima ou para baixo para percorrer a lista e selecione a região.

**Hora** — Defina o formato de hora movendo o controle deslizante para **24 hs** ou **12 hs** e mova os ponteiros do relógio para a hora certa com o dedo. Se você estiver usando o relógio no formato de 12 horas, mova o controle deslizante para **AM** ou **PM**.

**Data** — Defina a data atual. Para fazer isso, deslize o dedo para cima ou para baixo nas colunas de dia, mês e ano.

3 Para aceitar e salvar as configurações, selecione Guardar.

#### Apoio

O apoio está na parte traseira do dispositivo e, quando colocado em uma superfície plana, pode ser usado, por exemplo, para assistir um videoclipe.

#### Abrir o apoio

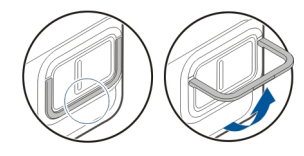

#### Stylus

Algumas atividades, como esboços, podem ficar mais fáceis de serem feitas com a caneta stylus do que com o seu dedo.

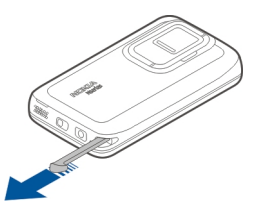

**Importante:** Utilize apenas uma caneta (stylus) aprovada pela Nokia para uso com este dispositivo. O uso de outra caneta (stylus) pode invalidar qualquer garantia aplicável ao dispositivo e danificar a tela sensível ao toque. Evite riscar a tela sensível ao toque. Nunca use um lápis, uma caneta comum nem qualquer outro objeto pontiagudo para escrever na tela sensível ao toque.

#### Usar acessórios Fone de ouvido

É possível conectar um ou mais fones de ouvido compatíveis ao seu dispositivo. Os fones de ouvido Nokia com controles de música também podem ser usados, mas o dispositivo não fornece suporte a controles de música.

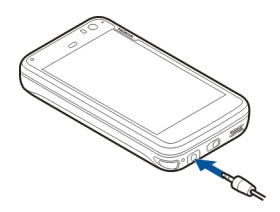

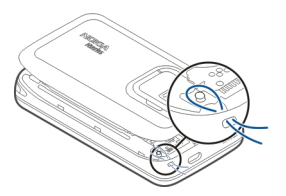

#### Aviso:

Quando você usa um fone de ouvido, sua capacidade de ouvir sons externos pode ser afetada. Não use o fone de ouvido quando isso puder colocar a sua segurança em risco.

Não conecte produtos que geram um sinal de saída, pois isso pode causar danos ao dispositivo. Não conecte qualquer fonte de energia ao conector Nokia AV.

Ao conectar qualquer dispositivo externo ou fone de ouvido (exceto aqueles aprovados pela Nokia para uso com este dispositivo) ao conector Nokia AV, preste atenção especial aos níveis de volume.

#### Tira de pulso

- 1 Remova a tampa traseira.
- 2 Prenda um tira atrás da presilha e feche a tampa traseira.

# Introdução

#### **Recursos principais**

Com o seu novo Nokia N900, você pode monitorar suas chamadas e mensagens de e-mail, navegar na web e alternar instantaneamente entre aplicativos abertos e conversas em andamento. Alguns dos recursos principais são destacados aqui:

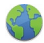

Exiba páginas da web com navegação em tela inteira.

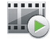

Use o aplicativo Media player para ouvir suas músicas, exibir vídeos ou sintonizar suas estações de rádio da internet favoritas.

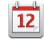

Use o aplicativo Calendário para manter-se atualizado e planejar suas reuniões.

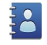

Gerencie os dados dos seus amigos com o aplicativo Contatos.

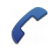

Use o aplicativo Telefone para fazer uma chamada de voz, de internet ou de vídeo pela internet para um amigo.

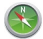

Use o aplicativo Mapas para encontrar pontos de interesse.

lo

@

Use o aplicativo Câmera para capturar imagens e gravar videoclipes e, em seguida, carregá-los diretamente na web para compartilhar com amigos ou com a comunidade on-line.

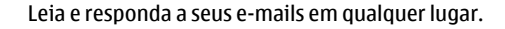

Use o aplicativo Conversas para trocar mensagens de texto ou iniciar conversas via mensagens instantâneas (MI) com seus contatos de MI.

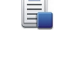

Use o aplicativo Gerenciador de aplicativos para verificar as atualizações disponíveis para aplicativos e fazer download no seu dispositivo.

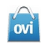

Encontre aplicativos, temas e papéis de parede populares na Ovi Loja.

#### Sobre o software Maemo

Este dispositivo utiliza o software Maemo 5 no Linux. O software foi criado para proporcionar desempenho semelhante ao de um computador, permitindo a execução de vários aplicativos ao mesmo tempo e fornecendo uma grande variedade de atividades, que vão desde a navegação na web até a gravação de vídeos. O dispositivo oferece suporte à Atualização Maemo, que permite atualizar o sistema

#### 20 Introdução

operacional e os aplicativos através de uma conexão WLAN ou de dados de pacote.

Com o software Maemo, é possível desenvolver seus próprios aplicativos para o dispositivo. Para fazer isso, você pode utilizar o Kit de desenvolvimento de software Maemo (Maemo SDK). Para obter mais informações sobre o que é o software Maemo e como desenvolver aplicativos, acesse maemo.nokia.com (em inglês).

#### Seu dispositivo Localização das antenas

O seu dispositivo pode conter antenas internas e externas. Evite tocar na área da antena desnecessariamente enquanto a antena estiver transmitindo ou recebendo sinais. O contato com as antenas afeta a qualidade da comunicação e pode fazer com que o dispositivo opere em um nível de consumo de energia superior durante a operação e reduza a vida útil da bateria.

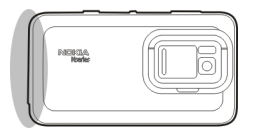

Antena de celular

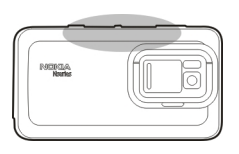

Antena Bluetooth e de WLAN

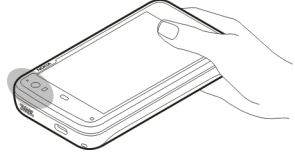

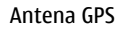

**Controlar o volume** 

#### Ajustar o volume

Use as teclas de volume.

**Dica:** Você pode exibir as configurações atuais de volume, além de ajustar o volume, no menu de status. Toque na área de status para abrir o menu. Use o controle deslizante de volume para ajustar o volume.

# Silenciar sons

Arraste o controle deslizante de volume no menu de status completamente para a esquerda.

Ajustar os volumes de toque de chamada e mensagem Selecione -> Definições e Perfis.

# Luz de aviso

A luz de aviso pode indicar o status do dispositivo. Por exemplo, ela pode informar sobre o status de carregamento da bateria e avisar caso haja chamadas não atendidas ou mensagens de e-mail ou de texto recebidas.

É possível ativar ou desativar a luz de aviso para cada tipo de notificação modificando suas configurações.

As cores da luz de aviso indicam:

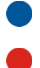

Luz de aviso acionada por aplicativo (mensagem de texto, mensagem instantânea ou e-mail recebidos) Câmera secundária ativa (chamada de vídeo via internet)

Carregamento de bateria

Bateria carregada

# Sobre a área de trabalho

A área de trabalho é exibida quando você liga o dispositivo. Ela oferece acesso rápido a diferentes recursos do seu dispositivo. Você pode ter até quatro áreas de trabalho. As áreas de trabalho podem ser personalizadas para ter widgets, marcadores, imagens de plano de fundo e atalhos diferentes para aplicativos e contatos.

A área de trabalho contém o seguinte:

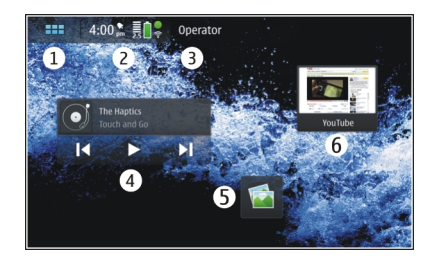

- 1 Menu de aplicativos
- 2 Área de status
- 3 Seu provedor de serviço de rede (se um cartão SIM estiver inserido)
- 4 Widgets
- 5 Atalhos
- 6 Marcadores do browser

# Alternar entre áreas de trabalho

Arraste o dedo para a direita ou esquerda.

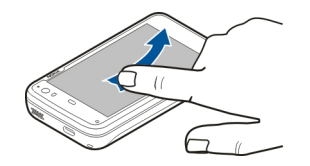

#### **Procurar contatos**

Comece a digitar um nome, usando o teclado físico.

# Abrir o teclado virtual para fazer uma chamada

Na área de trabalho, usando o teclado físico, comece a digitar um número de telefone. Para digitar o primeiro número, pressione , e, em seguida, o número desejado. Depois de digitar o primeiro número, você pode usar o teclado físico ou virtual para digitar mais números.

#### Menu de aplicativos

0 menu de aplicativos exibe os aplicativos disponíveis. Selecione

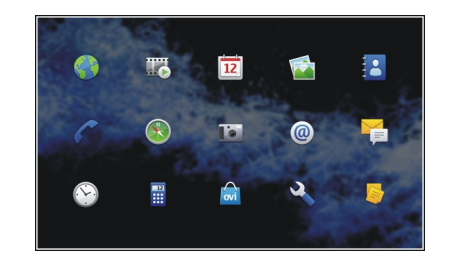

Abrir um aplicativo

Selecione o aplicativo.

#### Fechar um aplicativo

Selecione 💭. Todas as alterações e seleções que não foram salvas serão canceladas.

Dica: Para alterar a ordem dos ícones de aplicativos, mantenha um ícone selecionado e siga as instruções.

#### Área e menu de status Área de status

5:00 pm 👼 🛢 🕇

A área de status informa o status atual dos itens que são relevantes no dispositivo. A hora atual, a bateria e a

intensidade do sinal são exibidas. Além disso, a área de status pode indicar seu status da conexão com a internet, as atualizações disponíveis ou seu perfil ativo.

# Indicadores da área de status Indicadores gerais

|   | Um despertador está ativo.                                                                                                    |
|---|----------------------------------------------------------------------------------------------------|
|   | O estado da bateria do dispositivo e o possível status de carregamento.                                                       |
|   | O dispositivo é conectado a um dispositivo<br>USB compatível para carregamento, mas<br>não está recebendo energia suficiente. |
|   | A intensidade do sinal atual.                                                                                                 |
|   | As atualizações de software ou os aplicativos adicionais estão disponíveis.                                                   |
| 8 | O perfil Silencioso está ativo.                                                                                               |

# Indicadores de conectividade

| <b>2 G 2.5G 3 G</b><br><sup>ou</sup> <b>3.5G</b> | A rede atual.                      |
|--------------------------------------------------|------------------------------------|
| 22                                               | A sincronização está em andamento. |
| 8                                                | Falha na sincronização.            |

| <b>ф</b>   | Uma conexão USB está ativa.                                                            |
|------------|----------------------------------------------------------------------------------------|
| 6          | Uma conexão de dados por pacote está<br>ativa (serviço de rede).                       |
| ବ          | Uma conexão Wi-Fi está ativa.                                                          |
| \$         | Uma conexão Wi-Fi ad-hoc está ativa.                                                   |
| **         | A conectividade Bluetooth está ativa.                                                  |
| *          | Uma conexão Bluetooth com um ou mais dispositivos Bluetooth está ativa.                |
|            | O cartão SIM não está disponível (cartão<br>não inserido ou código PIN não fornecido). |
| <b>/</b> C | 0 modo Off-line está ativo.                                                            |
|            |                                                                                        |

# **Indicadores de GPS**

| X | A função GPS está ativa.      |
|---|-------------------------------|
| 1 | A função GPS está desativada. |

#### Indicadores de compartilhamento de conteúdo

| <            | 0 compartilhamento está em andamento.                         |
|--------------|---------------------------------------------------------------|
| с <b>х</b> у | O compartilhamento está pendente e<br>precisa de sua atenção. |

#### 24 Introdução

| 1 |  |  |
|---|--|--|
|   |  |  |

O compartilhamento está bloqueado.

#### Indicador de chamada

| C Uma chamada de telefone está | ativa. |
|--------------------------------|--------|
|--------------------------------|--------|

### Indicadores de status de disponibilidade

|   | On-line |
|---|---------|
| • | Ocupado |

Se o status de disponibilidade for Off-line, nenhum indicador será mostrado na área de status.

#### Indicadores de som

|          | Seu dispositivo está conectado aos fones de ouvido via cabo ou Bluetooth. |
|----------|---------------------------------------------------------------------------|
| <b>n</b> | Seu dispositivo está conectado ao fone de ouvido via cabo ou Bluetooth.   |
| Į.       | O transmissor FM está ativado.                                            |

Se um aplicativo de terceiros adicionar um ícone à área de status, ele será colocado depois dos ícones padrão.

#### Abrir o menu de status

Toque na área de status.

O menu de status exibe, por exemplo, a vida útil da bateria restante, o volume do dispositivo e o status da conexão Bluetooth. Para alterar o status exibido, selecione o item de menu respectivo do status.

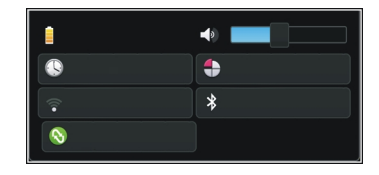

#### Painel

Os aplicativos em execução podem ser vistos no painel. O painel também exibe as notificações que foram recebidas mas ainda não foram abertas, por exemplo, mensagens de texto e de e-mail, além de chamadas não atendidas.

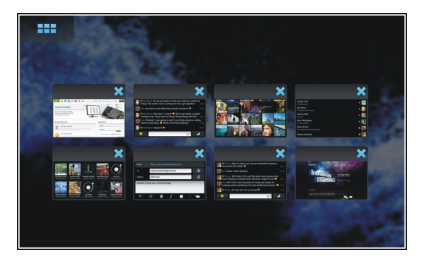

# Abrir o painel

Quando você abre um aplicativo, o ícone de painel . Selecione para abrir o painel. O aplicativo permanece aberto e você pode retornar a ele selecionando-o.

# Alternar entre aplicativos

Quando houver vários aplicativos abertos, selecione 📷 e o aplicativo para o qual você deseja alternar.

# Responder a uma notificação

- Quando você recebe, por exemplo, um novo e-mail, uma mensagem instantânea ou uma mensagem de texto, uma notificação é exibida brevemente. Você pode exibir a mensagem selecionando a notificação. Se você não selecionar a notificação enquanto for exibida, ela permanecerá no painel. Para indicar isso, o ícone piscará e depois permanecerá aceso.
- 2 Para exibir a notificação no painel, selecione 🌅

#### Sobre a tela sensível ao toque Ações da tela sensível ao toque

# Tocar

Para selecionar ou abrir um aplicativo ou outro elemento da tela sensível ao toque, toque nele com o dedo uma vez.

#### Selecione

Nesta documentação do usuário, abrir aplicativos ou itens tocando neles uma vez é chamado de "selecionar". Se for necessário selecionar vários itens em uma seqüência, os textos que devem ser selecionados serão separados por setas, por exemplo, **entre** > **Telefone**.

# Selecionar e manter pressionada

Em muitos aplicativos, você pode abrir um menu pop-up sensível ao contexto selecionando-o e mantendo-o pressionado. Para fazer isso, coloque o dedo no item até que o menu pop-up seja aberto.

### Arrastar

O recurso de arrastar pode ser usado, por exemplo, para navegar para cima ou para baixo em uma lista. Para arrastar, coloque seu dedo na tela e deslize sobre ela.

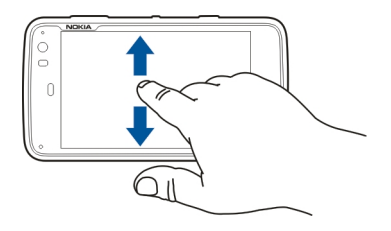

#### Arrastar o dedo

O recurso de arrastar o dedo pode ser usado, por exemplo, para alternar entre as imagens no aplicativo Fotos. Para deslizar, mova rapidamente a ponta do dedo sobre a tela para a esquerda ou para a direita.

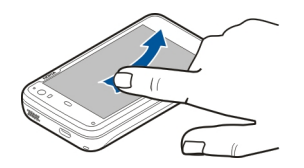

**Exemplo:** Ao exibir uma imagem, para exibir a imagem seguinte ou anterior, arraste a imagem para a esquerda ou direita, respectivamente.

### Luz de fundo da tela sensível ao toque

#### Ligar a luz de fundo da tela sensível ao toque

A luz de fundo da tela sensível ao toque apaga após um período de inatividade. Para acender a luz de fundo, toque na tela. Se a tela e as teclas estiverem bloqueadas, use a chave de bloqueio para desbloqueá-las.

#### Ações da tela sensível ao toque nos aplicativos

#### Abrir o menu de aplicativos

Toque na barra de títulos do aplicativo aberto no momento.

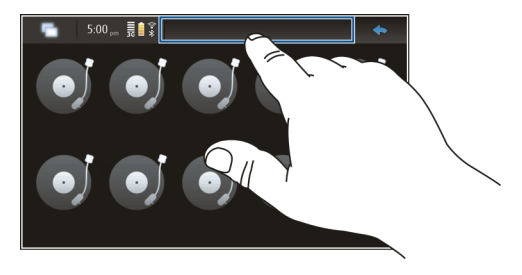

#### Fechar uma caixa de diálogo

Toque fora da caixa de diálogo. Todas as alterações e seleções serão canceladas.

#### Entrada de texto Usar o teclado físico

Para usar o teclado físico, deslize a tela sensível ao toque para cima. Quando você usa o teclado físico, o teclado virtual fica desativado.

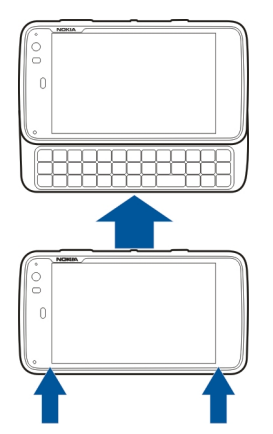

Além das teclas de caractere, o teclado físico contém as seguintes teclas:

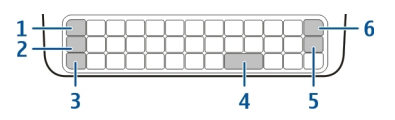

- 1 Tecla Sym/Ctrl
- 2 Tecla 🖊
- **3** Tecla Shift
- 4 Tecla de espaço
- 5 Tecla Enter
- 6 Tecla Backspace

# Inserir texto

Pressione as teclas no teclado.

# Alternar entre capitalização de caracteres

Pressione a tecla Shift. Para digitar apenas letras maiúsculas ou minúsculas, pressione a tecla Shift duas vezes. Para retornar ao modo normal, pressione novamente a tecla Shift.

# Digitar um número, caractere adicional ou símbolo comum

Mantenha pressionado A e, em seguida, pressione a tecla com o caractere impresso na parte superior. Para inserir apenas os caracteres impressos na parte superior das teclas, pressione a tecla duas vezes para bloquear o modo. Para voltar ao modo normal, pressione novamente.

# Digitar um caractere não encontrado no teclado

Mantenha pressionado  $\nearrow$ e, em seguida, pressione a tecla Sym.

#### Usar o recurso de completar palavras

Você também pode usar o recurso de completar palavras. As palavras candidatas são exibidas na área de entrada de texto. Para selecionar uma palavra candidata, pressione a tecla de seta para a direita.

#### Adicionar um acento ao caractere

- Para digitar, por exemplo, â, mantenha pressionada e, em seguida, pressione a tecla Sym.
- 2 Toque no acento (^) na tela sensível ao toque.
- 3 Pressione a letra à qual deseja que o acento seja adicionado. Para adicionar somente o acento, toque nele duas vezes.

### Usar o teclado virtual

Para usar o teclado virtual, certifique-se de que o teclado físico esteja fechado e selecione um campo de entrada de texto, o campo de endereço da web do browser, por exemplo. O teclado virtual precisa ser ativado antes que você possa usálo.

#### Ativar o teclado virtual

Marque a caixa de seleção Utilizar teclado virtual.

# Alternar entre caracteres maiúsculos ou minúsculos Selecione 1.

#### Adicionar um acento a uma letra

Selecione 11+, 1 e, em seguida, o acento (por exemplo, ^) na lista. Selecione 11+ e a letra à qual deseja que o acento seja adicionado. Para digitar somente o acento, toque nele duas vezes.

#### Recortar, copiar ou colar texto

Arraste seu dedo sobre o texto para destacá-lo e selecione a opção desejada.

### Inserir uma quebra de linha

Selecione 🛃.

#### **Excluir um caractere**

Selecione 🗖

# Alternar entre os idiomas de entrada

Selecione 📑 e o idioma. Você deve ter os idiomas definidos nas configurações de entrada de texto.

### Fechar o teclado virtual

Toque fora do teclado virtual.

# Alternar entre os métodos de entrada

Para alternar entre o teclado virtual e o teclado físico, deslize a tela sensível ao toque para cima ou para baixo.

# Alternar layout do teclado virtual

O teclado virtual pode fornecer conjuntos de caracteres para dois idiomas de entrada diferentes ao mesmo tempo, por exemplo, conjuntos de caracteres russos e latinos. Para definir os idiomas de entrada, modifique as configurações de entrada de texto.

# Alternar entre os idiomas de entrada

Mantenha pressionada a tecla ctrl e pressione a tecla de espaço.

# Configurações de entrada de texto

Selecione uma destas opções:

**Esquema do teclado de hardware** — Defina o conjunto de caracteres usado no teclado físico. A alteração dessa configuração pode levar à não correspondência das teclas físicas com o layout do teclado de hardware.

Utilizar teclado virtual — Ative o teclado virtual.

**Conclusão de palavras** — Ative o recurso de completar palavras.

**Capitalização automática** — Ative a capitalização automática para capitalizar a primeira letra da frase automaticamente quando você digitar texto.

**Inserir espaço após a palavra** — Insira um espaço depois de cada palavra completada aceita.

**1º idioma** — Selecione o idioma principal. Para selecionar um dicionário para ser usado para o idioma principal, selecione **Dicionário** e o idioma do dicionário.

**2º idioma** — Selecione o idioma secundário. Para selecionar um dicionário para ser usado para o idioma secundário, selecione **Dicionário** e o idioma do dicionário. Quando você alternar para o idioma secundário, o dicionário atual para o recurso de completar palavras também é alterado.

**Utilizar dois dicionários** — Use ambos os dicionários de idioma ao mesmo tempo.

# Completar palavras e dicionários

Se o recurso de completar palavras estiver ativado, o dispositivo irá sugerir finais adequados para as palavras que você começar a escrever. Esse recurso é baseado em um dicionário incorporado. Quando você digita caracteres, o dispositivo busca no dicionário palavras que começam com esses caracteres.

Você pode optar por usar dicionários duplos para permitir que o dispositivo busque no dicionário de um idioma secundário, se nenhuma palavra adequada for encontrada no dicionário do idioma principal. O dicionário pode aprender novas palavras automaticamente a partir do texto que você digitar. O texto digitado nos campos de senha não é salvo no dicionário.

# Ativar o recurso de completar palavras e usar dicionários duplos

#### Aceitar uma palavra sugerida

Selecionar a palavra sugerida. Ao utilizar o teclado físico, pressione a tecla de seta para a direita.

# Rejeitar uma palavra sugerida

Continue escrevendo a palavra. A cada caractere, o dispositivo atualiza sua sugestão para adequar-se aos caracteres que você digitou.

#### Proteger o dispositivo Bloquear seu dispositivo

Para evitar o uso não autorizado do seu dispositivo, altere o código de bloqueio e configure o dispositivo para ser bloqueado automaticamente depois de um certo tempo.

Pressione brevemente o botão Liga/Desliga e selecione **Dispositivo seguro**.

### Desbloquear o dispositivo

Digite o código de bloqueio e selecione Concluído.

# Definir a duração do período de tempo limite

#### Alterar o código de bloqueio

- 1 Selecione > Definições e Bloqueio do dispositivo > Alterar código.
- 2 Digite o código atual uma vez e, em seguida, o novo código duas vezes. O código de bloqueio padrão é 12345.

Se você tocar fora da caixa de diálogo em qualquer momento, o código de bloqueio do dispositivo não será alterado.

Nunca revele o novo código de bloqueio e mantenha-o em um lugar seguro, longe do dispositivo.

Se você esquecer o código e o seu dispositivo for bloqueado, leve o dispositivo a uma loja de serviços autorizados Nokia. Tarifas adicionais poderão ser aplicadas. Para desbloquear o dispositivo, o software precisa ser recarregado, e todos os dados salvos no dispositivo podem ser perdidos.

#### Bloquear as teclas e a tela sensível ao toque

O bloqueio das teclas e da tela sensível ao toque evita pressionamentos de tecla acidentais.

Para bloquear ou desbloquear as teclas e a tela sensível ao toque, deslize a chave de bloqueio.

#### Explorar o Ovi Visite o Ovi

O Ovi contém serviços fornecidos pela Nokia. Com o Ovi, você pode criar uma conta de e-mail, compartilhar suas imagens e videoclipes com amigos e familiares, planejar viagens e ver locais em um mapa, fazer download de jogos, aplicativos, videoclipes e toques para o seu dispositivo e comprar música. Os serviços disponíveis podem variar por região e nem todos os idiomas são suportados.

Para acessar os serviços do Ovi, visite www.ovi.com e cadastre sua própria conta Nokia.

Para obter mais informações sobre como usar os serviços, consulte as páginas de suporte de cada serviço.

# Sobre a Ovi Loja

Na Ovi Loja, você pode fazer download de jogos, aplicativos, vídeos, imagens, temas e toques musicais para seu aparelho. Alguns dos itens são gratuitos; outros você precisa comprar utilizando cartão de crédito ou por meio de cobrança na fatura do telefone. A disponibilidade dos métodos de pagamento depende de seu país de residência e da sua operadora de rede. A Ovi Loja oferece conteúdo compatível com o seu aparelho celular e relevante de acordo com suas preferências e localização.

# Personalizar seu dispositivo

Editar e personalizar a área de trabalho

# Abrir o menu da área de trabalho

Toque na área de trabalho e selecione 😻 > Menu do ambiente de trabalho.

# Personalizar a área de trabalho

Selecione uma destas opções:

Adicionar atalho — Adicione um atalho de aplicativo à área de trabalho.

**Adicionar contacto** — Adicione um contato à área de trabalho.

Adicionar marcador — Adicione um marcador da web à área de trabalho.

Adicionar widget — Adicione um widget, como Agenda ou Localização, à área de trabalho.

**Alterar fundo** — Altere a imagem do plano de fundo. Existem imagens de plano de fundo pré-instaladas no dispositivo, mas você pode usar qualquer imagem armazenada no dispositivo, em um cartão de memória inserido ou em um dispositivo pareado ou compartilhado.

Gerir vistas — Defina que áreas de trabalho estão em uso.

**Temas** — Selecione um tema para sua área de trabalho.

#### Reorganizar itens na área de trabalho

Arraste widgets, marcadores, contatos ou atalhos.

# Mover um item de uma área de trabalho para outra

Arraste o item para a esquerda ou direita até que você alcance a área de trabalho desejada.

### Remover itens da área de trabalho

Selecione  $\bigotimes$  no widget, marcador, contato ou atalho.

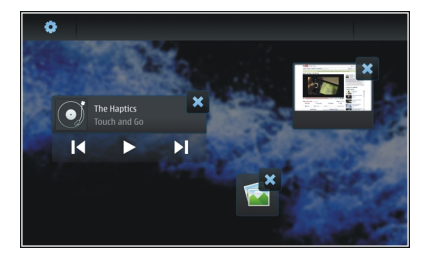

#### Configurações de perfil

#### Definir o dispositivo para vibrar quando estiver no perfil Silencioso ou Geral

Selecione Vibrar.

# Selecionar toques musicais e sons de alerta de mensagens

Selecione Tom de chamada, Alerta de SMS, Tom de IM ou Alerta de E-mail e o toque desejado.

# Adicionar um novo toque musical ou som de alerta de mensagens

Selecione o tipo de som, Mais, o som desejado e Concluído.

# Selecionar o nível de volume dos sons

Selecione Sons do sistema, Sons das teclas ou Sons do ecrã táctil e o nível de volume desejado.

#### Ajustar o volume dos sons

Arraste o controle deslizante para a direita ou esquerda.

### Alterar a imagem de fundo

Você pode selecionar uma imagem de fundo diferente para cada área de trabalho do dispositivo.

- 1 Deslize o dedo para a esquerda ou para a direita para selecionar a área de trabalho desejada.
- 2 Toque na área de trabalho e selecione 🐲 > Menu do ambiente de trabalho > Alterar fundo.
- 3 Selecione Mais.
- 4 Vá até a imagem e selecione **Concluído**.

A imagem de fundo da área de trabalho atual será alterada. Para alterar a imagem de fundo de outra área de trabalho, vá até a área de trabalho desejada.

# Alterar o idioma do dispositivo

- 2 Selecione Idioma do dispositivo e o idioma desejado.
- 3 Reinicie o dispositivo.

# Alterar temas

Um tema é um conjunto de imagens de fundo correspondentes, uma para cada área de trabalho.

- 1 Selecione **> Definições** e **Temas**.
- 2 Selecione um tema na lista.

# Conectar o dispositivo

### Sobre conectividade

Seu dispositivo oferece diversas opções para conexão com a internet ou com outro dispositivo, PC ou Mac compatível. Os métodos de conexão compatíveis são LAN sem fio (WLAN) e uma conexão de dados por pacote. Usando uma conexão WLAN, você pode conectar-se à internet sem um cartão SIM inserido.

Você pode permitir transferências automáticas entre as conexões WLAN e de dados por pacote, para manter seu dispositivo constantemente on-line. Você também pode definir seu dispositivo para perguntar que conexão será usada. Quando você se conecta à internet pela primeira vez, usando uma conexão de dados por pacote, o dispositivo solicita que você selecione se deseja permitir a transferência automática sem confirmação adicional.

Você também pode se conectar a um PC ou outro dispositivo compatível usando a tecnologia sem fio Bluetooth ou um cabo de dados USB.

### Configurações de rede

Seu dispositivo pode alternar automaticamente entre as redes GSM e 3G.

Na área de status, a rede atual é indicada com os seguintes ícones:

| 2 G        | GSM  |
|------------|------|
| 2.5G       | EDGE |
| 3 <b>G</b> | 3G   |
| 3.5G       | HSPA |

Para modificar as configurações de rede, selecione **Here** > **Definições e Telefone** > **Rede**.

# Selecionar a rede do provedor de serviços

Por padrão, seu dispositivo seleciona a rede automaticamente. Para selecionar a rede manualmente, selecione Manual e a rede.

# Selecionar o modo de rede

Selecione que rede usar. Se você selecionar **Duplo**, o dispositivo usará a rede GSM ou 3G automaticamente, de acordo com a disponibilidade, os parâmetros de rede e os contratos de roaming entre os provedores de serviço de rede. Para obter mais informações, entre em contato com o provedor de serviços de rede.

Você não poderá alterar o modo de rede, se uma conexão de dados por pacote estiver ativa. Desconecte a conexão de dados por pacote ou alterne para uma conexão de WLAN antes de alterar o modo de rede.

O roaming é baseado em contratos de roaming específicos entre o seu provedor de serviços de rede e outros provedores para permitir que você use serviços de rede fora de sua rede local, por exemplo, ao viajar para o exterior.

# Definir configurações de roaming de dados

Perguntar sempre é selecionado por padrão. Uma conexão é tentada somente quando uma nota de confirmação é aceita. Se você selecionar Permitir sempre, todas as conexões de dados por pacote no exterior são tratadas como na rede local.

Para obter informações e custos de roaming, entre em contato com seu provedor de serviços de rede.

# Exibir detalhes de dados transferidos

Selecione Contador de dados da rede doméstica. Para apagar os detalhes e redefinir o contador, selecione Limpar.

#### Usar uma conexão WLAN

Você pode usar uma conexão de dados WLAN (LAN sem fio) para se conectar à internet. Somente uma conexão a uma LAN sem fio pode ser ativada por vez, mas vários aplicativos podem usar o mesmo ponto de acesso de internet.

### Sobre WLAN

Para usar uma conexão de LAN sem fio (WLAN), ela deve estar disponível no local e o dispositivo deve estar conectado a ela. Algumas WLANs são protegidas, e você precisará de uma chave de acesso da operadora para se conectar a elas. Podem existir algumas restrições para o uso de WLAN em alguns países. Consulte as autoridades locais para obter mais informações.

Recursos que usam WLAN, ou que podem ser executados em segundo plano enquanto outros recursos são utilizados, aumentam a demanda por energia da bateria e reduzem a vida útil da bateria.

Seu dispositivo suporta os seguintes recursos de WLAN:

- Padrão IEEE 802.11b/g
- Operação a 2,4 GHz
- Método de autenticação WEP (Wired equivalent privacy) com chaves de até 128 bits, acesso protegido por Wi-Fi (WPA2-Enterprise). Essas funções só podem ser usadas se forem suportadas pela rede.

**Importante:** Sempre habilite um dos métodos disponíveis de criptografia para aumentar a segurança da conexão de LAN sem fio. A utilização da criptografia reduz o risco de acesso não autorizado aos seus dados.

#### Modos de operação

Há dois modos de operação em WLAN: infra-estrutura e adhoc.

O modo de operação de infra-estrutura permite dois tipos de comunicação: dispositivos sem fio são conectados uns aos outros por meio de um dispositivo com ponto de acesso WLAN, ou dispositivos sem fio são conectados a uma LAN com fio por meio de um dispositivo com ponto de acesso WLAN.

No modo de operação ad-hoc, os dispositivos podem enviar e receber dados diretamente uns dos outros.

#### Criar uma conexão WLAN

- 1 Selecione > Definições e Ligações à Internet > Ligações > Nova > Seguinte.
- 2 Digite um nome descritivo para a conexão e selecione Seguinte.
- 3 O dispositivo pergunta se você deseja verificar as WLANs disponíveis. Selecione Sim e a WLAN na caixa de diálogo Selecionar conexão. Se uma WLAN estiver oculta, ela será indicada como oculta na caixa de diálogo. Você poderá selecionar uma WLAN oculta como qualquer outra conexão WLAN, se você souber o nome da rede (SSID) e digitá-lo manualmente.

Para digitar os valores manualmente, selecione Não e defina o seguinte:

Nome da rede (SSID) — Digite o nome da WLAN. Se você criar uma rede ad hoc, certifique-se de que o nome da rede seja exclusivo. Quando você se conectar à internet em um WLAN, a conexão será baseada nessa informação. Se o campo estiver esmaecido e não puder ser editado, o SSID verificado conterá caracteres que não estão no conjunto de caracteres UTF-8 padrão. **A rede está oculta** — Selecione se o nome da WLAN estiver oculto, isto é, a rede está configurada para não transmitir seu nome (SSID). Se você selecionar essa opção, seu dispositivo buscará ativamente WLANs ocultas quando você tentar estabelecer uma conexão com a internet.

**Modo de rede** — Selecione **Ad hoc** ou **Infraestrutura**. O modo de infra-estrutura é usado com as conexões de internet.

**Modo de segurança** — Selecione o mesmo método de segurança usado pelo ponto de acesso da WLAN.

Se você operar seu próprio ponto de acesso de WLAN, sempre ative um dos métodos de criptografia disponíveis para aumentar a segurança de sua rede sem fio. A utilização da criptografia reduz o risco de acesso não autorizado aos seus dados.

# WLANs disponíveis

Depois da verificação da WLAN, todas as WLANs disponíveis são exibidas com as seguintes informações:

- Tipo de conexão, indicado com 🛜 (geral) ou 🛜 (ad hoc)
- Nome
- Se a WLAN já estiver salva no seu dispositivo, 🗹 é exibido
- Intensidade do sinal da WLAN, indicada como 👕
- Método de criptografia usado, indicado como a (WPA),
  (WEP) ou a (nenhum)

#### Configs. de segur.

Selecione -> Definições e Ligações à Internet > Ligações.

Nas caixas de diálogo de configuração de conexão, digite as chaves de criptografia, dependendo da conexão WLAN em questão. Para obter maior segurança, é recomendável que você use o método WPA, se possível.

#### Autenticação WEP

Digite a chave WEP (Wired Equivalent Privacy). Você pode definir mais de uma chave WEP e pode também selecionar a chave padrão, se for exigido por sua WLAN.

#### Autenticação WPA

Digite a chave pré-compartilhada (WPA) de acesso protegido Wi-Fi. O tamanho da chave deve estar entre 8 e 63 caracteres. Somente caracteres ASCII são permitidos.

# WPA com tipo EAP

Para definir o tipo protocolo de autenticação extensível, EAP (Extensible authentication protocol), selecione o seguinte:

Autenticação **TLS** (Transport layer security) — Selecione o certificado de cliente usado para autenticação.

Autenticação **PEAP** (Protected extensible authentication protocol) ou **TTLS** (Tunnelled transport layer security) — Selecione um método de autenticação usado com PEAP ou TTLS e um certificado de cliente opcional.
Para MSCHAPv2, defina um nome de usuário e uma senha. Marque a caixa de seleção **Pedir palavra-passe em cada início de sessão**, se você quiser que sua senha seja sempre solicitada quando uma conexão for criada. Para GTC, digite seu nome de usuário. Você deverá responder na criação da conexão. Os certificados de clientes são opcionais. Para obter mais informações, entre em contato com o provedor de serviços de internet.

# Definir configurações avançadas

# Configurações de proxy WLAN

# **Ativar proxies**

- 1 Selecione Utilizar proxy.
- 2 Digite o nome do host ou o endereço IP do servidor proxy. O formato de um nome de domínio pode ser proxy.empresa.com.
- 3 Digite o número da porta do proxy.

# **Ignorar proxies**

Se você tiver domínios para os quais o uso de proxies deve ser ignorado, selecione **Não utilizar proxy para** e digite os nomes de domínio para os quais o proxy não é necessário.

# Ativar proxies automáticos

Para obter os endereços IP automaticamente do provedor de serviços de internet, marque a caixa de seleção **Configuração automática** e digite o endereço da web do servidor no campo **Endereço da Web**.

# Configurações de endereço IP

Abra a guia Endereços IP.

# Endereço IP

- 1 Para obter automaticamente o endereço IP para o dispositivo do servidor, selecione **Obter endereço IP** automaticamente.
- 2 Se você quiser digitar os valores manualmente, entre em contato com o seu provedor de serviços de internet para obter os valores corretos e outras informações.

# Endereço DNS

O DNS (Serviço de nome de domínio) é um serviço da internet que traduz os nomes de domínio, como www.nokia.com, em endereços IP como 192.100.124.195.

- 1 Para obter o endereço DNS automaticamente do servidor, selecione Obter DNS automaticamente.
- 2 Se você quiser digitar os valores manualmente, digite os endereços IP dos servidores de nome de domínio primário e secundário, se exigido pelo provedor de serviços de internet.

## Outras configurações de WLAN

Abra a guia Outros e defina o seguinte:

**Potência de transmissão WLAN** — Selecione quanta energia o dispositivo consome durante uma conexão WLAN. O valor padrão é 100 mW.

**Poupança de energia** — Selecione o nível de economia de energia das conexões de WLAN.

 $\mbox{Canal Ad hoc}$  — Selecione um canal para conexões WLAN ad hoc.

Para fornecer suporte apenas para autenticação, de acordo com o protocolo WPA2 para conexões WLAN, selecione Modo exclusivo WPA2.

As opções disponíveis variam de acordo com o tipo de conexão selecionado.

## Modificar configurações de EAP

As configurações de EAP estão visíveis somente para conexões WLAN que usam o protocolo de autenticação EAP.

## Digitar nome de usuário manualmente

Se o nome do usuário for diferente do nome de usuário fornecido pelo certificado, marque a caixa de seleção Utilizar nome de utilizador manual e digite o nome de usuário no campo Nome de utilizador manual.

## Exigir autenticação de cliente

Se você quiser que o servidor EAP exija que seu dispositivo seja autenticado, marque a caixa de seleção Exigir autenticação do cliente.

#### Usar uma conexão de dados por pacote Sobre dados por pacote

O seu dispositivo suporta conexões de dados por pacote (serviço de rede), como GPRS, na rede GSM. Em redes 3G, conexões de dados permanecem ativas durante chamadas de voz.

Para estabelecer uma conexão de dados, é exigido um ponto de acesso. Para verificar quais tipos de pontos de acesso são exigidos para determinados serviços e para obter informações sobre disponibilidade e assinatura de serviços de conexão de dados por pacote, entre em contato com o provedor de serviços de rede.

## Fazer download e upload rapidamente

O HSPA (High-speed packet access), também chamado de 3.5G, é um serviço de rede em redes 3G e fornece downloads e uploads de dados de alta velocidade. Quando o suporte HSPA do dispositivo estiver ativado e o dispositivo estiver conectado a uma rede 3G que suporta HSPA, o download e o upload de dados, como e-mail e páginas da web, por meio de conexão de dados por pacote, poderão ser mais rápidos.

**3.5G** na área de status indica uma conexão de HSPA ativa.

Para obter detalhes sobre a disponibilidade e a assinatura dos servicos de conexão de dados e os custos relacionados. entre em contato com o provedor de servicos.

# Configs, de pacote dados

As configurações de dados por pacote são definidas automaticamente pelo dispositivo com base no seu cartão SIM. Se você precisar modificar as configurações, entre em contato com o provedor de servicos para obter detalhes e faca o sequinte:

- 1
- Selecione Ligações à Internet > Ligações. 2
- Selecione a conexão de internet fornecida pelo seu 3 provedor de servicos de rede e selecione Editar. Digite novos detalhes.

Para digitar a senha sempre que fizer uma conexão. marque a caixa de seleção Pedir palavra-passe em cada início de sessão

# Configurações avançadas

As configurações de dados por pacote avançadas são modificadas da mesma forma que as configurações de WLAN.

## Ativar conexões de dados

Na área de status, as conexões de dados ativas são indicadas com os seguintes ícones:

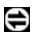

Uma conexão de dados por pacote está ativa.

| ි ou | Un |
|------|----|
|------|----|

na conexão WI AN está ativa.

Nota: A fatura real cobrada pela operadora, correspondente a chamadas e servicos, pode variar dependendo dos recursos da rede, do arredondamento para faturamento, dos impostos e assim por diante.

#### Fechar conexões

Selecione a área de status e uma conexão e feche a conexão.

## Desativar conexões sem fio

#### Desativar conexões

Pressione brevemente o botão Liga/Desliga e selecione Modo offline.

#### Ativar conexões

Pressione brevemente o botão Liga/Desliga e selecione Modo normal

Importante: No modo Off-line, não é possível fazer ou receber chamadas, nem utilizar outros recursos que exijam conexão com a rede celular ou Bluetooth. No entanto, talvez seja possível fazer chamadas para o número oficial de emergência programado no seu dispositivo. Para usar os recursos, você deve primeiro definir o dispositivo para o modo normal. Se o dispositivo tiver sido bloqueado, digite o código de blogueio.

#### Configurações de conexão de internet

Você pode selecionar quais conexões serão usadas automaticamente, definir com que freqüência as conexões serão verificadas no plano de fundo e definir o dispositivo para alternar para uma conexão de WLAN econômica quando disponível.

Selecione - > Definições e Ligações à Internet > Ligar automaticamente.

#### Selecionar uma conexão

Selecione se deseja usar uma conexão WLAN, uma conexão de dados por pacote ou qualquer conexão disponível.

Para selecionar uma conexão sempre que se conectar à rede, selecione Perguntar sempre.

# Definir a freqüência de tentativas de conexão automática

Selecione Intervalo de pesquisa. O valor padrão é 10 minutos.

#### Alternar para uma WLAN quando disponível

Se você quiser que seu dispositivo use uma conexão de WLAN econômica em vez de uma conexão de dados por pacote, quando essa WLAN estiver disponível, selecione **Mudar para WLAN quando disponível**.

#### Conectividade Bluetooth Sobre conectividade Bluetooth

Com a conectividade Bluetooth, você pode estabelecer conexões sem fio a outros dispositivos compatíveis, como celulares, computadores, fones de ouvido e kits veiculares.

Você pode usar a conexão para enviar imagens, videoclipes, clipes de música e de som e notas, e transferir arquivos do seu PC compatível.

Uma vez que os dispositivos com tecnologia sem fio Bluetooth se comunicam por ondas de rádio, eles não precisam estar na mesma linha de visão dos outros. No entanto, eles devem estar a uma distância de 10 metros (33 pés) um do outro, embora a conexão possa sofrer interferência de obstruções, como paredes ou outros dispositivos eletrônicos.

Este dispositivo está em conformidade com a Especificação Bluetooth 2,1 + EDR e suporta os seguintes perfis: Perfil de acesso geral, Perfil de transferência de arquivos, Perfil de envio de objetos, Perfil de troca de objetos genéricos, Perfil de fone de ouvido, Perfil de viva-voz, Perfil de distribuição de áudio avançado e Perfil de controle remoto de áudio/vídeo. Para garantir a interoperabilidade com outros dispositivos que oferecem suporte à tecnologia Bluetooth, utilize acessórios Nokia aprovados para este modelo. Consulte os fabricantes de outros dispositivos para determinar a compatibilidade com este dispositivo. O uso de recursos que utilizam a tecnologia Bluetooth aumenta o consumo da bateria e reduz a sua vida útil.

#### Configurações de Bluetooth

Selecione uma destas opcões:

**Bluetooth ligado** — Ative a conectividade Bluetooth.

**Visível** — Permita que seu dispositivo seia encontrado por outros dispositivos. Se o seu dispositivo estiver oculto (não visível), ele poderá ser conectado apenas por um dispositivo pareado anteriormente.

**Nome do meu dispositivo** — Digite um nome para o seu dispositivo. Esse nome é visível para outros dispositivos Bluetooth

Dica: Durante a busca por dispositivos, é possível que alguns deles mostrem apenas o endereco do dispositivo (endereco IMEI). Para encontrar o endereco do seu dispositivo, selecione > Telefone e 拱, e digite \*#06#.

## Parear dispositivos

Dispositivos com Bluetooth 2.1 e Secure Simple Pairing (SSP. Pareamento simples seguro) são pareados automaticamente. Certifique-se de que ambos os dispositivos exibam a mesma senha.

## Parear dispositivos com Bluetooth 2.0 ou mais antigo

- Seu dispositivo propõe uma senha automaticamente. 1 Você também pode criar sua própria senha (1 a 16 dígitos) e fazer um acordo com o proprietário do outro dispositivo para utilizar o mesmo código. A senha é usada apenas uma vez.
- Selecione **> Definicões** e **Bluetooth**. 2
- 3 Selectione Dispositivos > Novo.

Seu dispositivo lista os dispositivos Bluetooth que estão dentro de uma área e não estão ocultos. Os dispositivos são indicados com os seguintes ícones:

- Computador **□** √)
  - Dispositivo móvel
  - Dispositivo de áudio ou vídeo
- 8 Outro dispositivo
- 4 Selecione o dispositivo e digite a senha. A mesma senha deverá ser digitada no outro dispositivo.
- Para autorizar um dispositivo a se conectar ao seu sem 5 aviso, selecione Definir como dispositivo fidedigno. Use esse status apenas para os seus próprios dispositivos. como um fone de ouvido ou PC compatível, ou dispositivos que pertencam a uma pessoa em que você confia.
- 6 Selecione Emparelhar.

#### **Cancelar o pareamento**

Toque fora da caixa de diálogo.

Não pareie com um dispositivo desconhecido nem aceite solicitações de conexão dele. Isso ajuda a proteger seu dispositivo contra conteúdos prejudiciais.

Dispositivos sem tela, como os fones de ouvido, são conectados automaticamente depois do pareamento.

## Enviar dados usando conectividade Bluetooth

É possível ter várias conexões Bluetooth ativas ao mesmo tempo. Por exemplo, se você estiver conectado a um fone de ouvido compatível, será possível também transferir arquivos para outro dispositivo compatível.

- 1 Abra o aplicativo no qual o item que você deseja enviar está armazenado e selecione o item.
- 2 Selecione **Partilhar** ou <</ ><br/>
  , dependendo da exibição em que estiver.
- 3 Selecione Enviar por Bluetooth.
- 4 Selecione o dispositivo ao qual você deseja se conectar.
- 5 Se o outro dispositivo exigir pareamento para que os dados sejam transmitidos, será reproduzido um toque e você terá de informar uma senha. A mesma senha deve ser digitada nos dois dispositivos.

## Receber dados usando conectividade Bluetooth

Quando você recebe dados usando a conectividade Bluetooth, um tom será emitido e você deverá informar se quer aceitar os dados.

Selecione Guardar e defina um nome de arquivo e um local para os dados.

#### Conexões USB USB

- 1 Conecte seu dispositivo a um dispositivo compatível com um cabo de dados USB.
- 2 Selecione o modo USB. Você pode definir o dispositivo para interagir com o Nokia PC Suite no seu PC compatível ou ser exibido como uma unidade de armazenamento em massa em um PC, Mac ou outro dispositivo.
- 3 Para exibir ou alterar o modo USB ou para desconectar o dispositivo, abra o menu da área de status.

🚭, na área de status, indica uma conexão ativa.

#### Usar seu dispositivo como um modem

É possível usar o seu dispositivo como um modem e conectar o seu computador à internet.

- 1 Conecte seu dispositivo ao computador, usando o cabo de dados USB.
- 2 Selecione Modo PC Suite.
- 3 No PC Suite, selecione **Conectar-se à internet**.

A conexão pode não ser exibida no seu dispositivo. O contador de dados do dispositivo é atualizado depois da desconexão. Quando conectado, você pode usar seu computador para monitorar o volume de dados enviados e recebidos.

Você pode estabelecer uma conexão com a internet usando somente uma rede celular; não é possível usar alguns dos outros recursos de comunicação quando o dispositivo é usado como um modem.

# Navegar na web

#### Sobre o browser

Com o browser Maemo, você pode ver páginas da web em HTML (Hypertext Markup Language) na internet. Também é possível exibir páginas da web projetadas especificamente para dispositivos móveis. Essas páginas usam XHTML.

#### Selecione **Web**.

Para navegar na web, você precisa ter um ponto de acesso à internet configurado no dispositivo.

**Importante:** Utilize apenas serviços de confiança que ofereçam segurança e proteção adequadas contra softwares prejudiciais.

#### Abrir e navegar em páginas da web

Selecione **Web** e digite o endereço na barra de endereços ou selecione um marcador.

Também é possível exibir páginas da web na orientação Retrato.

#### Usar o modo normal

O modo normal fica ativo quando você abre uma página da web. No modo normal, você pode mover-se pela página da web arrastando para a direção desejada. Você também pode selecionar links e caixas de seleção, e digitar texto selecionando a caixa de texto e começando a escrever.

## Usar o modo de flutuação

Para mover o cursor na página da web, como se estivesse usando um mouse normal, ative o modo de flutuação. Por exemplo, você pode exibir informações em um mapa passando o cursor sobre um local. Para ativar esse modo, arraste da esquerda para a direita na tela sensível ao toque. S é exibido.

Para selecionar um item quando o modo de flutuação estiver ativado, pressione a tecla de espaço ou Shift.

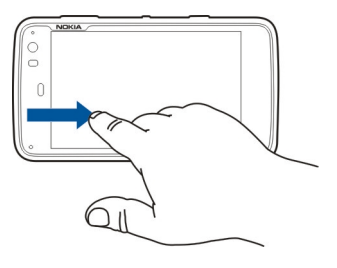

## Usar o modo de seleção

Para selecionar texto e imagens, como se estivesse usando um mouse normal, ative o modo de seleção. Quando o modo de flutuação está ativado, selecione  $\sub$ .  $\checkmark$  é exibido. Para desativar o modo de seleção, selecione  $\checkmark$ . Por padrão, as páginas da web são abertas no modo de tela inteira. Para sair do modo de tela inteira, selecione 🔼.

Dica: Use a caneta stylus para abrir links de modo mais fácil.

# Aplicar zoom em partes específicas de uma página da web

Toque duas vezes na parte desejada. Para voltar, toque duas vezes novamente.

## Aplicar zoom em uma página da web inteira

Desenhe um círculo no sentido horário para aplicar mais zoom ou no sentido anti-horário para aplicar menos zoom.

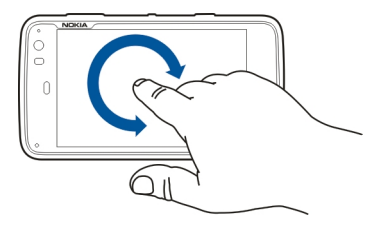

#### Recarregar uma página

Abra o menu e selecione Recarregar.

# Parar o carregamento de uma página

Selecione 💢.

## Navegar por páginas visitadas recentemente

Para acessar o histórico de navegação recente, arraste seu dedo da direita para a esquerda na tela sensível ao toque ou pressione a tecla Backspace. Você também pode selecionar <> para abrir a página da web anterior.

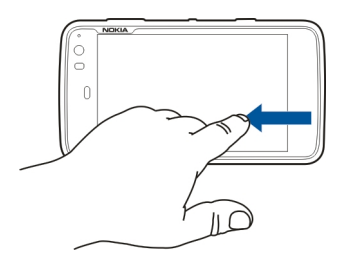

## Buscar texto em uma página da web

- 1 Abra o menu e selecione Localizar na página.
- 2 Digite o texto desejado no campo de busca.

Para ocultar a barra de busca, selecione  $\bigotimes$  na barra de ferramentas.

#### Barra de ferramentas do browser

A barra de ferramentas do browser o ajuda a selecionar as funções do browser freqüentemente usadas. A barra de

ferramentas é exibida no modo de tela normal e oculta no modo de tela inteira.

Selecione **Here** > Web. Para alternar do modo de tela inteira para o modo normal, toque na tela e selecione 🖂.

Na barra de ferramentas, selecione uma das seguintes opções:

🔄 — Abra e edite os marcadores.

4 — Adicione um marcador e um atalho à área de trabalho ou assine um feed de RSS.

💢 — Pare de carregar conteúdo.

- $\triangleleft$  Vá para a página da web anterior.
- 🖂 Alterne do modo normal para o modo de tela inteira.

#### Organizar marcadores Adicionar um marcador

- 1 Selecione +++ > Web.
- 2 Vá para a página da web à qual deseja adicionar um marcador.
- 3 Na barra de ferramentas, selecione 🖓 > Adicionar a marcadores.

Você pode alterar o nome do marcador e selecionar onde salvá-lo.

## Adicionar atalhos de browser à área de trabalho

Com os atalhos de browser, você pode acessar rapidamente páginas da web com marcadores.

- 1 Selecione +++ > Web.
- 2 Vá para uma página à qual deseja adicionar um atalho.
- 3 Na barra de ferramentas, selecione 🖓 > Adicionar atalho ao ambiente de trabalho.

#### **Importar marcadores**

Você pode importar marcadores para o dispositivo a partir de outros dispositivos e computadores.

- Para exportar um arquivo HTML que contém marcadores de outro browser para o seu dispositivo, use a função relevante daquele browser.
- 2 Transfira o arquivo exportado de outro browser para o seu dispositivo. Você pode usar e-mail, copiar para um cartão de memória ou usar um cabo de dados USB, por exemplo.
- 3 Selecione > Web, abra o menu e selecione Importar marcadores e o arquivo.

Os marcadores importados serão adicionados a Os meus marcadores > Marcadores importados.

#### **Apagar dados particulares**

O cache é um local da memória usado para armazenar dados temporariamente. Se você tentou acessar ou acessou

informações confidenciais que exigiam senhas, esvazie o cache após cada uso. As informações ou os serviços acessados são armazenados no cache.

- 1 Selecione **Here** > **Web**e vá para uma página da web.
- 2 Abra o menu e selecioneOpções > Limpar dados privados.
- 3 Selecione uma destas opções:

Histórico de navegação — Apague o histórico de navegação das páginas da web e links que abriu e endereços da web que visitou usando a barra de ferramentas do aplicativo.

**Cache** — Limpe o cache de memória.O cache de memória é automaticamente limpo sempre que você fecha o aplicativo do browser.

**Cookies** — Apague todos os cookies.

**Palavras-passe guardadas** — Limpe todas as senhas salvas com o propósito de autenticação e para formulários da web.

**Sessões autenticadas** — Apague todas as sessões autenticadas.

#### Segurança de conexão

A transmissão de dados entre seu dispositivo e um servidor web será criptografada se o banner de informações protegidas do servidor for exibido. As informações de segurança incluem o endereço do site e a verificação.

## Exibir informações de segurança para um site

Abra o menu e selecione **Detalhes**.

Os certificados de segurança podem ser exigidos para alguns serviços, como transações bancárias. Você será notificado se a identidade do servidor não for autêntica ou se não tiver o certificado de segurança correto em seu dispositivo.

**Importante:** O uso de certificados proporciona uma redução significativa de possíveis riscos durante conexões remotas e instalação de software. No entanto, utilize-os corretamente para se beneficiar de um nível maior de segurança. A existência de um certificado, por si só, não oferece nenhuma proteção. O gerenciador de certificados deve conter certificados corretos, autênticos ou confiáveis para oferecer maior segurança. Os certificados têm prazo de validade limitado. Se for exibida uma mensagem "Certificado expirado" ou "O certificado ainda não é válido", para um certificado que deveria ser válido, verifique se a data e a hora atuais no dispositivo estão corretas.

Antes de alterar qualquer configuração do certificado, verifique se o proprietário é realmente confiável e se o certificado, de fato, pertence a ele.

#### Fazer download de arquivos

**Importante:** Instale e utilize aplicativos e outros softwares apenas de fontes confiáveis. Os aplicativos de fontes não confiáveis podem incluir software mal-intencionado que

pode acessar dados armazenados no seu aparelho, causar prejuízos financeiros ou danificar o seu aparelho.

- 1 Selecione **Web** e vá para uma página da web que contém links de download.
- 2 Selecione um link que aponte para o arquivo do qual deseja fazer download.
- 3 Selecione uma destas opções:

Abrir com — Abra o arquivo no aplicativo apropriado. **Guardar no dispositivo** — Salve o arquivo no dispositivo.

Depois do início da transferência de arquivo de um servidor de internet, o nome e o tamanho do arquivo e o andamento do download são exibidos. Fechar a caixa de diálogo não interrompe os downloads ativos.

Durante o download, você pode fazer o seguinte:

Pausa — Pausar o download.

**Continuar** — Continuar o download. Você não pode retomar todos os arquivos pausados, porque nem todos os servidores fornecem suporte a essa operação.

Eliminar — Cancelar e excluir o download.

#### Salvar páginas da web

Você pode salvar páginas da web para o seu dispositivo, para exibi-las off-line.

- 1 Vá para a página da web que deseja salvar.
- 2 Abra o menu e selecione Guardar página como.
- 3 Digite um nome, selecione onde salvar a página e selecione se deseja salvar as imagens também.
- 4 Selecione Guardar.

#### Exibir histórico de navegação

Você pode exibir e visitar as páginas da web visitadas mais recentemente. O histórico de navegação contém as páginas da web que você visitou na janela do browser atual. O histórico de navegação completo contém todas as páginas da web que você visitou nos últimos sete dias.

# Selecione +++ > Web.

- 1 Vá para uma página da web.
- 2 Arraste seu dedo da direita para a esquerda na tela sensível ao toque ou pressione a tecla Backspace.
- 3 Selecione uma página da web no histórico recente ou selecione Histórico de navegação completo e a data e a página da web desejadas.

**Dica:** Para abrir a página da web anterior, na barra de ferramentas, selecione <</

#### Instalar um plug-in ou um complemento

Você pode instalar plug-ins e complementos (extensões) baseados em XPI para o browser.

**Importante:** Instale e utilize aplicativos e outros softwares apenas de fontes confiáveis. Os aplicativos de fontes não confiáveis podem incluir software mal-intencionado que pode acessar dados armazenados no seu aparelho, causar prejuízos financeiros ou danificar o seu aparelho.

## Instalar, atualizar ou desinstalar um plug-in

Instale, atualize e desinstale plug-ins usando o Gerenciador de aplicativos.

#### Instalar um complemento

Em uma página da web, ative um link que faz referência a um arquivo de instalação.

## Atualizar ou desinstalar um complemento

- 1 Selecione **H** > **Web** e vá para uma página da web.
- 2 Abra o menu e selecione **Opções** > **Extras**.
- 3 Selecione o arquivo de instalado e a opção desejada.

Você pode desativar ou ativar complementos e plug-ins. Talvez seja necessário reiniciar o browser.

#### Configurações do browser Ajustar exibição

Você pode alterar a forma como as páginas da web são exibidas no browser.

- 1 Selecione **Here** > **Web** e vá para uma página da web.
- 2 Abra o menu e selecione **Opções** > **Ajustar vista**.

3 Selecione uma destas opções:

**Mostrar imagens** — Para carregar e exibir todas as imagens, selecione **Sempre**. Para exibir as imagens carregadas apenas, selecione **Já em cache**. Para nunca carregar e exibir imagens, selecione **Nunca**.

Tamanho do texto — Defina o tamanho do texto. Para exibir o tamanho do texto definido no browser, selecione Normal. Para exibir o texto 150% ou 200% maior, selecione Grande ou Muito grande.

**Codificação** — Os caracteres de texto podem não ser exibidos corretamente nas páginas da web com diferentes idiomas. Para tornar uma página da web mais legível, selecione a codificação que melhor corresponde ao idioma da página da web.

# Configurações web

Selecione **H** > **Web** e vá para uma página da web.

Abra o menu, selecione **Opções** > **Definições** e uma das seguintes opções:

# Browser

**Tamanho da memória cache** — Defina o volume de RAM que deseja usar como cache.

**Utilizar teclas de aumentar e diminuir para** — Selecione essa opção para usar as teclas de zoom/volume para aplicar zoom ou controlar o volume.

**Abrir em modo ecrã inteiro** — Alterne para o modo de tela inteira quando uma nova janela é aberta.

**Foco automático no campo de endereço** — Digite o texto diretamente no campo de endereço da web quando você usa o teclado físico.

**Permitir rotação** — Ative a navegação na orientação Retrato. Quando ativada, você pode exibir páginas da web na orientação Retrato, quando virar o dispositivo.

# Conteúdo

Activar gravação de palavras-passe — Salve as senhas para formulários da web, nas páginas de entrada do site, por exemplo. Quando essa opção não estiver selecionada, as senhas não serão preenchidas e você não poderá salvar senhas. Desmarcar essa caixa de seleção não exclui as senhas salvas anteriormente.

**Abrir pop-ups** — Para permitir todas as janelas pop-up, selecione **Sempre**. Para permitir apenas janelas pop-up que você abrir selecionando um link, selecione **Manualmente**. Para bloquear todas as janelas pop-up, selecione **Nunca**.

Aceitar cookies — Cookies são dados que um site salva na memória cache do dispositivo. Os cookies contêm informações sobre suas visitas a sites da web. Eles ajudam a identificá-lo em visitas subseqüentes e retêm informações quando você se move entre páginas da web. Para aceitar o uso de cookies, selecione Sempre. Para ser consultado antes de um cookie ser armazenado, selecione Perguntar. Para impedir que os cookies sejam armazenados, selecione Nunca. Activar JavaScript — JavaScript é usado em muitos sites. Os sites podem ter scripts maliciosos e pode ser mais seguro não executá-los. Alguns sites podem não funcionar de modo geral sem JavaScript ativado.

**Permitir suspensão do JavaScript** — Suspenda o uso do Flash e do JavaScript sempre que a janela do browser estiver aberta no plano de fundo.

É recomendável que você não salve senhas ou use outros recursos semelhantes em serviços da web ou sites em que armazena dados pessoais ou conteúdo. Isso é especialmente importante se acesso não autorizado a tais serviços da web ou site puder causar prejuízo financeiro.

# Organizar seus contatos

#### Obter contatos Adicionar e editar contatos

Quando você abre Contatos pela primeira vez, a caixa de diálogo Obter contactos é aberta. Você pode importar contatos do seu cartão SIM, dispositivo móvel ou outro dispositivo.

Selecione **Here** > **Contactos**. Uma lista de todos os contatos armazenados e seu status de disponibilidade, mensagem de disponibilidade e imagem de avatar possível é exibida.

#### Adicionar um novo contato

- 1 Abra o menu e selecione Novo contacto.
- 2 Digite o nome e o sobrenome do contato. Apenas um campo de nome é obrigatório.
- 3 Digite um número de telefone. Para definir se ele é um número de casa ou do trabalho, celular ou fixo ou fax, selecione **Telemóvel**.
- 4 Digite um endereço e-mail. Para definir se ele é um endereço particular ou profissional, selecione E-mail.
- 5 Para adicionar uma imagem de avatar, selecione a imagem do espaço reservado. Selecione um avatar padrão ou, para usar uma imagem diferente, selecione Procurar.
- 6 Para adicionar mais detalhes, selecione Adic. campo. Você pode adicionar detalhes sobre, por exemplo, endereços, aniversários, detalhes comerciais, endereços

de e-mail, apelidos, notas, números de telefone, nomes de usuário SIP, títulos e sites.

Você também pode adicionar manualmente nomes de usuário de contatos para diferentes serviços de internet. Se você configurar sua própria conta, os contatos serão automaticamente importados do servidor.

# Editar um contato

- 1 Selecione o contato, abra o menu e selecione Editar.
- 2 Edite os detalhes do contato.

Para adicionar mais detalhes sobre o contato, selecione Adic. campo.

Para remover os detalhes, selecione **Eliminar campos**. Selecione os detalhes que você deseja excluir e **Eliminar**. Você não pode remover os campos de nome, sobrenome ou gênero.

# Mesclar um contato

Se você tiver contatos duplicados, faça o seguinte:

- 1 Selecione o contato, abra o menu e selecione Unir contactos.
- Selecione o contato para mesclagem.
   Se os detalhes do contato tiverem informações conflitantes ou a mesclagem não for bem-sucedida, selecione os detalhes desejados e Guardar.

# Excluir um contato

- 1 Abra o menu e selecione Eliminar contactos.
- 2 Selecione os contatos a serem excluídos e Eliminar.
- 3 Confirme a exclusão.

Os contatos também serão excluídos de todos os serviços possíveis.

# Importar e exportar contatos

Você pode importar informações de contato de outro dispositivo, contas de MI, cartão SIM ou de um arquivo compatível.

## **Importar contatos**

- 1 Selecione **Contactos**, abra o menu e selecione **Obter contactos**.
- 2 Selecione uma destas opções:

Sincronizar a partir de outro dispositivo — Sincronize contatos existentes de outro dispositivo.

**Importar contactos da nova conta** — Modifique ou crie uma conta de MI. Quando uma conta de MI é criada, os contatos daquela conta são importados.

**Copiar do cartão SIM** — Copie todos os contatos do seu cartão SIM.

**Importar contactos** — Importe os contatos de um arquivo armazenado no seu dispositivo.

Você pode importar contatos de arquivos que têm a extensão .vcf.

## **Exportar contatos**

- 1 Selecione **Contactos**, abra o menu e selecione **Exportar**. Selecione **Seguinte**.
- 2 Selecione Todos os contactos ou Selecção de contactos e selecione Seguinte.

Se você tiver selecionado **Selecção de contactos**, selecione os contatos que deseja exportar e selecione **Concluído**.

- 3 Selecione o formato de arquivo exportado e Seguinte.
- 4 Defina o nome da pasta para os contatos exportados, selecione um local para a pasta e selecione Seguinte.
- 5 Selecione Terminar.

#### Importar um contato do Mail for Exchange

Você pode importar os detalhes de contatos do Mail for Exchange para a sua lista de contatos do dispositivo. Você tem que ter uma conta do Mail for Exchange configurada no seu dispositivo.

Selecione **-----** > **Contactos**.

- 1 Abra o menu e selecione Obter contactos > Importar contactos Mail Exch.
- 2 Digite um nome e selecione **Pesquisar**.
- 3 Selecione Importar.

## Adicionar e editar As minhas informações

As minhas informações é uma exibição que contém seus próprios detalhes de contato. Você também pode acessar suas contas de MI ou e-mail dessa exibição.

Selecione - > Contactos, abra o menu e selecione As minhas informações.

## Adicionar As minhas informações manualmente

1 Digite seu nome, sobrenome, número de telefone e endereço de e-mail. Apenas um campo de nome é obrigatório.

Seu número de telefone é automaticamente importado de seu cartão SIM se ele estiver disponível. Outros detalhes, como serviços de chamada de internet ou de bate-papo que você configurou na conta, também podem ser importados automaticamente. Você não pode editar detalhes importados.

- 2 Para adicionar um avatar manualmente ou alterar um avatar importado automaticamente, selecione a imagem de espaço reservado. Selecione um avatar padrão ou, para usar uma imagem diferente, selecione **Procurar**. Seu avatar é automaticamente baixado do serviço de MI. Se você tiver mais de um serviço configurado, o avatar será escolhido aleatoriamente.
- 3 Para adicionar mais detalhes sobre você mesmo, selecione Adic. campo.
- 4 Selecione Guardar.

Na exibição As minhas informações, o ícone de disponibilidade mostra seu status de disponibilidade, ícone de status e mensagem de status. Para acessar as configurações de disponibilidade, selecione o ícone.

# Editar As minhas informações

- 1 Abra o menu **As minhas informações** e selecione Editar.
- 2 Edite os campos conforme necessário e selecione Guardar.

# Sincronizar seus contatos

- 2 Abra o menu e selecione Obter contactos > Sincronizar a partir de outro dispositivo > Seguinte.
- 3 Selecione se você deseja transferir dados de outros dispositivos Bluetooth ou configurar a sincronização para manter os dados atualizados de ambos os dispositivos. Selecione Seguinte.
- 4 Selecione Seleccionar dispositivo e o dispositivo desejado na lista.
- 5 Digite o número de identificação do dispositivo com o qual deseja transferir dados e selecione **Emparelhar**.

# Ver status de disponibilidade de seus contatos

**Nota:** Essa função não está disponível em todos os países ou regiões. Consulte sua operadora local para saber sobre a disponibilidade dessa função.

O status de disponibilidade de seus contatos é indicado por uma das seguintes opções:

|   | 0n-li | ne |
|---|-------|----|
| - | _     |    |

- 😑 Ocupado
- Ausente
- × Off-line

## **Classificar contatos**

- 2 Selecione uma destas opções:

**ABC** — Classifique a lista de contatos em ordem alfabética.

**Disponibil.** — Classifique a lista por status de disponibilidade. Seus contatos são listados por disponibilidade primeiro e, depois, em ordem alfabética.

**Recentes** — Classifique a lista de acordo com atividade recente. Os contatos com os quais você se comunicou recentemente são listados primeiro.

# Exibir grupos

Abra o menu e selecione Grupos.

# Exibir histórico de comunicação

Selecione um contato, abra o menu e selecione Histórico de comunicação.

### Enviar cartões de contato

Você pode enviar cartões de contato em uma mensagem de texto ou e-mail ou por conectividade Bluetooth.

## Enviar um cartão de contato

- Selecione o contato cujo cartão deseja enviar.
   Para enviar suas próprias informações, abra o menu e selecione As minhas informações.
- 3 Abra o menu e selecione Enviar cartão de contacto.
- 4 Selecione o método a ser usado para enviar o cartão de contato.
- 5 Selecione o contato para o qual deseja enviar o cartão e selecione Enviar.

## Enviar o detalhe de um contato

- 2 Selecione o contato cujos detalhes você deseja enviar, abra o menu e selecione Enviar detalhe do contacto.
- 3 Selecione os detalhes do contato que deseja enviar.
- 4 Selecione o método a ser usado para enviar o detalhe de contato.
- 5 Selecione o contato para o qual deseja enviar o detalhe e selecione **Enviar**.

### Adicionar atalhos à área de trabalho

Você pode adicionar atalhos aos contatos na área de trabalho. Para abrir uma lista de métodos de contato disponíveis, selecione um contato.

## Adicionar um atalho

Selecione **Here** > **Contactos**, selecione o contato para o qual você deseja adicionar o atalho, abra o menu e selecione **Criar** atalho.

Você pode criar apenas um atalho para um contato.

#### Configurações de contatos

Selecione +++ > Contactos.

Abra o menu, selecione **Definições** e uma das seguintes opções:

**Apresentar nomes** — Defina como os nomes são exibidos. Por padrão, **Nome, apelido** é usado.

**Apresentar opção de chamada de vídeo** — Permita chamada de vídeo diretamente da entrada da lista de contatos.

**Apresentar SMS só para números de telemóvel** — Mostre as opções de mensagens de texto para números de celulares, mas não para números de telefones fixos.

**Eliminar todos os contactos do dispositivo** — Exclua todos os contatos no dispositivo. Os contatos são removidos

do dispositivo, mas ainda podem ser encontrados no servidor.

Número de correio de voz — Defina o número de telefone de caixa postal de voz.

## Fazer chamadas

#### Sobre chamadas

Você pode fazer chamadas de voz e de internet com o seu dispositivo. Você também pode fazer chamada de vídeo da internet

Selecione **Telefone**.

Você pode ver suas chamadas recentes na exibição principal Telefone. As chamadas são indicadas com os seguintes icones:

Chamada discada Chamada recebida

Chamada não atendida

**Dica:** Você pode fazer uma chamada para uma pessoa salva em Contatos usando o teclado físico. Na área de trabalho, comece a digitar o nome da pessoa para abrir Contatos. Selecione o contato a partir das correspondências propostas e selecione

Você também pode digitar um número de telefone na área de trabalho usando o teclado físico. Mantenha pressionada Ze digite o número. Na exibição de teclado virtual, selecione **C**.

#### Alterar orientação de exibição

Você pode definir o aplicativo Telefone para o modo Retrato ou Paisagem ou alterar automaticamente para Retrato ou Paisagem de acordo com a orientação na qual você segura o dispositivo. Também é possível definir o dispositivo para abrir o aplicativo Telefone quando você segura o dispositivo na orientação Retrato, se estiver na área de trabalho.

Selecione **Telefone**, abra o menu **Telefone** e selecione **Controlo de inversão**.

## Selecionar orientação de exibição

Selecione Orientação do ecrã > Retrato, Paisagem ou Automático.

Se você selecionar **Automático**, a orientação será alterada de acordo com a orientação na qual você segura o dispositivo.

# Definir o aplicativo Telefone para ser aberto quando você vira o dispositivo, se estiver na área de trabalho

Marque a caixa de seleção Inverter para iniciar.

#### Tela sensível ao toque durante chamadas

O dispositivo tem um sensor de proximidade. Para estender a vida útil da bateria e evitar seleções acidentais, a tela sensível ao toque é desativada automaticamente durante chamadas, quando o dispositivo é colocado próximo ao ouvido.

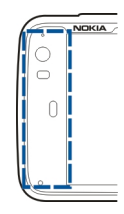

Não cubra o sensor de proximidade, por exemplo, com fita ou película protetora.

| Fazer chamadas de voz                 |  |
|---------------------------------------|--|
| Fazer uma chamada                     |  |
| Selecione <b></b> > <b>Telefone</b> . |  |

**Dica:** Você também pode definir o aplicativo Telefone para ser aberto a partir da área de trabalho quando você virar o dispositivo para a orientação Retrato. Para ativar esse recurso, abra o menu **Telefone** e selecione **Controlo de inversão**.

Segure o dispositivo corretamente durante uma chamada.

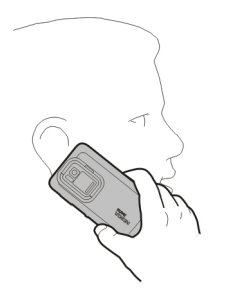

# Selecionar um destinatário na lista de contatos

Selecione Seleccionar contacto e o contato.

Para buscar um contato, use o teclado físico para começar a digitar os primeiros caracteres do nome e selecione a partir das correspondências propostas. Se você salvou vários números para um contato, selecione o número desejado na lista.

Se você segurar o dispositivo na orientação Retrato, poderá usar os ícones de caracteres iniciais no lado direito da tela para encontrar seu contato.

# Selecionar um destinatário na lista de chamadas recentes

As chamadas recentes são listadas na exibição principal Telefone. Selecione um contato na lista para fazer a chamada.

# Digitar o número do telefone manualmente

Selecione III e o tipo de chamada celular. Digite O para chamadas DDD ou OO para chamadas DDI, o código da operadora de sua preferência, o código do país ou da cidade e o número de telefone.

# Digitar um número de telefone internacional

Para digitar o caractere +, usado para chamadas internacionais, selecione \* duas vezes. O caractere + funciona apenas de outro país. Digite o código do país, o código de área (omita o zero à esquerda se necessário) e o número do telefone.

## Fazer a chamada

Selecione 🧨.

## Encerrar a chamada

Selecione 👝

## Cancelar a tentativa de chamada

Selecione 👝.

Dica: Para adicionar um cartão de contato à área de trabalho, selecione Contactos e um contato, abra o menu e selecione Criar atalho.

Atender uma chamada

Selecione ightharpoondown 
ightharpoondown 
ightharpoondown 
ightharpoondown 
ightharpoondown 
ightharpoondown 
ightharpoondown 
ightharpoondown 
ightharpoondown 
ightharpoondown 
ightharpoondown 
ightharpoondown 
ightharpoondown 
ightharpoondown 
ightharpoondown 
ightharpoondown 
ightharpoondown 
ightharpoondown 
ightharpoondown 
ightharpoondown 
ightharpoondown 
ightharpoondown 
ightharpoondown 
ightharpoondown 
ightharpoondown 
ightharpoondown 
ightharpoondown 
ightharpoondown 
ightharpoondown 
ightharpoondown 
ightharpoondown 
ightharpoondown 
ightharpoondown 
ightharpoondown 
ightharpoondown 
ightharpoondown 
ightharpoondown 
ightharpoondown 
ightharpoondown 
ightharpoondown 
ightharpoondown 
ightharpoondown 
ightharpoondown 
ightharpoondown 
ightharpoondown 
ightharpoondown 
ightharpoondown 
ightharpoondown 
ightharpoondown 
ightharpoondown 
ightharpoondown 
ightharpoondown 
ightharpoondown 
ightharpoondown 
ightharpoondown 
ightharpoondown 
ightharpoondown 
ightharpoondown 
ightharpoondown 
ightharpoondown 
ightharpoondown 
ightharpoondown 
ightharpoondown 
ightharpoondown 
ightharpoondown 
ightharpoondown 
ightharpoondown 
ightharpoondown 
ightharpoondown 
ightharpoondown 
ightharpoondown 
ightharpoondown 
ightharpoondown 
ightharpoondown 
ightharpoondown 
ightharpoondown 
ightharpoondown 
ightharpoondown 
ightharpoondown 
ightharpoondown 
ightharpoondown 
ightharpoondown 
ightharpoondown 
ightharpoondown 
ightharpoondown 
ightharpoondown 
ightharpoondown 
ightharpoondown 
ightharpoondown 
ightharpoondown 
ightharpoondown 
ightharpoondown 
ightharpoondown 
ightharpoondown 
ightharpoondown 
ightharpoondown 
ightharpoondown 
ightharpoondown 
ightharpoondown 
ightharpoondown 
ightharpoondown 
ightharpoondown 
ightharpoondown 
ightharpoondown 
ightharpoondown 
ightharpoondown 
ightharpoondown 
ightharpoondown 
ightharpoondown 
ightharpoondown 
ightharpoondown 
ightharpoondown 
ightharpoondown 
ightharpoondown 
ightharpoondown 
ightharpoondown 
ightharpoondown 
ightharpoondown 
ightharpoondown 
ightharpoon

**Recusar uma chamada** Selecione \_\_\_\_.

**Encerrar uma chamada ativa** Selecione \_\_\_\_.

## Silenciar o toque musical

Selecione 🎺

## Atender outra chamada durante uma chamada

Se a espera de chamada (serviço de rede) estiver ativada, selecione 🌈 para atender uma nova chamada recebida. A primeira chamada ficará em espera.

## Fazer uma conferência telefônica

Selecione **Telefone**.

As chamadas de conferência (serviço de rede) podem ser feitas nas redes celulares e podem ter no máximo três participantes (incluindo você).

## Chamar o primeiro participante

Digite o número do telefone do participante ou selecione um contato na lista de contatos.

# Adicionar outro participante

Abra o menu e selecione Nova chamada (contacto) ou Nova chamada (número).

## Iniciar a conferência

Abra o menu e selecione Iniciar chamada em conf..

## Falar com um participante em particular

Selecione o participante e APrivada. Isso divide a chamada de conferência em duas chamadas separadas. Para finalizar uma das chamadas, selecione a chamada e Terminar. Para continuar a chamada de conferência, abra o menu e selecione Iniciar chamada em conf.

## Encerrar a chamada de conferência

Selecione Terminar.

## **Enviar tons DTMF**

É possível enviar tons DTMF durante uma chamada ativa para controlar sua caixa de correio de voz ou outros serviços automatizados do telefone.

Durante uma chamada, selecione 🌉 e digite a seqüência de DTMF.

Você também pode digitar a seqüência de sons usando o teclado.

#### Fazer chamadas via Internet Chamadas de internet

Chamadas de internet são baseadas no protocolo de voz pela internet (VoIP) que permite fazer e receber chamadas na internet. Para usar esse recurso, você deve ter uma conexão de rede ativa (WLAN ou dados por pacote) e uma conta de chamada de internet registrada com um provedor de serviços de chamada de internet e seu status de disponibilidade deve ser **Activo** para permitir o recebimento de chamadas.

Talvez os serviços de chamada de internet não forneçam suporte para chamadas de emergência. Entre em contato com o provedor de serviços de chamada de internet para obter mais detalhes.

## Criar e editar contas de chamada

Com as contas de chamada, você pode usar serviços de chamada de internet ou de mensagens instantâneas.

Selecione **Telefone**.

## Criar uma conta de chamada

- 1 Abra o menu Telefone e selecione Contas > Nova.
- 2 Selecione um serviço e Registar nova conta.
- 3 Insira os detalhes do usuário.

Você também pode criar contas no aplicativo Conversas.

## Entrar em uma conta de chamadas existente

- Abra o menu Telefone e selecione Contas > Nova e um serviço.
- 2 Digite seus detalhes de usuário e selecione Inic. sessão.

Quando uma conta existente está ativada, seus contatos são automaticamente recuperados do servidor de contas e adicionados à sua lista de contatos.

## Editar uma conta

Selecione uma conta e edite seu nome de usuário, senha ou nome de tela.

## Ativar ou desativar uma conta

Selecione uma conta e marque ou desmarque a caixa de seleção Activado.

## Salvar configurações da conta

Selecione Guardar.

# Fazer uma chamada de internet

- 1 Selecione **Telefone**.
- 2 Conecte seu dispositivo a uma conexão de internet e selecione uma conta de serviço VoIP. Seu status de disponibilidade muda para Online.
- 3 Selecione Seleccionar contacto e um contato.
- 4 Para encerrar a chamada, selecione 👝

Você também pode fazer uma chamada de internet do aplicativo Contactos.

#### Atender uma chamada de internet

Selecione 🧷.

#### Fazer chamadas de vídeo pela Internet Sobre as chamadas de vídeo da internet

Nota: Essa função não está disponível em todos os países ou regiões. Consulte sua operadora local para saber sobre a disponibilidade dessa função.

Para fazer uma chamada de vídeo da internet (servico de rede), seu dispositivo precisa estar dentro da área de cobertura de uma rede 3G ou usar uma conexão de internet sem fio LAN (WLAN). Será necessário também ter uma conta VoIP.

Para obter informações sobre disponibilidade e assinatura de servicos de chamada de vídeo da internet, entre em contato com o provedor de servicos. Durante a conversa, em tempo real, será possível ver um vídeo bidirecional entre você e o destinatário da chamada, se o destinatário tiver um dispositivo compatível. Você pode transmitir um stream de vídeo ao vivo usando a câmera do dispositivo.

As chamadas de vídeo de internet podem ser feitas apenas entre duas partes, entre dispositivos móveis compatíveis ou clientes ISDN e não pode ser feita enguanto outra chamada

de voz, vídeo ou dados estiver ativa. As chamadas de vídeo de internet são feitas apenas no modo de paisagem.

#### Atender uma chamada de vídeo Selecione 🧷.

# Fazer uma chamada de vídeo de internet

Selecione **Telefone**.

# Selecionar um destinatário na lista de contatos

Selecione Seleccionar contacto e o contato.

## Fazer uma chamada de vídeo de internet

Selecione 🥐. Durante a chamada de voz, abra o menu e selecione Activar vídeo.

A câmera secundária é usada para chamadas de vídeo de internet.

#### Encerrar a chamada de vídeo de internet ou cancelar uma tentativa de chamada

Selecione \_\_\_\_.

## **Opcões durante uma chamada** Opcões durante uma chamada ativa

Abra o menu e selecione uma das seguintes opções:

Nova chamada (número) — Chame outro número para iniciar uma conferência telefônica.

**Nova chamada (contacto)** — Chame um contato para iniciar uma conferência telefônica.

**Colocar chamada em espera** — Coloque a chamada em espera.

Activar vídeo — Ative o envio de vídeo.

# Opções durante uma chamada em espera

Para colocar uma chamada em espera, abra o menu e selecione Colocar chamada em espera.

Abra o menu e selecione uma das seguintes opções:

Nova chamada (número) — Chame outro número para iniciar uma conferência telefônica.

**Nova chamada (contacto)** — Chame um contato para iniciar uma conferência telefônica.

Activar chamada — Ative a chamada.

## Desativar o microfone

Selecione 🧕. Para ativar o microfone, selecione 💋.

# Ativar o alto-falante

Selecione 🥠.

# **Enviar tons DTMF**

Selecione 🌉.

# Encerrar a chamada Selecione \_\_\_\_.

As opções disponíveis podem variar dependendo do modo de chamada.

#### Contadores de chamada

Você pode ver a duração das chamadas recebidas e realizadas. A duração das chamadas de voz e internet é exibida separadamente.

Selecione **Telefone**. Abra o menu e selecione **Temporizadores de chamada**.

## Limpar contadores de chamada

Selecione Limpar temp.. Ambos os contadores de chamadas de voz e de internet são limpos.

#### Chamadas de emergência

Antes de fazer uma chamada de emergência, ligue o dispositivo e verifique se a intensidade do sinal está adequada. Se a tela e as teclas estiverem bloqueadas, deslize a chave de bloqueio na lateral do dispositivo para desbloqueá-las.

**Importante:** Este dispositivo funciona por meio do uso de sinais de rádio, redes celulares ou terrestres, bem como de funções programadas pelo usuário. As chamadas de

emergência podem ser feitas usando o celular.Não é possível fazer uma chamada de emergência usando chamadas de voz na internet. As conexões não podem ser garantidas em todas as condições. Nunca dependa exclusivamente de um dispositivo sem fio para comunicações essenciais, como emergências médicas.

# Fazer uma chamada de emergência

- 1 Selecione **Telefone**.
- 2 Selecione 📰 e o tipo de chamada celular.
- 3 Digite o número de emergência oficial do seu local atual.
- 4 Selecione 🌈 para iniciar a chamada.

#### Fazer uma chamada de emergência sem inserir o código PIN, PUK ou de bloqueio

- Quando o dispositivo solicitar o código, digite o número de chamada de emergência para sua localização atual. O ícone Cham. de emergência será exibido.
- 2 Selecione Cham. de emergência para fazer a chamada. Após a chamada de emergência, será necessário digitar o código PIN, PUK ou de bloqueio para poder utilizar outras funções do dispositivo.

Ao fazer uma chamada de emergência, forneça todas as informações necessárias com a maior precisão possível. O seu dispositivo pode ser o único meio de comunicação no local de um acidente. Não encerre a chamada até receber permissão.

# Enviar mensagens de texto e instantâneas

# Sobre o aplicativo Conversação

Selecione **+++** > **Conversação**.

, et

No aplicativo Conversação, você pode enviar mensagens de texto e mensagens instantâneas.

Os serviços compartilham a exibição principal, onde a conversação via mensagens de texto e mensagens instantâneas são listadas. Selecione uma conversação para ver as mensagens dela.

Você pode enviar mensagens instantâneas a um contato ou ter uma conversação em grupo com vários participantes.

Você pode ver suas mensagens recentes na exibição principal de Conversação. As mensagens são indicadas com os seguintes ícones:

- Você tem uma ou mais mensagens de texto não lidas na conversação.
- Você respondeu a essa mensagem de texto (a última mensagem da conversação foi enviada por você).
- Você tem uma ou mais mensagens de texto pendentes na conversação.
   Você tem uma ou mais mensagens de texto i
  - Você tem uma ou mais mensagens de texto não enviadas na conversação.
  - Você tem uma ou mais mensagens instantâneas não lidas na conversação.

Você respondeu a essa mensagem instantânea (a última mensagem da conversação foi enviada por você).

**Dica:** Para chamar um contato na exibição principal de conversação, mantenha uma conversação selecionada e, no menu pop-up, selecione **Abrir cartão do contacto** e o tipo de chamada.

**Dica:** Para copiar textos de uma mensagem instantânea ou de texto recebida ou enviada, ative o modo de seleção. Arraste da esquerda para a direita a tela sensível ao toque e selecione  $\overline{i}$ .

Arraste o dedo sobre o texto para selecionar e, para copiar o texto, pressione **ctrl + C**.

Para copiar uma mensagem de texto ou instantânea inteira, mantenha a mensagem selecionada e, no menu pop-up, selecione **Copiar**.

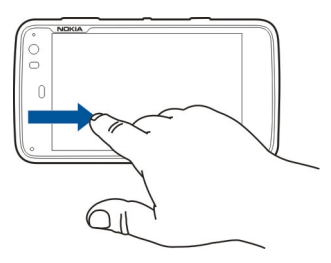

## Enviar mensagens de texto Enviar uma mensagem de texto

- 1 Selecione +++ > Conversação.
- 2 Selecione Nova SMS.
- 3 Para adicionar um destinatário, selecione Para e um contato ou digite um número de telefone.
- 4 Escreva sua mensagem no corpo de mensagens. Para adicionar um emoticon, selecione o emoticon desejado.
- 5 Selecione Enviar.

As mensagens de texto são exibidas na exibição principal como uma lista de conversas.

O seu dispositivo suporta o envio de mensagens de texto com um número de caracteres além do limite permitido por mensagem. As mensagens mais longas são enviadas como uma série de duas ou mais mensagens. A sua operadora poderá cobrar levando em conta o número total de mensagens. Os caracteres acentuados, outros símbolos ou algumas opções de idioma ocupam mais espaço, o que diminui o limite de caracteres que podem ser enviados em uma única mensagem.

## Encaminhar uma mensagem de texto

- 1 Selecione **+++** > **Conversação**.
- 2 Selecione a conversa e a mensagem de texto.
- 3 Selecione Reencaminhar.

## Enviar um cartão de contato

- Selectione + > Contactos e um contato.
- 2 Abra o menu e selecione uma das seguintes opções:

**Enviar cartão de contacto** — Envie todos os detalhes do contato.

**Enviar detalhe do contacto** — Envie apenas um detalhe do contato específico.

- 3 Selecione se o cartão é enviado como uma mensagem de texto, usando conectividade Bluetooth, ou como uma mensagem de e-mail.
- 4 Selecione o destinatário da mensagem ou digite um número de telefone.
- 5 Selecione Enviar.

#### Salvar um cartão de contato recebido

- 1 Selecione +++ > Conversação.
- 2 Abra a conversa com a mensagem de texto recebida e selecione o link do cartão de contato.
- 3 Selecione se você deseja salvar o cartão de contato como um novo contato ou atualizar as informações do cartão de contato existente.

#### Enviar mensagens instantâneas

**Nota:** Essa função não está disponível em todos os países ou regiões. Consulte sua operadora local para saber sobre a disponibilidade dessa função.

### Criar e entrar em uma conta de mensagem instantânea

Para enviar mensagens instantâneas, você deve criar uma conta de mensagens instantâneas.

Selecione **Herrica Selecione Selecione Conversação** e selecione **Contas**.

# Criar uma conta de mensagens instantâneas

- 1 Selecione Nova.
- 2 Selecione um serviço e Registar nova conta.
- 3 Digite seus detalhes de usuário. Dependendo do serviço, você pode ter que configurar uma conta usando um browser da web. Siga as instruções.

# Entrar em uma conta de mensagens instantâneas existente

- 1 Selecione Nova e um serviço.
- 2 Digite seus detalhes de usuário e selecione Inic. sessão.

Quando uma conta existente está ativada, seus contatos são automaticamente obtidos do servidor de contas e adicionados à sua lista de contatos.

## Enviar uma mensagem instantânea

- 1 Selecione +++ > Conversação.
- 2 Selecione Nova IM e um contato, ou abra o menu, selecione Enviar IM para e digite um endereço de mensagem instantânea.

3 Escreva sua mensagem no editor de mensagens. Você não pode usar a tecla Enter para mover para a próxima linha (se você pressionar Enter, a mensagem será enviada).

Para adicionar um smiley, selecione o smiley desejado.

4 Selecione 🕗.

#### Iniciar uma conversa em grupo

Alguns serviços de mensagens instantâneas (MIs) fornecem suporte a conversas de grupo. Uma conversa de grupo pode ser realizada entre vários participantes.

- 1 Selecione +++ > Conversação.
- 2 Para iniciar uma conversa com o primeiro participante, abra o menu, selecione Enviar IM para e digite um endereço de mensagem instantânea.
- 3 Selecione **Utilizar conta** e uma conta de mensagem instantânea que suporte conversas em grupo.
- 4 Para convidar participantes adicionais para a conversa, abra o menu e selecione **Convidar**.

Abra o menu e selecione uma das seguintes opções:

Participantes — Veja os participantes da conversa.

**Definir tópico** — Defina um tópico para a conversa em grupo.

**Sair** — Saia de uma conversa em grupo.

#### Participar de uma conversação em uma sala de batepapo

Você pode receber e enviar mensagens em salas de bate-papo se você tiver sido convidado para um bate-papo. Para participar de um bate-papo, você também pode digitar o endereço da sala.

Selecione **-----** > **Conversação**.

#### Responder a um convite de uma sala de bate-papo

Se você for convidado para uma sala de bate-papo, uma notificação será exibida. Para participar do bate-papo, selecione a notificação e **Sim**.

#### Participar de um bate-papo

- 1 Abra o menu **Conversas** e selecione Entrar na sala de conversação.
- 2 Digite o endereço da sala de bate-papo.
- 3 Selecione uma conta e Participar.

#### Salvar e exibir o histórico de mensagens de bate-papo

Seu histórico de mensagens instantâneas é salvo automaticamente.

#### Alterar seu avatar

Um avatar é uma pequena imagem que você pode usar para representar você ao enviar mensagens instantâneas.

- 1 Selecione +++ > Conversação.
- 2 Abra o menu e selecione **Contas** e a conta para a qual deseja alterar a imagem do avatar.
- 3 Selecione o espaço reservado do avatar e o avatar desejado ou selecione Procurar para procurar imagens na memória do seu dispositivo.
- 4 Para salvar o avatar, selecione Guardar.

Você também pode alterar seu avatar nas configurações de conta.

## Alterar o status de disponibilidade

Toque na área de status para abrir o menu de status, selecione **Disponibilidade** e uma das opções a seguir:

**Online**, **Ocupado** ou **Offline** — Defina seu status de disponibilidade.

**Mensagem de estado** — Digite a mensagem de status de disponibilidade.

Localização — Defina sua localização atual.

**Novo estado** — Adicione um novo perfil de disponibilidade. Com os perfis de disponibilidade, você pode modificar sua disponibilidade separadamente para cada conta.

#### Configurações de conta

Selecione - > Conversação, abra o menu Conversação e selecione Contas.

Selecione uma conta e defina o seguinte:

**Nome de utilizador** e **Palavra-passe** — Digite o seu nome de usuário e senha.

Nome de ecrã — Digite seu nome de tela.

**Avatar** — Selecione uma imagem de avatar.

**Editar informações pessoais** — Edite suas informações pessoais.

Activado — Ative ou desative a conta.

#### Excluir mensagens e conversas

Selecione **+++** > **Conversação**.

#### Excluir uma mensagem de texto

- 1 Selecione uma conversa e uma mensagem de texto.
- 2 Selecione Eliminar.

## Excluir todas as mensagens em uma conversa

- 1 Abra uma conversa.
- 2 Abra o menu e selecione Limpar conversação.

#### **Excluir conversas**

1 Abra o menu e selecione Eliminar conversações.

2 Selecione a conversa ou as conversas desejadas e Eliminar.

#### **Filtrar conversas**

Selecione +++ > Conversação.

Para localizar uma conversa com um destinatário específico, comece a digitar o nome do destinatário usando o teclado. As conversas com destinatários que começarem com os caracteres digitados serão mostradas na exibição da lista de conversas.

#### Configurações de mensagens de texto e instantâneas

Selecione **+++** > **Conversação**.

Abra o menu **Conversas**, selecione **Definições** e uma destas opções:

**Receber relatórios de entrega de SMS** — Selecione se deverão ser recebidos relatórios de entrega de mensagem de texto.

**Número do centro de mensagens de texto** — Use o número da central de mensagens de texto armazenado no cartão SIM ou defina outro número.

# E-mail

#### Sobre o e-mail

Você pode acessar sua conta de e-mail pessoal do seu dispositivo, usando o Nokia Messaging. Você pode sincronizar seu e-mail a partir de uma única caixa postal (a caixa postal padrão) ou de várias caixas postais. O Nokia Messaging permite a sincronização de envio para serviços de email IMAP comuns, como Yahoo ou Gmail.

Você também pode acessar seu e-mail profissional usando o Mail for Exchange. Você pode ler e responder a e-mails, exibir e editar anexos compatíveis e gerenciar seu calendário e informações de contato.

#### Ler seus e-mails de trabalho usando o Mail for Exchange

Com o Mail for Exchange, você pode receber seus e-mails do trabalho no dispositivo. Você pode ler e responder a e-mails, exibir e editar anexos compatíveis, ver informações de calendário, receber e responder a solicitações de reunião e exibir, adicionar e editar informações de contato.

O Mail for Exchange só poderá ser configurado se a sua empresa tiver o Microsoft Exchange Server. Além disso, o administrador de TI da empresa precisa ativar o Microsoft Exchange ActiveSync para a sua conta.

#### Mail for Exchange

O uso do Mail for Exchange é limitado à sincronização via OTA de informações do PIM entre o dispositivo Nokia e o servidor Microsoft Exchange autorizado.

Antes de começar a configurar o Mail for Exchange, verifique se você tem o seguinte:

- Um endereço de e-mail corporativo
- O nome do servidor Exchange (contate o departamento de TI da empresa)
- O nome de domínio da sua rede (contate o departamento de TI da empresa)
- A senha de rede do seu escritório

Dependendo da configuração do servidor Exchange da sua empresa, pode ser necessário inserir outras informações além das listadas acima. Se você não souber as informações corretas, contate o departamento de TI da sua empresa.

Com o Mail for Exchange, o uso do código de bloqueio pode ser obrigatório. O código de bloqueio padrão do seu dispositivo é 12345, mas o administrador de TI da empresa pode ter definido outro para você usar.

#### Configurar seu e-mail Configurar uma conta do Nokia Messaging

Você pode ter apenas uma conta do Nokia Messaging configurada no seu dispositivo.

- 2 Abra o menu e selecione Nova conta.
- 3 Defina o seguinte:

**Região** — Selecione seu país ou região.

Para buscar uma região, comece a digitar o nome da região usando o teclado.

Fornecedor de serviços — Selecione Nokia Messaging.

**Endereço de E-mail** e **Palavra-passe** — Digite seu endereço de e-mail e senha. Essa é uma informação obrigatória.

4 Selecione Terminar.

#### **Configurar outro e-mail**

Para enviar e receber mensagens de e-mail, você deve ter uma conexão de rede ativa e uma conta de e-mail com um provedor de serviços de e-mail. Para saber as configurações corretas, entre em contato com o provedor de serviços de email.

O uso de serviços de e-mail (por exemplo, recuperação de mensagens automaticamente) pode envolver transmissão de grandes quantidades de dados. Entre em contato com a operadora para obter informações sobre as tarifas de transmissão de dados.

- 2 Abra o menu e selecione Nova conta.
- 3 Para obter detalhes da conta, defina o seguinte:

**Região** — Selecione seu país ou região.

Para buscar uma região, comece a digitar o nome da região usando o teclado.

**Fornecedor de serviços** — Selecione seu provedor de serviços de e-mail. Se o seu provedor de serviços de e-mail não estiver listado, selecione **Outros**.

Para buscar um provedor de serviços, comece a digitar o nome dele usando o teclado.

Título da conta — Digite um título para a conta.

**Dica:** Para buscar uma região ou um provedor de serviços, comece a digitar o termo de busca usando o teclado. A barra de busca ficará visível. As regiões ou os provedores de serviços correspondentes são exibidos.

4 Para obter detalhes do usuário, defina o seguinte:

**Nome** — Digite seu nome. Esse nome é exibido no campo do remetente de mensagens enviadas.

Nome de utilizador e Palavra-passe — Digite o nome de usuário e a senha do serviço de e-mail. Eles são necessários quando você se conecta a sua caixa postal. Se você deixar o campo de senha em branco, será solicitado a indicar uma senha quando tentar se conectar à sua caixa postal no servidor de e-mail. **Endereço de E-mail** — Digite seu endereço de e-mail. Ele deve conter o caractere @. As respostas às suas mensagens são enviadas para esse endereço.

5 Se você tiver selecionado **Outros** como o provedor de serviços de e-mail, defina as seguintes configurações para e-mails recebidos:

**Tipo de conta** — Selecione o protocolo de e-mail (POP3 ou IMAP4) recomendado pelo seu provedor de serviços de e-mail. IMAP4 é mais moderno e normalmente permite mais funcionalidade. Algumas funcionalidades podem ser restritas com POP3.

Você não pode alterar essa configuração depois de salvar as configurações de conta ou sair do assistente.

**Servidor a receber** — Digite o endereço IP ou o nome de host do servidor POP3 ou IMAP4 que recebe seus e-mails.

Autenticação segura — Defina o sistema a ser usado para autenticação segura.

Se você não usar conexões seguras, recomenda-se que ative a autenticação segura. Para obter mais informações sobre métodos suportados, entre em contato com o provedor de serviços de e-mail.

**Ligação segura** — Defina a configuração de segurança para mensagens recebidas.

Se você acessar seu e-mail em uma WLAN, recomenda-se usar conexões seguras. Para obter mais informações

sobre conexões seguras suportadas, entre em contato com o provedor de serviços de e-mail.

**Dica:** Normalmente, os servidores de caixa postal de entrada (POP3 ou IMAP4) não fornecidos pelo seu provedor de serviços de e-mail e o servidor de e-mail enviado (SMTP) é fornecido pelo provedor de serviços de internet. Se esses provedores de serviço forem diferentes, você poderá ter senhas e configurações de segurança diferentes para mensagens recebidas e enviadas.

6 Servidores SMTP são usados ao enviar e-mails. Para enviar e-mail, você deve definir o nome de host SMTP ou o endereço IP obtido com o provedor de serviços de email da conexão que você usa.

Se você tiver selecionado **Outros** como o provedor de serviços de e-mail, defina as seguintes configurações para e-mails enviados:

**Servidor a enviar** — Digite o endereço IP ou o nome do host do servidor que envia e-mails.

**Autenticação segura** — Defina o sistema a ser usado para autenticação segura.

**Ligação segura** — Defina a configuração de segurança para mensagens enviadas.

**Usar servidores SMTP específicos de ligação** — Use servidores SMTP específicos para conexão para o envio de e-mails. Para modificar as configurações de servidores

SMTP específicos para conexão, selecione Editar os servidores SMTP.

**Dica:** As configurações para e-mails enviados (SMTP) normalmente usam um nome de usuário e uma senha ou são específicos para uma conexão. Sem um nome de usuário e uma senha SMTP, seu provedor de serviços de internet pode impedi-lo de enviar e-mails por motivos de segurança.

7 Para concluir a configuração da conta de e-mail, selecione Terminar.

#### Configurar uma conta do Mail for Exchange

Para usar o Mail for Exchange, você precisa de uma conta do Mail for Exchange.

Para configurar uma conta:

- 2 Defina o seguinte:

**Região** — Selecione seu país ou região.

Para buscar uma região, comece a digitar o nome da região usando o teclado.

Fornecedor de serviços — Selecione Mail for Exchange.

3 Digite seu endereço de e-mail, nome de usuário, senha e domínio.

4 Defina o seguinte:

Servidor — Digite o endereço do servidor.

**Porta** — Digite o número de porta para conexão com o servidor Mail for Exchange. O campo é previamente preenchido com o número de porta HTTPS padrão do Mail for Exchange.

Ligação segura — Utilize uma conexão segura.

5 Na página Conteúdo de sincronização do assistente, defina o seguinte:

E-mail — Ative a sincronização de e-mail.

**Agenda e tarefas** — Ative a sincronização de calendário e tarefa.

**Contactos** — Ative a sincronização de contatos.

**Primeira sincronização** — Se você tiver ativado a sincronização de contatos, precisará selecionar se deseja remover todos os contatos locais quando o dispositivo fizer a sincronização pela primeira vez. Manter itens no dispositivo é selecionado por padrão.

- 6 Para modificar as configurações avançadas, selecione Definições avançadas.
- 7 Selecione Terminar.

#### Ler e enviar e-mails

Seu dispositivo pode recuperar automaticamente as mensagens de e-mail enviadas a você.

## Recuperar mensagens de e-mail manualmente

1 Abra o menu e selecione Enviar e receber. As mensagens são recuperadas para todas as contas.

Se você quiser receber mensagens somente de uma conta específica, selecione a conta desejada, abra o menu e selecione **Enviar e receber**.

Durante a recuperação de e-mails, todas as mensagens na pasta Caixa de saída são enviadas.

2 Para recuperar o conteúdo de uma mensagem selecionada, selecione o cabeçalho dela.

## Ler uma mensagem de e-mail

Selecione o cabeçalho da mensagem. Para exibir imagens na mensagem de e-mail, selecione 2.

Se uma nova mensagem de e-mail for recebida enquanto o aplicativo de e-mail estiver fechado, será exibida uma notificação. Para abrir uma nova mensagem, selecione a notificação.

## Responder a uma mensagem de e-mail recebida

Selecione a para responder ao remetente ou e para responder a todos (o remetente e outros destinatários da mensagem de e-mail).

## Responder a um convite de reunião

Selecione Aceitar, Tentativa ou Rejeitar. As reuniões aceitas ou aceitas temporariamente são salvas no seu calendário como eventos.

Você pode receber convites de reunião apenas via Mail for Exchange.

#### Encaminhar uma mensagem de e-mail recebida

Selecione 🕁.

#### Marcar uma mensagem de e-mail como lida ou não lida

Abra o menu e selecione Marcar como lida ou Marcar como não lida.

#### Mover para mensagem de e-mail anterior ou seguinte

Selecione  $\bigcirc$  ou  $\bigcirc$ .

#### Buscar uma mensagem de e-mail

Em uma pasta de e-mail, usando o teclado físico, comece a digitar um termo de busca. Se um título de mensagem ou o nome de remetente ou destinatário corresponder ao termo de busca, a mensagem será exibida em uma lista.

## Adicionar o remetente de e-mail à sua lista de contatos.

Abra o menu e selecione Adicionar a Contactos.

# **Excluir uma mensagem de e-mail** Selecione **m**.

## Criar e enviar mensagens de e-mail

- 2 Selecione Nova mensagem.
- 3 Digite um endereço de e-mail ou selecione os destinatários na lista de contatos.

Para separar vários destinatários, adicione um ponto-evírgula (;) ou uma vírgula (,). Use o campo Cc para enviar uma cópia ou o campo Cco para enviar uma cópia oculta aos destinatários. Se o campo Cc ou Cco não estiver visível, abra o menu e selecione **Mostrar Cc** ou **Mostrar Bcc**.

**Dica:** Para buscar endereços de e-mail dos destinatários por seus nomes, digite um nome de destinatário, abra o menu e selecione **Verificar nomes**.

- 4 Digite o assunto e escreva a mensagem. Para alterar a fonte, o tamanho e a cor do texto na mensagem, selecione os ícones na barra de ferramentas.
- 5 Selecione 🔛.

#### Configurações de mensagens

Você pode definir um nível de prioridade para sua mensagem de e-mail e definir se a mensagem é enviada como texto formatado (HTML) ou texto simples.

Quando escrever uma mensagem, abra o menu e selecione **Definições de mensagem**.
## Definir o nível de prioridade

Selecione Baixa, Normal (padrão), ou Alta.

## Definir o formato do texto

Selecione Texto formatado (padrão) ou Texto simples.

## Adicionar, salvar e excluir anexos

Selecione +++ > E-mail.

Você pode adicionar anexos a uma mensagem de e-mail que está escrevendo e remover anexos adicionados.

## Adicionar um anexo

Abra o menu e selecione Adicionar anexo.

## Excluir um anexo

Abra o menu e selecione Remover anexos.

Você pode abrir e salvar anexos a partir de uma mensagem de e-mail recebida.

## Abrir um anexo

Selecione o anexo.

## Salvar um anexo

Abra o menu e selecione Guardar anexos. Digite um nome, selecione onde deseja salvar o anexo e Guardar.

#### Criar uma assinatura de e-mail

- 2 Selecione Editar conta e a conta desejada.
- 3 Selecione Assinatura.
- 4 Marque a caixa de seleção Utilizar assinatura.
- 5 Digite sua assinatura e selecione Guardar.

A assinatura é adicionada ao final do texto do corpo de todas as mensagens que você envia usando essa conta. Você pode editar e excluir a assinatura antes de enviar a mensagem de e-mail.

#### Dicas para criar mensagens de e-mail

Selecione +++ > E-mail.

#### Inserir uma imagem no corpo de uma mensagem de email

Selecione 🦳

## Copiar texto de uma mensagem de e-mail

- 1 Toque na mensagem, no ponto em que deseja iniciar a cópia.
- 2 Mantenha pressionada a tecla shift e use as teclas de seta para selecionar texto.
- 3 Pressione **ctrl + C** para copiar o texto e **ctrl + V** para colálo em outro local.

#### Organizar seu e-mail Mover mensagens de uma pasta para outra

Selecione **——** > **E-mail**.

Você pode mover mensagens para outra pasta de e-mail ou para uma pasta na memória do dispositivo ou em um cartão de memória.

- 1 Selecione a pasta, abra o menu e selecione Mover mensagem.
- 2 Selecione a mensagem que você deseja mover e Mover.
- 3 Selecione a pasta para onde você quer mover as mensagens. Para criar uma nova pasta, selecione Nova.

#### Buscar seu e-mail

## Buscar uma conta de e-mail, pasta ou mensagem

Em uma exibição que lista contas de e-mail, pastas ou mensagens, usando o teclado físico, comece a digitar um termo de busca. Os itens correspondentes são exibidos.

## Buscar dentro de uma mensagem de e-mail

- 1 Abra uma mensagem de e-mail.
- 2 Abra o menu e selecione Localizar na mensagem. A barra de busca é exibida.
- 3 Insira os termos de busca na barra de busca e pressione Enter. Os termos correspondentes são realçados.

#### Excluir mensagens de e-mail

Para excluir uma mensagem de e-mail, selecione-a e 🕋.

Para contas POP3, se você tiver ativado a opção **Deixar mensagens no servidor** nas configurações de e-mails recebidos, a mensagem será excluída somente do seu dispositivo. Se você desativar a opção e quiser excluir a mensagem do servidor, selecione a mensagem e **Eliminar**.

Para contas IMAP4, as mensagens que você exclui são sempre excluídas do servidor.

#### Sincronizar com o Mail for Exchange

A sincronização ocorre automaticamente em intervalos que você definiu durante a configuração da conta do Mail for Exchange. Também é possível iniciar a sincronização manualmente a qualquer momento.

Somente o conteúdo que você definiu durante a configuração da conta será sincronizado. Se você quiser sincronizar mais conteúdo, modifique as configurações do Mail for Exchange.

#### Iniciar a sincronização manualmente

No menu de status, selecione Mail for Exchange > Sincronizar manualmente.

Se você tiver sincronizado seu calendário usando o Nokia PC Suite anteriormente, poderá ter entradas de calendário duplicadas no seu dispositivo.

## Remover entradas de calendário duplicadas

1 Nas configurações do Mail for Exchange, desative a sincronização de calendário.

Se você não desativar a sincronização de calendário antes de remover as entradas de calendário do seu dispositivo, elas também serão removidas do servidor durante a próxima sincronização e não poderão ser sincronizadas novamente com seu dispositivo.

- 2 Selecione Agenda, abra o menu e selecione Definições > Editar agendas.
- 3 Selecione o calendário e Eliminar.
- 4 Nas configurações do Mail for Exchange, ative a sincronização de calendário. O calendário é sincronizado do servidor para o seu dispositivo durante a próxima sincronização.
- 5 Se você ainda tiver entradas duplicadas no calendário do seu dispositivo, remova-as do servidor.

#### Adicionar o widget de e-mail à área de trabalho

Você pode adicionar um widget de e-mail à área de trabalho do dispositivo. O widget mostra se você recebeu e-mails e exibe o número de mensagens de e-mail não lidas.

Toque na área de trabalho e selecione 🗼 > Menu do ambiente de trabalho > Adicionar widget > E-mail.

# Configurações de e-mail Configurações de conta de e-mail

Selecione +++ > E-mail.

Abra o menu **E-mail** e selecione **Editar conta** e uma conta. Certifique-se de que você não esteja conectado à caixa postal.

**Dica:** Para buscar uma conta, comece digitando o título da conta.

Para saber as configurações corretas, entre em contato com o provedor de serviços de e-mail.

#### Detalhes da conta

Título da conta — Digite um título para a conta.

**Deixar mensagens no servidor** — Para contas POP3 apenas. Defina o dispositivo para deixar uma cópia das mensagens recuperadas do servidor.

## Detalhes do usuário

**Nome** — Digite o nome para exibir como o remetente nas mensagens.

**Nome de utilizador** e **Palavra-passe** — Digite o nome de usuário e a senha do serviço de e-mail.

Endereço de E-mail — Digite seu endereço de e-mail.

#### Configurações para e-mail recebido

Servidor a receber — Digite o endereço IP ou o nome de host do servidor POP3 ou IMAP4 que recebe seus e-mails.

Autenticação segura — Defina o sistema a ser usado para autenticação segura.

**Ligação segura** — Defina a configuração de segurança para mensagens recebidas. Siga as instruções fornecidas pelo provedor de serviços de e-mail.

**Porta** — Digite o número de porta. Siga as instruções fornecidas pelo provedor de serviços de e-mail.

## Configurações para e-mail enviado

Servidor a enviar — Digite o endereço IP ou o nome do host do servidor SMTP que envia e-mails.

Autenticação segura — Defina o sistema a ser usado para autenticação segura.

**Nome de utilizador** e **Palavra-passe** — Digite o nome de usuário e a senha para o servidor SMTP.

**Ligação segura** — Defina a configuração de segurança para mensagens enviadas.

**Porta** — Digite o número de porta. Siga as instruções fornecidas pelo provedor de serviços de e-mail.

**Usar servidores SMTP específicos de ligação** — Use servidores SMTP específicos para conexão para o envio de mensagens de e-mail. Para editar as configurações de servidores SMTP, selecione **Editar os servidores SMTP**.

#### Configurações de e-mail

Selecione **——** > **E-mail**, abra o menu e selecione **E-mail** e selecione **Definições**.

Defina o seguinte:

**Conta predefinida** — Defina que conta é a padrão. A primeira conta criada é definida como padrão.

Formato de mensagem nova — Selecione o formato das novas mensagens de e-mail. O valor padrão é texto formatado (HTML).

**Notificações recebidas** — Mostre uma notificação quando você recebe um e-mail.

**Adicionar automaticamente a Contactos** — Adicione destinatários de mensagens automaticamente aos Contatos.

**Actualizar automaticamente** — Defina o dispositivo para recuperar mensagens automaticamente.

Actualizar quando ligado por — Defina qual tipo de conexão é usado para recuperar e-mails automaticamente. Intervalo de actualização — Defina com que freqüência as mensagens são recuperadas. O valor padrão é 15 minutos.

#### Configurações do Nokia Messaging

Selecione + > E-mail e Editar conta > Nokia Messaging.

#### Exibir detalhes do usuário

Selecione Informações de serviço. Você não pode editar esses campos.

# Modificar configurações do Nokia Messaging

Selecione Sincronização e uma das seguintes opções:

**Dias** — Selecione os dias nos quais você deseja que a sincronização seja feita.

**Horas** — Selecione o tempo durante o qual você deseja que a sincronização seja feita nos dias selecionados.

**Sincronizar durante o roaming** — Selecione essa opção se você quiser que a sincronização seja feita quando você estiver em roam, fora da sua rede local.

**Desactivar sincronização quando** — Defina um nível de energia da bateria no qual você deseja que a sincronização pare.

**Enviar e receber** — Defina o intervalo de sincronização.

Sincronizar mensagens recebidas — Selecione essa opção se quiser que sua Caixa de entrada seja sincronizada.

Tamanho da transferência — Selecione se deseja fazer download apenas do cabeçalho do e-mail, de parte da mensagem ou da mensagem inteira.

**Remover itens anteriores a** — Selecione um período de tempo depois do qual as mensagens de e-mail serão excluídas do dispositivo.

Sincronizar rascunhos — Selecione essa opção se você quiser que as mensagens de e-mail na pasta Rascunhos sejam sincronizadas.

**Sincronizar itens enviados** — Selecione essa opção se você quiser que as mensagens de e-mail na pasta Itens enviados sejam sincronizadas.

# Adicionar ou modificar caixas postais

- 1 Selecione Nokia Messaging: Caixas de correio.
- 2 Para adicionar uma nova caixa postal, selecione Adicionar nova caixa de correio. O título de cada caixa postal é recuperado do servidor Nokia Messaging. Selecione uma caixa postal.
- 3 Para modificar uma caixa postal, selecione-a e uma das seguintes opções:

Nome da caixa de correio — Modifique o nome da caixa postal.

## Marcar mensagens como lidas no servidor

— Selecione essa opção se você quiser que o status de leitura de seus e-mails seja sincronizado com o servidor.

**0 meu nome** — Modifique seu nome.

Palavra-passe — Modifique sua senha.

**Endereço de e-mail** — Seu endereço de e-mail. Você não pode modificar esse campo.

**Utilizar assinatura** — Para usar uma assinatura, marque a caixa de seleção e **Assinatura**. Digite a assinatura e selecione **Concluído**.

## Configurações do Mail for Exchange

Selecione **Here** > E-mail. Abra o menu e selecione Editar conta > Mail for Exchange.

## Ver detalhes da sincronização

Selecione **Detalhes**. O número de itens que foram adicionados, atualizados ou excluídos na última sincronização é mostrado.

Para modificar as configurações do Mail for Exchange, selecione **Definições** e uma das seguintes opções:

## Programação de sincronização

Hora de início em pico de tráfego e Hora de final em pico de tráfego — Selecione uma hora de início e de término para o período de pico.

**Dias em pico de tráfego** — Selecione os dias da semana aos quais deseja aplicar os horários de pico. Você deve selecionar pelo menos um dia.

Horário em pico de tráfego — Selecione um intervalo de sincronização para períodos de pico. Se você selecionar Sempre ligado, novas mensagens recebidas e outras alterações no servidor serão enviadas ao dispositivo sem atraso.

**Horário fora do pico de tráfego** — Selecione um intervalo de sincronização para períodos fora de pico.

## Conexão

Servidor — Edite o endereço do servidor Exchange.

**Porta** — Edite o número de porta para conexão com o servidor Exchange.

Ligação segura — Utilize uma conexão segura. Resolução de conflitos — Defina que item será mantido se ele tiver sido editado no dispositivo e no servidor desde a última sincronização.

#### Credenciais

**Nome de utilizador** — Edite seu nome de usuário do servidor Exchange.

**Palavra-passe** — Edite sua senha do servidor Exchange. **Domínio** — Edite seu domínio do servidor Exchange.

#### E-mail

Sincronizar e-mail — Ative a sincronização de e-mail.

Endereço de e-mail — Edite seu endereço de e-mail.

Título da conta — Edite o título da conta.

**Assinatura** — Use uma assinatura nas mensagens de e-mail enviadas da sua conta do Mail for Exchange.

Sincronizar mensagens até — Defina como as mensagens antigas são sincronizadas do servidor.

**Quando enviar e-mail** — Defina se as mensagens são enviadas imediatamente ou apenas na próxima sincronização.

## Calendário e tarefas

**Sincronizar agenda e tarefas** — Ative a sincronização de calendário e tarefa.

**Agenda** — Defina que calendário é usado para o Mail for Exchange.

**Sincronizar calendário até** — Defina como as tarefas e os eventos de calendário antigos são sincronizados com o servidor.

**Sincronizar tarefas concluídas** — Inclua as tarefas concluídas na sincronização.

## Contatos

Sincronizar contactos — Ative a sincronização de contatos.

**Primeira sincronização** — Defina se todos os contatos locais serão removidos quando o dispositivo sincronizar-se com o servidor pela primeira vez.

## Nova sincronização

**Nova sincronização completa** — Inicie a nova sincronização completa.

As opções disponíveis podem variar.

#### Configurar servidores SMTP específicos para conexão

A configuração de servidores SMTP específicos para conexão permite que o aplicativo de e-mails seja conectado a um servidor SMTP e envie e-mails, quando você estiver em roam, entre conexões de diferentes provedores de serviços de email.

- 1 Se você quiser usar servidores SMTP específicos para conexão, **E-mail**, abra o nome e selecione **Editar** conta.
- 2 Selecione a conta desejada.
- 3 Selecione Usar servidores SMTP específicos de ligação.
- 4 Para editar servidores SMTP, selecione Editar os servidores SMTP. Faça as alterações e selecione Guardar.

## Capturar imagens e gravar videoclipes

Seu dispositivo suporta uma resolução de captura de imagem de 2576 x 1921 pixels (5 megapixels). A resolução de imagem neste manual pode parecer diferente.

#### Câmera Ativar a câmera

Abra a tampa da lente. Se a câmera estiver ativa em segundo plano e a tampa da lente estiver aberta, pressione a tecla de captura para ativar a câmera.

#### **Capturar** imagens Indicadores de imagem

Os indicadores na área do visor da câmera exibem as configurações atuais da câmera. Os indicadores no modo de imagem são os seguintes:

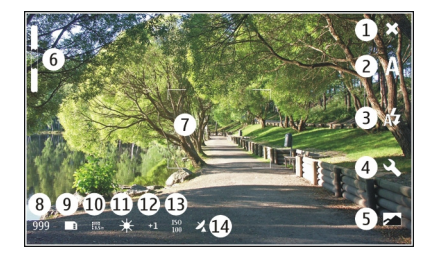

#### Close 1

- 2 Modo de cena em uso (por exemplo, Automático)
- Modo de flash em uso (por exemplo, Automático) 3
- Configurações de captura ( 🔍 ) 4 5
  - Fotos (
- 6 Nível de zoom (oculto no nível de zoom padrão)
- Retículo de foco automático ( , não mostrado em 7 todos os modos de imagem
- Contador de imagens (o número estimado de imagens 8 que você pode capturar utilizando a configuração atual e a memória disponível)
- Memória em uso (por exemplo, Armazenamento Q interno)
- 10 Resolução da imagem (por exemplo, magnetication)
- 11 Equilíbrio de branco (por exemplo, 💥). Visível somente se definido como diferente de Automático

- 12 Exposição (por exemplo, 유길). Visível somente se definido como diferente de 0.
- 13 Sensibilidade ISO (por exemplo, ). Visível somente se definido como diferente de Automática.
- 14 Marca geográfica (ﷺ, se a marcação geográfica estiver ativada). O ícone pisca quando as coordenadas para a localização estão sendo recuperadas.

## Capturar uma imagem

Ao capturar uma imagem, observe o seguinte:

- Utilize as duas mãos para manter a câmera imóvel.
- A qualidade de uma imagem com zoom digital é inferior à qualidade de uma sem zoom.
- A câmera entrará no modo de economia de bateria se nenhuma ação for realizada durante um minuto. Para continuar a capturar imagens, ative a tela sensível ao toque.

Mantenha-se a uma distância segura quando utilizar o flash. Não utilize o flash muito próximo de pessoas ou animais. Não cubra o flash quando estiver tirando uma foto.

- Para ativar a câmera, abra a tampa da lente. Se a câmera estiver ativa em segundo plano e a tampa da lente estiver aberta, pressione a tecla de captura para ativar a câmera.
- 2 Para alternar do modo de vídeo para o modo de imagem, selecione 🗀.

- 3 Para travar o foco em um objeto, pressione a tecla de captura até a metade. Um indicador verde de foco travado será exibido. Se o foco não estiver travado, um indicador de foco vermelho será exibido. Libere a tecla de captura e pressione-a até a metade novamente. Também é possível capturar uma imagem sem travar o foco.
- 4 Para capturar uma imagem, pressione a tecla de captura até embaixo. Não mova o dispositivo antes de a imagem ser salva.

## Aumentar ou diminuir o zoom

Use as teclas de volume.

# Alternar entre o modo de tela normal e o modo de tela inteira

Toque na área do visor.

## Imagens de marcas geográficas e videoclipes

Se você tiver ativado a marcação geográfica, o dispositivo salvará as informações de marca geográfica, como país, cidade e bairro, de cada imagem e videoclipe capturado ou gravado.

Você precisa de uma conexão de internet para conseguir adicionar informações de marca geográfica a seus arquivos.

Podem ser necessários muitos minutos para obter as informações de marca geográfica. A disponibilidade e a qualidade dos sinais de GPS podem ser afetadas pela sua localização e por edifícios, obstáculos naturais e condições climáticas. Suas informações de marca geográfica são salvas apenas no seu dispositivo. Se você compartilhar um arquivo que inclui informações de marca geográfica, essas informações também serão compartilhadas, e a sua localização poderá ficar visível para as outras pessoas que virem o arquivo.

## Ativar marcação geográfica

Quando você ativa a câmera pela primeira vez, o dispositivo pergunta se você deseja ativar a marcação geográfica. Para ativar a marcação geográfica posteriormente, faça o seguinte:

- 1 Selecione +++ > Câmara.
- 2 Abra o menu **Câmera** e selecione **Geo-localização**.
- 3 Marque a caixa de seleção Activar Geo-localização e Concluído.

## Após a captura de uma imagem

Depois de capturar uma imagem, a exibição pós-captura é mostrada. Nessa exibição, você pode, por exemplo, excluir a imagem ou editar as marcas da imagem.

Se você tiver selecionado **Mostrar imagem capturada** > **Não** nas configurações gerais da câmera, a câmera retornará a exibição pré-capturada, e a exibição pós-capturada não será mostrada. Nesse caso, você pode editar a imagem em Fotos.

Na exibição pós-captura, se a imagem capturada tiver marcas geográficas bem-sucedidas, as marcas geográficas de país, cidade e bairro serão exibidas. Se as marcas geográficas não estiverem prontamente disponíveis no momento da captura, o dispositivo tentará recuperá-las. A opção **A adquirir etiquetas geográficas** é exibida.

Ao capturar uma imagem, selecione uma das seguintes opções:

- Retorne à exibição de pré-captura.
- $\bigcirc$  Edite marcas de imagem e marcas geográficas.
- $\ll$  Compartilhe sua imagem com outros.
- 🝿 Exclua a imagem.
- 🔊 Abra o aplicativo Fotografias.

Você não pode aplicar zoom às imagens na exibição de póscaptura.

#### Gravar videoclipes Indicadores de vídeo

Os indicadores na área do visor da câmera exibem as configurações atuais da câmera. Os indicadores no modo de vídeo são os seguintes:

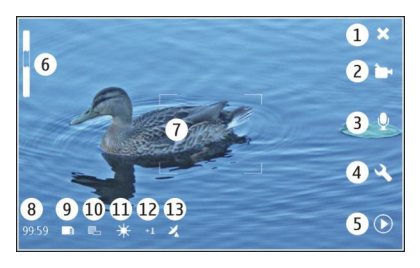

- 1 Close
- 2 Modo de cena em uso (por exemplo, ∑vídeo automático)
- 3 Gravação de som (por exemplo, ≫ gravação de som desativada)
- 4 Configurações de captura ( 🕄 )
- 5 Media player ( 应 )
- 6 Nível de zoom (oculto no nível de zoom padrão)
- 7 Retículo de foco automático (
- 8 Tempo restante. Tempo total estimado da gravação de vídeo, usando as configurações atuais e a memória disponível.
- 9 Memória em uso (por exemplo, 📺)
- 10 Resolução de vídeo (por exemplo, 🔤)
- 11 Equilíbrio de branco (por exemplo, 2). Visível somente se definido como diferente de **Automático**.

- 12 Exposição (por exemplo, 수1). Visível somente se definido como diferente de 0.
- 13 Marca geográfica (ﷺ, visível se a marcação geográfica estiver ativada). O ícone pisca quando as coordenadas para o local estão sendo recuperadas.

# Gravar um videoclipe

# Começar a gravar

- 1 Para ativar a câmera, abra a tampa da lente. Se a câmera estiver ativa em segundo plano e a tampa da lente estiver aberta, pressione a tecla de captura para ativar a câmera.
- 2 Para alternar do modo de imagem para o modo de vídeo, selecione A.
- 3 Para travar o foco em um objeto, pressione a tecla de captura até a metade. Um indicador verde de foco travado será exibido. Se o foco não estiver travado, um indicador de foco vermelho será exibido. Libere a tecla de captura e pressione-a até a metade novamente. Você também pode gravar um videoclipe sem travar o foco.
- 4 Para iniciar a gravação, pressione a tecla de captura até embaixo.

O tempo de gravação transcorrido é exibido em vermelho.

## Parar a gravação

Pressione a tecla de captura.

# Alternar entre o modo de tela normal e o modo de tela inteira

Toque na área do visor.

## Depois de gravar um videoclipe

Depois de ter gravado um videoclipe, a exibição de pósgravação é mostrada. Nessa exibição, você pode, por exemplo, excluir o videoclipe ou editar marcas.

Se você tiver selecionado **Mostrar vídeo capturado** > Não nas configurações gerais da câmera, a câmera retornará a exibição pré-gravada, e a exibição pós-gravada não será mostrada.

Na exibição pós-gravada, selecione uma destas opções:

- Retorne à exibição de pré-gravada.
- $\bigcirc$  Edite marcas de videoclipe e marcas geográficas.
- $\ll$  Compartilhe seu videoclipe com outros.
- m Exclua o videoclipe.
- 应 Abra o Media Player e reproduza o videoclipe.

#### Configurações da câmera Modos de cena

Quando você ativar a câmera, o último modo de cena usado estará em uso.

Selecione 🗕 > Câmara e 🖳

Selecione uma destas opções:

Automático — O modo de cena de imagem padrão. Capture imagens em uma variedade de situações.

(C Nocturno — Capture imagens em condições de pouca luminosidade. A imagem pode demorar mais para ser processada.

**Macro** — Foco em close-up de objetos. As imagens podem ser suscetíveis ao menor movimento da câmera.

<u>A</u> **Paisagem** — Capture imagens de paisagem com linhas gerais, cores e contraste claros.

**Retrato** — Capture imagens de pessoas, em boas condições de luminosidade.

**Movimento** — Capture objetos em movimento rápido, usando um curto tempo de exposição. Você pode capturar imagens sucessivas rapidamente. O retículo de foco automático não é exibido.

Ĉ∵s **Vídeo automático** — 0 modo de cena de vídeo padrão. Grave videoclipes em uma variedade de situações.

<sup>™</sup>S **Vídeo nocturno** — Grave videoclipes em condições de pouca luminosidade. Menos quadros por segundo (FPS, Fewer frames per second) são gravados do que no modo de cena de vídeo automático. O videoclipe pode demorar mais para ser processado.

## Configurações de imagem

Se você alterar o modo de cena, o equilíbrio de branco, a exposição e as configurações de sensibilidade ISO serão

redefinidas para o padrão. A resolução de imagem permanece a mesma.

- 1 Selecione **→ Câmara** e <</li>
- 2 Selecione uma destas opções:

**Equilíbrio de brancos** — Selecione as condições de iluminação atuais. As cores são reproduzidas de modo mais preciso.

**Exposição** — Ajuste a compensação de exposição. Se estiver capturando um objeto escuro contra um fundo muito claro, como a neve, ajuste a exposição para +1 ou +2 para compensar o brilho do fundo. Para fotografar objetos claros contra um fundo escuro, use -1 ou -2.

**Sensibilidade ISO** — Ajuste a sensibilidade da luz. Aumente a sensibilidade à luz em condições de pouca luminosidade para evitar que as imagens sejam subexpostas e fiquem desfocadas. Aumentar a sensibilidade à luz pode aumentar também a poluição visual.

**Resolução** — Selecione a resolução da imagem.

## Configurações de vídeo

- 1 Selecione +++ > Câmara.
- 2 Para alternar do modo de imagem para o modo de vídeo, se necessário, selecione 🛝.
- 3 Selecione 🔍 e uma das seguintes opções:

**Equilíbrio de brancos** — Selecione as condições de iluminação atuais. As cores são reproduzidas de modo mais preciso.

**Exposição** — Ajuste a compensação de exposição. Se estiver filmando um objeto escuro contra um fundo muito claro, como a neve, ajuste a exposição para +1 ou +2 para compensar o brilho do fundo. Para fotografar objetos claros contra um fundo escuro, use -1 ou -2.

**Resolução** — Selecione a resolução de vídeo. Videoclipes com resolução mais alta têm um tamanho de arquivo maior.

## Configurações do flash

Mantenha-se a uma distância segura quando utilizar o flash. Não utilize o flash muito próximo de pessoas ou animais. Não cubra o flash quando estiver tirando uma foto.

Se você alterar o modo de cena, as configurações do flash serão redefinidas para o padrão.

- 1 Selecione **H** > **Câmara** e  $\mathbb{A}$ .
- 2 Selecione uma destas opções:

 $\bigotimes$  **Automático** — O flash é usado automaticamente, se as condições de iluminação exigirem.

**Sempre ligado** — 0 flash é sempre usado. As imagens capturadas podem ser superexpostas.

Redução de olhos vermelhos — Um pré-flash é usado para reduzir o efeito de olhos vermelhos.

% Sempre desligado — O flash não é usado. As imagens capturadas podem ser subexpostas e ficarem fora de foco.

#### Configurações gerais

Selecione **> Câmara** e **—**.

Selecione uma destas opções:

Memória em utilização — Selecione Armazenamento interno ou um cartão de memória, se inserido. No armazenamento interno, os arquivos são armazenados na pasta Câmera. No cartão de memória, os arquivos são armazenados em uma pasta chamada DCIM (Imagens de Câmera Digital) Quando você conectar seu dispositivo a um PC, as pastas serão exibidas como pastas DCIM no PC, o que permite a ele identificar seu dispositivo como uma câmera.

**Nome do autor** — Digite um nome que seja automaticamente inserido nos metadados da sua imagem capturada ou videoclipes gravados.

**Mostrar imagem capturada** — Defina o tempo de exibição das imagens depois de serem capturadas. Se você não quiser que a imagem seja exibida, selecione Não. Essa configuração estará disponível se o modo de imagem estiver em uso.

**Mostrar vídeo capturado** — Defina o tempo de exibição dos videoclipes depois de serem gravados. Se você não quiser que o videoclipe seja exibido, selecione **Não**. Essa configuração estará disponível se o modo de vídeo estiver em uso.

#### Restaurar configurações padrão da câmera

Para restaurar as configurações da câmera para os valores padrão, abra o menu e selecione **Restaurar definições**.

#### Exibir imagens com o aplicativo Fotos Ver imagens

Com Fotos, você pode exibir imagens como miniaturas em uma grade ou imagens inteiras individualmente. Você pode aplicar zoom, panorâmica e editar imagens e marcas de imagens. Você também pode exibir apresentações de slide, usar um cabo de saída de TV para exibir imagens na TV e compartilhar imagens com seus amigos.

#### Exibir imagens em uma grade

Mantenha selecionada a imagem para compartilhar, excluir, marcar ou desmarcar como favoritos ou exibir detalhes da imagem.

Na exibição em grade, você pode exibir e procurar várias imagens dentro de uma pasta ou conjunto de filtros. As imagens são exibidas como miniaturas. Ícones pequenos na miniaturas indicam metadados, com marcas.

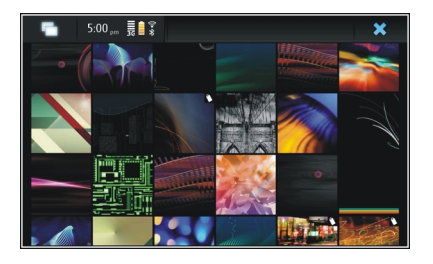

# Exibir uma imagem no modo de tela inteira

Selecione a imagem na grade.

# Exibir imagens como uma apresentação de slides

No modo de tela inteira, selecione 🖽 Para parar a apresentação de slides, toque em qualquer lugar na exibição.

Para ver imagens em uma tela de TV, conectar um cabo de saída de TV compatível para o seu dispositivo.

## Configurações de saída de TV

- 2 Selecione PAL (padrão, utilizado na Europa, por exemplo) ou NTSC (utilizado na América do Norte, por exemplo).
- 3 Selecione Guardar.

#### **Classificar imagens**

Selecione **Fotografias** e abra o menu.

#### **Classificar imagens por data**

Selecione **Filtrar por data**, e selecione se deseja ver imagens de um determinado dia ou período.

#### **Classificar imagens por marcas**

Selecione Filtrar por etiquetas e os termos que devem estar nos metadados das imagens que deseja exibir.

## **Classificar imagens por pastas**

- 1 Selecione Filtrar por pasta.
- 2 Selecione uma destas opções:

**Pasta predefinida da câmara** — Veja a pasta em que o aplicativo Câmera salva imagens capturadas.

**Pasta personalizada** — Selecione a pasta que deseja ver.

**Todas as imagens** — Veja todas as imagens que são encontradas no dispositivo ou um cartão de memória, se disponível.

#### **Modificar imagens**

Selecione **Fotografias**.

## Abrir uma imagem para edição

- 1 Selecione a imagem que deseja modificar na grade. A imagem é exibida no modo de tela inteira.
- 2 Toque na imagem.

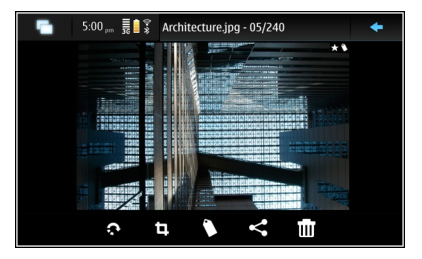

Selecione uma destas opções:

- 🔊 Gire uma imagem.
- 🗓 Corte uma imagem.
- 🝿 Exclua uma imagem.
- Compartilhe uma imagem.

🕤 ou 🔄 — Desfaça ou refaça uma ação.

# Usar outras opções de edição

Abra o menu e selecione Editar imagem. Você pode, por exemplo, redimensionar uma imagem, dobrar uma imagem

de modo horizontal ou vertical, ou ajustar as configurações de brilho e contraste.

#### **Editar marcas**

Você pode criar novas marcas, editar marcas criadas anteriormente, adicionar ou editar informações de localização ou remover marcas das imagens.

## Selecione **Fotografias**.

- 1 Selecione a imagem que deseja editar.
- 2 No modo de tela normal, selecione 🔿.
  - Você também pode editar várias marcas de imagens no modo de exibição em grade. Abra o menu e selecione Editar etiquetas das imagens e as imagens que deseja editar.
- 3 Selecione as marcas desejadas na nuvem e Concluído.

## Editar informações de localização

Selecione **Etiquetas geográficas**. Os itens de marcas geográficas devem ser selecionados individualmente.

## Criar uma nova marca

Selecione Nova, digite um nome de marca e selecione Concluído.

# Configurações de fotos

- 1 Selecione **Fotografias**.
- 2 Abra o menu e selecione Definições.
- 3 Defina o seguinte:

**Ordenar** — Por padrão, as miniaturas estão em ordem cronológicas, começando com a imagem mais antiga. Você também pode classificar imagens por nome.

**Apresentação de slides** — Defina o ritmo das apresentações de slides.

# Agrupar imagens por mês

Para exibir imagens separadas por títulos de mês na exibição de grade, selecione **Agrupar por mês**.

# Exibir indicadores de metadados

Para ver pequenos ícones de metadados nas imagens que têm metadados conectados a elas, selecione Mostrar indicadores de metadados.

As opções disponíveis para edição podem variar.

#### Compartilhar suas imagens e videoclipes Sobre o conteúdo de compartilhamento

Você pode compartilhar seu conteúdo, por exemplo, imagens ou videoclipes, fazendo upload deles nos serviços de internet, como o Ovi by Nokia ou Flickr. Para compartilhar, você deve ter uma conexão de internet funcionando e uma conta de compartilhamento existente.

## Criar uma conta de compartilhamento

Para poder enviar seu conteúdo a serviços diferentes, você precisa de uma conta de compartilhamento. Se você não tiver uma conta, enquanto tentar compartilhar, o dispositivo solicitará que você crie uma conta primeiro. Siga as instruções na tela.

Para criar uma nova conta de compartilhamento avançada, execute este procedimento:

- 1 Selecione > Definições e Contas de partilha > Nova.
- 2 Selecione o serviço.
- 3 Digite o nome do usuário e a senha e selecione Validar. Dependendo do serviço, você pode ter que configurar uma conta usando um browser da web. Siga as instruções na tela.

## **Compartilhar itens**

- 1 Selecione os itens que deseja compartilhar e Partilhar por serviço.
- 2 Digite um título e uma descrição e selecione Partilhar. Você pode editar as marcas, selecionar as contas de compartilhamento a serem usadas ou modificar as opções de compartilhamento.

Durante o compartilhamento de vários itens, para editar os metadados de uma imagem individual, toque na miniatura da imagem.

As alterações feitas nos arquivos, durante o compartilhamento, não afetarão os metadados do conteúdo real.

#### Marcas

Ao compartilhar conteúdo, você pode ver possíveis indicadores de metadados como ícones pequenos nas miniaturas das imagens.

H — Título, descrição ou marcas são atribuídos à imagem.

— O arquivo contém coordenadas de GPS ou informações do criador do arquivo. Se os metadados ainda não estiverem selecionados para serem removidos, a será exibido.

## **Editar marcas**

Selecione Etiquetas.

## Compartilhar itens usando conectividade Bluetooth

- 1 Selecione os itens que deseja enviar e Enviar por Bluetooth.
- 2 Selecione o dispositivo para o qual você deseja enviar os itens. Talvez você precise parear com o dispositivo primeiro.

#### Enviar itens usando e-mail

Selecione os itens que deseja enviar e selecione Enviar por e-mail.

## Configurações de compartilhamento

Ao compartilhar conteúdo, selecione **Opções** e uma das seguintes opções:

Tamanho da imagem — Defina o tamanho da imagem.

**Metadados** — Defina quais detalhes de conteúdo são enviados com o conteúdo.

**Privacidade** — Defina quem pode ver o conteúdo na sua conta Flickr.

**Seleccionar Álbum** — Selecione o álbum para o conteúdo.

As configurações disponíveis para edição podem variar.

## Exibir status de compartilhamento

Depois de selecionar **Partilhar**, o conteúdo é movido para a fila de upload. Na área de status, o status de upload atual é indicado com os seguintes ícones:

5

O compartilhamento está em andamento.

O compartilhamento está pendente porque não há conexão disponível. Abra o menu da área de status e selecione o ícone para tentar estabelecer uma conexão ou cancele o compartilhamento. O compartilhamento está bloqueado porque ocorreu um erro. Abra o menu da área de status e selecione o ícone para ver informações mais detalhadas do erro e repita ou cancele o compartilhamento.

Quando o upload estiver concluído, o ícone será removido da área de status.

#### Editar suas contas de compartilhamento

Selecione **Definições** e **Contas de partilha**. Selecione uma conta.

#### 0vi

#### Alterar a senha

Digite a nova senha e selecione Guardar.

#### **Remover a conta**

Selecione Eliminar.

Se você estiver editando os detalhes da conta usando seu dispositivo, não poderá alterar seu nome de usuário.

#### Flickr

#### Editar detalhes da conta

Selecione Editar e siga as instruções. Retorne para a caixa de diálogo de edição da conta e selecione Validar.

#### **Remover a conta**

Selecione Eliminar.

Você pode editar apenas seus detalhes da conta Flickr usando o browser.

# Reproduzir músicas e videoclipes

#### Sobre o Media player

Com o Media player, você pode ouvir músicas e outros arquivos de áudio armazenados no dispositivo ou em um cartão de memória compatível (se estiver inserido), além de transmissões por streaming de áudio da internet. Você também pode reproduzir videoclipes ou videoclipes transmitidos por streaming da internet, além de conteúdo transmitido por streaming de servidores de mídia disponíveis.

Selecione **Here** > Leitor Média.

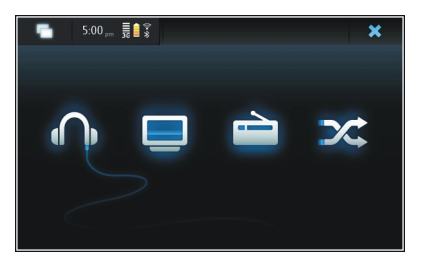

**Ouvir música** Selecione

# **Reproduzir videoclipes** Selecione .

Ouvir rádio via internet

Selecione 🚞.

Alternar entre todas as músicas Selecione X.

#### Navegar em servidores de mídia

Selecione o servidor de mídia (\_\_\_\_). Para ver todos os servidores, se houver mais de quatro servidores disponíveis, selecione www.Mais.

#### Formatos de arquivo

Selecione +++ > Leitor Média.

Os formatos de arquivos de vídeo compatíveis são 3GP, MOV, AVI, MP4, WMV e ASF. O desempenho do streaming depende da disponibilidade de largura de banda.

Os formatos de arquivo de áudio compatíveis são MP3, AAC, WMA, M4A, AMR, AWB e WAV.

Os formatos de lista de reprodução compatíveis são M3U, PLS, ASX, WAX, WVX e WPL.

O Media player não necessariamente oferece suporte a todos os recursos de um formato de arquivo ou a todas as variações de formatos de arquivo.

## Adicionar o widget de mídia à área de trabalho

Você pode adicionar o widget de mídia à área de trabalho do dispositivo. Com o widget, é possível controlar a reprodução de áudio (música ou rádio via internet) e mostrar a exibição Em reprodução do media player.

Toque na área de trabalho e selecione 🧼 > Menu do ambiente de trabalho > Adicionar widget > Leitor Média.

Procurar arquivos de mídia

Selecione +++ > Leitor Média.

Nas exibições que relacionam arquivos de mídia, comece a digitar os termos de busca usando o teclado. A barra de busca ficará visível. Os arquivos correspondentes serão exibidos.

## **Exibir plug-ins MAFW**

É possível exibir os plug-ins MAFW (Media Application Framework) instalados para o Media player.

Selecione +++ > Leitor Média.

Abra o menu, selecione Plug-ins e um plug-in.

Use o Gerenciador de aplicativos para instalar, atualizar ou desinstalar plug-ins.

#### Reproduzir músicas com o Media player Reproduzir músicas

Selecione +++ > Leitor Média e Música.

Reproduzir uma música

Selecione .

# Pausar a reprodução

Selecione **III**. Você também pode usar a tecla de espaço no teclado físico.

## Interromper a reprodução

Selecione

# Reproduzir a música anterior ou seguinte

Selecione ▶∎ ou ∎◀ Você também pode usar as teclas de seta no teclado físico.

## **Repetir a música em reprodução no momento** Selecione **(**).

**Avançar ou retroceder** Mantenha selecionado ►∎ ou ■**4**.

# Reprodução aleatória

Selecione 🔀.

## Ajustar o volume

Para abrir e fechar os controles de volume, selecione (). Use o controle deslizante ou as teclas de volume para ajustar o volume.

#### Navegar na biblioteca musical

Selecione +++ > Leitor Média e Música.

#### Navegar na biblioteca musical

Abra o menu e selecione Todos os álbuns, Todas as músicas, Géneros, Artistas ou Listas de reprodução.

#### Acessar a exibição Em reprodução

Selecione 💽.

# Alternar entre a música atual e a exibição da lista de reprodução atual na exibição Em reprodução

Selecione a imagem da capa do álbum.

## Definir uma música como toque musical

Em uma exibição que relacione as músicas, mantenha uma música selecionada e, no menu pop-up, escolha **Definir como tom de chamada**. Na exibição Em reprodução, você pode salvar a lista de reprodução ou apagar a lista de reprodução atual do menu.

Se você fechar e reabrir o aplicativo Media player, a última exibição selecionada será usada.

#### Exibir as listas de reprodução

A biblioteca do Media player contém um conjunto padrão de listas de reprodução automáticas. O conteúdo das listas de reprodução é atualizado sempre que elas são abertas. Não é possível editar ou excluir as listas de reprodução automáticas.

Selecione Herrie - Leitor Média e Música. Abra o menu, selecione Listas de reprodução e a opção desejada.

#### Adicionar músicas às listas de reprodução atuais

Selecione +++ > Leitor Média e Música.

## Adicionar uma música à lista de reprodução atual

Mantenha uma música selecionada e, no menu pop-up, selecione Adicionar à reprodução actual.

A música selecionada é adicionada à lista Em reprodução.

# Adicionar todas as músicas de uma exibição de biblioteca à lista de reprodução atual

Em uma exibição de biblioteca, selecione um artista, um álbum, um gênero ou uma lista de reprodução, abra o menu e selecione Adicionar músicas a reprodução actual.

Todas as músicas da exibição de biblioteca atual são adicionadas à lista Em reprodução.

# Remover uma música da lista de reprodução atual

Ao exibir a lista de reprodução atual na exibição Em reprodução, mantenha uma música selecionada e, no menu pop-up, selecione Eliminar da reprodução actual.

# Apagar a lista de reprodução atual antes de adicionar novas músicas

Na exibição Em reprodução, abra o menu e selecione Limpar reprodução actual.

A lista de reprodução é interrompida e a exibição anterior é exibida.

# Salvar listas de reprodução

- 2 Para salvar os itens na exibição Em reprodução como uma lista de reprodução, selecione Guardar lista de reprodução.
- 3 Digite um nome para a lista de reprodução e selecione Guardar. Se quiser substituir uma lista de reprodução existente, digite o nome exato da lista de reprodução a ser substituída.

# Reproduzir músicas aleatoriamente

Com o recurso de reprodução aleatória, você pode ouvir músicas na exibição Em reprodução ou nas listas de reprodução em ordem aleatória.

Selecione +++ > Leitor Média.

# **Reproduzir músicas aleatoriamente** Selecione X.

# **Interromper a reprodução aleatória** Selecione X.

#### Usar o transmissor FM Sobre o transmissor FM

Com o transmissor FM, é possível reproduzir músicas no dispositivo usando um receptor FM compatível, como um rádio de veículo ou um sistema de som doméstico.

A distância operacional máxima do transmissor FM é de 3 metros (10 pés). A transmissão pode estar sujeita à interferência devido a obstruções, como paredes, outros dispositivos eletrônicos ou estações de rádio públicas. O transmissor FM pode causar interferência em receptores FM próximos em operação na mesma freqüência. Para evitar interferência, busque sempre uma freqüência FM livre no receptor antes de usar o transmissor FM. A freqüência de operação do transmissor varia de 88,1 to 107,9 MHz.

Se o transmissor não fizer nenhuma transmissão em um minuto, ele será desligado automaticamente.

O transmissor FM não poderá ser usado enquanto o fone de ouvido ou o cabo de saída de TV estiver conectado.

#### Reproduzir músicas usando o transmissor FM

- 1 Selecione +++ > Leitor Média.
- 2 Selecione a música a ser reproduzida, abra o menu e selecione Transmissor FM.
- 3 Para ativar o transmissor FM, selecione Transmissor FM ligado.
- 4 Para escolher a freqüência, selecione Frequência.

As chamadas não são transmitidas com o transmissor FM. A reprodução é interrompida durante as chamadas. O transmissor FM não pode ser usado durante o carregamento via USB.

## Configurações de transmissor FM

- 1 Selecione -> Definições e Transmissor FM.
- 2 Para ativar o transmissor FM, selecione Transmissor FM ligado.
- 3 Para escolher a freqüência, selecione Frequência.

#### Reproduzir videoclipes com o Media player Reproduzir videoclipes

Selecione +++ > Leitor Média e Vídeo.

#### Reproduzir um videoclipe

Selecione ▶.

#### Avançar ou retroceder

Mantenha selecionado 🔰 ou 🔩

## Ajustar o volume

Para abrir ou fechar os controles de volume, selecione 🥠. Use o controle deslizante ou as teclas de volume para ajustar o volume.

## Excluir um videoclipe

Selecione 🕋.

## Navegar na biblioteca de vídeo

A biblioteca de vídeo contém videoclipes gravados com a câmera do dispositivo, transferidos do PC ou baixados da web, além de marcadores para streaming de vídeo.

- 1 Selecione +++ > Leitor Média e Vídeo.
- 2 Abra o menu e filtre a exibição por data ou categoria.

#### Adicionar, editar e remover marcadores de vídeo Adicionar um marcador de vídeo

- Use o browser da web para ir até uma página da web que contenha um streaming de vídeo. O streaming é aberto no media player.
- 2 Quando o streaming estiver em reprodução, para salválo como um marcador, selecione
- 3 Digite o nome e o endereço da web do marcador e selecione Guardar.

## Editar ou remover um marcador

Selecione Vídeo > Marcadores de vídeo, mantenha o marcador selecionado para abrir um menu pop-up e escolha Editar ou Eliminar.

#### Usar a saída de TV para reproduzir videoclipes na TV Definir o sistema de televisão utilizado

- 2 Selecione PAL (padrão, utilizado na Europa, por exemplo) ou NTSC (utilizado na América do Norte, por exemplo).
- 3 Selecione Guardar.

# Reproduzir videoclipes em uma TV

1 Conecte um cabo de saída de TV compatível ao dispositivo.

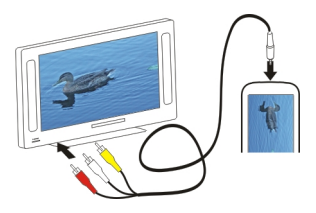

2 Selecione Leitor Média > Vídeo e um videoclipe.

Você pode fazer e atender chamadas quando estiver conectado à TV.

## Reproduzir videoclipes da internet

- 1 Selecione +++ > Leitor Média.
- 2 Para reproduzir videoclipes transmitidos por streaming da internet, selecione Vídeo e um marcador ou, ao navegar na internet, selecione um videoclipe.

#### Ouvir rádio via internet com o Media player Ouvir rádio via internet

Com o rádio via internet, você pode ouvir as estações de rádio da internet ou outras transmissões de áudio por streaming compatíveis. O aplicativo de rádio via internet oferece suporte a arquivos MP3 e WMA e listas de reprodução M3U, PLS e WPL. Alguns formatos de arquivo de listas de reprodução, como ASX e WAX, têm apenas suporte parcial.

Selecione +++ > Leitor Média.

## Ouvir uma estação de rádio

Selecione Rádio por Internet e a estação desejada na lista.

Pausar a reprodução

Selecione

## Parar de ouvir

Selecione 📕.

# **Ouvir a estação de rádio anterior ou seguinte** Selecione ▶∎ ou ■**4**.

## Ajustar o volume

Para abrir e fechar os controles de volume, selecione 🥠. Use o controle deslizante ou as teclas de volume para ajustar o volume.

## Adicionar estações de rádio da internet

O rádio via internet pode incluir um ou mais links para streaming de rádio.

- 2 Abra o menu, selecione Adicionar marcador de rádio e digite o endereço da web da estação. Se você já estiver ouvindo uma estação, os detalhes serão fornecidos automaticamente.

3 Para salvar a estação, selecione Guardar. A estação de rádio é adicionada à exibição Estações de rádio por Internet.

#### Reproduzir músicas do servidor de mídia Sobre os servidores de mídia

Com os servidores de mídia, é possível armazenar e compartilhar seus arquivos de mídia, ou seja, imagens, videoclipes e clipes de áudio, bem como outros tipos de multimídia.

## Selecione **> Leitor Média**.

A tecnologia Universal Plug and Play (UPnP) permite que os dispositivos se conectem uns aos outros e simplifica a comunicação e o compartilhamento de dados e de mídia na página inicial. Os servidores de mídia estão disponíveis para a maioria dos sistemas operacionais e para muitas plataformas de hardware.

O dispositivo funciona como um cliente UPnP, podendo detectar automaticamente os servidores de mídia conectados à mesma rede local e configurados de forma compatível.

O aplicativo Media player fornece acesso aos servidores de mídia no ambiente sem fio. Os servidores disponíveis são exibidos na parte inferior da exibição principal do Media player. Não é possível excluir os servidores da exibição principal do Media player nem excluir mídia deles.

## Navegar em servidores de mídia

Selecione **Heitor Média**.

Após a verificação da rede sem fio, os servidores de mídia descobertos são exibidos na parte inferior da exibição principal do Media player. Se houver mais de quatro servidores disponíveis, selecione **Wais** para ver todos os servidores.

Quando você seleciona um servidor, o diretório raiz dele é carregado e exibido. Você pode navegar nos servidores e em seu conteúdo.

# Encontrar e exibir localizações

#### Posicionamento (GPS) Sobre o GPS

O governo dos Estados Unidos opera o Sistema de Posicionamento Global, GPS (Global Positioning System), sendo responsável exclusivamente pela precisão e manutenção do sistema. A precisão dos dados de localização pode ser afetada devido aos ajustes feitos nos satélites GPS pelo governo dos Estados Unidos e está sujeita a mudanças que seguem a política civil de GPS do Departamento de Defesa dos Estados Unidos e o Plano Federal de Radionavegação. A precisão também poderá ser afetada por uma geometria inadequada do satélite. A sua localização, bem como prédios, obstáculos naturais e condições climáticas podem afetar a disponibilidade e a qualidade dos sinais GPS. Os sinais de GPS talvez não estejam disponíveis nas áreas internas de instalações ou em áreas subterrâneas e podem ser afetados por materiais como concreto e metal.

Não utilize o sistema GPS para obter medidas precisas de localização nem dependa exclusivamente dos dados de localização provenientes do receptor GPS e de redes de rádio celular para se posicionar ou navegar.

O medidor de distância tem precisão limitada e podem ocorrer erros de arredondamento. A precisão também pode ser afetada pela disponibilidade e qualidade dos sinais GPS. As coordenadas do GPS são expressas usando o sistema de coordenadas internacional WGS-84. A disponibilidade das coordenadas pode variar conforme a região.

#### GPS assistido, A-GPS (Assisted GPS)

Seu dispositivo também oferece suporte ao GPS assistido, A-GPS (Assisted GPS).

0 A-GPS requer suporte de rede.

O Sistema de Posicionamento Global Assistido (A-GPS) é utilizado para recuperar dados de assistência por meio de uma conexão de dados de pacote, o que ajuda a calcular as coordenadas de sua localização atual quando o seu dispositivo está recebendo sinais de satélites.

Quando você ativa o A-GPS, seu dispositivo recebe informações úteis do satélite de um servidor de dados de assistência pela rede celular. Com a ajuda dos dados assistidos, o seu dispositivo pode obter a posição do GPS mais rapidamente.

Seu dispositivo é pré-configurado para usar o serviço Nokia A-GPS se nenhuma configuração de A-GPS de um provedor de serviços específico estiver disponível. Os dados de assistência são recuperados do servidor de serviço Nokia A-GPS somente quando necessário.

Você deve ter um ponto de acesso à Internet definido no dispositivo para recuperar os dados de assistência do serviço Nokia A-GPS por meio de uma conexão de dados de pacote. É possível definir o ponto de acesso para o A-GPS nas configurações de posicionamento de rede. Um ponto de acesso WLAN não pode ser usado para esse serviço. Somente um ponto de acesso à Internet de dados de pacote pode ser usado. Seu dispositivo solicita que você selecione um ponto de acesso à internet quando o GPS é usado pela primeira vez.

#### Segurar o dispositivo corretamente

Ao utilizar o receptor GPS, certifique-se de não cobrir a antena com a mão.

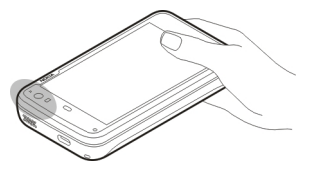

Estabelecer uma conexão GPS pode demorar alguns segundos ou vários minutos. Estabelecer uma conexão GPS em um veículo pode levar mais tempo.

O receptor GPS obtém sua energia da bateria do dispositivo. O uso do receptor GPS pode esgotar a bateria mais rapidamente.

## Solicitações de posição

É possível receber uma solicitação de um serviço de rede para receber informações sobre a sua posição. As operadoras podem oferecer informações sobre tópicos locais, como as condições meteorológicas ou de tráfego, com base na localização do seu dispositivo.

Ao receber uma solicitação de posição, é exibido o serviço que está fazendo a solicitação. Para permitir o envio das suas informações de posicionamento, selecione **Aceitar**. Para recusar a solicitação, selecione **Rejeitar**.

#### Configurações de localização

#### Configurações de GPS

Selecione uma destas opções:

**Activar** — Ative o receptor de GPS interno no seu dispositivo. O receptor de GPS é automaticamente ativado quando um aplicativo que usa dados GPS é aberto.

**Dispositivo GPS** — Selecione o receptor de GPS a ser usado. **Emparelhar novo dispositivo** — Pareie um receptor de GPS externo com seu dispositivo. Selecione o receptor de GPS na lista de dispositivos encontrados.

#### Configurações de posicionamento de rede

Selecione uma destas opções:

**Activar** — Ative o serviço de posicionamento baseado em rede (incluindo A-GPS).

Servidor de localização — Digite o endereço do servidor de localização.

#### Ovi Mapas para celular Sobre o aplicativo Mapas

Selecione **H** > **Mapas**.

Com o aplicativo Mapas, você pode exibir sua localização atual no mapa, procurar mapas de cidades e países diferentes, procurar lugares e planejar rotas de um local para outro.

Ao abrir o aplicativo Mapas, talvez seja necessário selecionar um ponto de acesso à internet a ser usado para fazer o streaming de dados do mapa.

Quando você navegar em uma nova área do mapa, os dados do mapa serão transmitidos por streaming da internet. Alguns mapas poderão estar disponíveis no dispositivo ou cartão de memória.

**Dica:** Para evitar os custos da transferência de dados, use o aplicativo Mapas sem estabelecer uma conexão com a Internet e procure os mapas salvos no dispositivo ou cartão de memória.

**Nota:** O download de conteúdo como mapas, imagens de satélite, arquivos de voz, guias ou informações de tráfego pode envolver a transmissão de grandes quantidades de dados (serviço de rede).

Até certo ponto, a cartografia digital é geralmente inexata e incompleta. Nunca dependa exclusivamente da cartografia transferida por download para uso neste dispositivo.

#### Exibir o mapa

Quando a conexão GPS está ativa, 🔍 mostra sua localização atual no mapa.

#### Mover-se no mapa

Arraste o mapa com o dedo ou com a caneta stylus.

#### Exibir sua localização atual

Selecione **\*** 

#### Aplicar zoom ao mapa

Selecione + ou - ou selecione  ${\equiv}$  e a exibição de país, estado, cidade ou rua.

#### Exibir uma rota até um local

Selecione a caixa de informações de localização e **Percurso** até. O aplicativo Mapas cria uma rota a partir da sua posição atual, se disponível.

#### Elementos do mapa

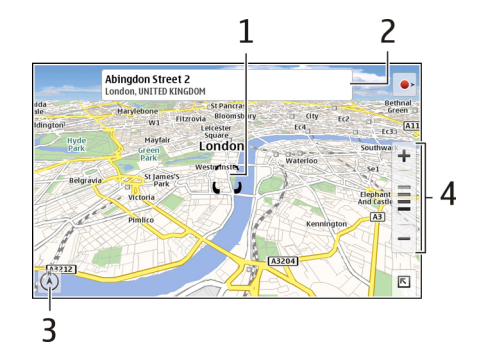

- 1 Local selecionado
- 2 Informações de localização
- 3 Bússola
- 4 Ícones de zoom

#### Modificar o mapa

Altere a aparência do mapa segundo suas necessidades.

Selecione 📧 > Mapas e uma das seguintes opções:

Vista mapa — Na exibição de mapa padrão, detalhes como nomes de ruas e números de auto-estradas podem ser lidos facilmente. **Satélite** — Para obter uma exibição detalhada, utilize as imagens de satélites.

**Terreno** — Tenha uma visão geral do tipo de solo e da altitude, por exemplo, quando estiver viajando em um local sem estradas pavimentadas.

**Vista 3D** — Para obter uma exibição mais realista, altere a perspectiva do mapa.

**Marcos 3D** — Exiba edifícios e atrações importantes no mapa.

**Modo noite** — Diminua as cores do mapa. Ao viajar à noite, o mapa ficará mais fácil de ser lido nesse modo.

Sugestões — Exiba dicas de como utilizar o aplicativo Mapas.

#### **Procurar um local**

Você pode encontrar endereços e tipos de negócios específicos, como restaurantes ou hotéis.

- 1 Selecione **►** > Encontrar locais.
- 2 Comece a digitar os termos de busca no campo de busca. É possível selecionar uma das correspondências sugeridas.
- 3 Selecione **Q**.

A localização será exibida no mapa. Se houver mais de um resultado de busca disponível, para ver os outros resultados no mapa, selecione **<** ou **>**.

# Exibir a lista de resultados de busca

Na exibição do mapa, selecione **S**. Para retornar à exibição do mapa, toque fora da área ativa.

## **Planejar rotas**

Você pode criar rotas para quando estiver andando ou dirigindo, exibi-las no mapa e obter orientações passo a passo.

## Criar e exibir uma rota

- 1 Selecione 📧 > **Obter orientações**.
  - O aplicativo Mapas define automaticamente sua localização atual como o ponto de partida, se disponível.
- 2 Se você quiser definir o ponto de partida manualmente, digite os termos de busca no campo de busca A e selecione Q.
- 3 Para adicionar a localização desejada à lista de pontos da rota, selecione ➡ na exibição do mapa. Para ver mais resultados da pesquisa, selecione ♀.
- 4 Para procurar o destino, na lista de pontos da rota, insira os termos de busca no campo 🖪 e selecione **Q**.
- 5 Para adicionar mais pontos de rota, na lista de pontos da rota, selecione ●. Insira os termos de busca no campo de busca e selecione Q.
  A rota nada incluir até suntre pontos de rota.

A rota pode incluir até quatro pontos de rota.

#### 104 Encontrar e exibir localizações

**Dica:** Para escolher os pontos da rota do mapa, selecione **Ma** na lista de pontos da rota.

#### Exibir as orientações da rota

Ao exibir a rota, selecione 📥.

#### Apagar a rota

Ao exibir a rota, selecione **下** > Limpar mapa.

## Modificar as configurações de uma rota

As configurações da rota afetam as orientações da rota e a maneira como a rota é exibida no mapa.

- 1 Selecione **►** > **Obter orientações**.
- 2 Selecione 🚘 ou 📩
- 3 Selecione a opção desejada.

Para retornar à exibição do mapa, toque fora da área ativa.

## Configurações gerais

#### Usar o sistema métrico ou imperial

Selecione 🔄 > Mapas > Mais > Unidades métricas ou Unidades imperiais.

Usar o relógio de 12 ou 24 horas

Selecione **►** > Mapas > Mais > 12 horas ou 24 horas.

# Gerenciar o tempo

## Exibir a hora e definir alarmes

Selecione 🕂 > Relógio.

Você pode exibir a hora local e as informações de fuso horário, definir e editar alarmes ou modificar configurações de data, hora e configurações regionais.

## Adicionar e editar alarmes Adicionar alarmes

- 1 Selecione **H** > **Relógio** e -
- 2 Digite o horário do alarme. Você pode criar um alarme que se repita em dias definidos. Você também pode adicionar um título.
- 3 Selecione Guardar.

# Editar alarmes

- 1 Selecione **H** > **Relógio** e 🧼.
- 2 Selecione o alarme que deseja editar.
- 3 Edite o título e o horário do alarme, selecione os dias nos quais o alarme deve se repetir e ative ou desative o alarme.
- 4 Selecione Guardar.

# Desativar um alarme sonoro

Selecione Parar.

**Desativar o alarme por um certo período** Selecione **Suspender**.

Caso seu dispositivo esteja desligado na hora do alarme, ele será ligado automaticamente e começará a tocar o alarme.

# Exibir relógio mundial

Você pode ver a hora atual de diferentes locais. O primeiro relógio é o horário local e ele abre as configurações de data e hora.

# Adicionar um novo relógio mundial

- Selecione + > Relógio e
- 2 Selecione Novo Relógio mundial.
- 3 Arraste o mapa para o fuso horário desejado ou selecione  $\bigcirc$  para buscar uma cidade.

## Configurações do relógio Configurações do alarme

- 1 Selecione **Here** > **Relógio** e abra o menu.
- 2 Selecione Definições de alarme.
- 3 Selecione o toque para o despertador e o tempo depois do qual o alarme soará novamente quando você definilo para soneca.
- 4 Selecione Guardar.

#### Exibir e gerenciar seu calendário Exibir seu calendário

Selecione +++ > Agenda e abra o menu.

Selecione Mês, Semana ou Agenda.

Com o calendário, você pode fazer o seguinte:

- Crie eventos, tarefas e notas para diferentes propósitos, como trabalho, casa ou hobbies. Os itens inseridos em diferentes calendários são exibidos em cores diferentes.
- Crie novos calendários e exclua calendários desnecessários. Entretanto, seu dispositivo tem dois calendários que não podem ser excluídos. O calendário privado existe somente no seu dispositivo e não pode ser sincronizado. O calendário principal do dispositivo é usado com o PC Suite, por exemplo. Também é possível adicionar calendários fornecidos por terceiros.
- Oculte os calendários sem remover seus eventos e tarefas. Por exemplo, você pode ocultar seu calendário de trabalho durante as férias. Quando um calendário fica oculto, seus alarmes são desativados.

**Dica:** Se você adicionar aniversários aos seus cartões de contato, os aniversários serão coletados no calendário de aniversário. O alarme é desativado por padrão para os aniversários, portanto, você deve editá-los se quiser receber lembretes.

#### Ver eventos de um dia

Na exibição Mês ou Semana, selecione o dia.

**Dica:** Para ir ao dia anterior ou seguinte, arraste seu dedo para a esquerda ou direita. Nas exibições Mês e Semana, você pode ir para o mês ou a semana anterior ou seguinte da mesma forma.

#### Ver notas

Selecione Ir para Notas.

#### Ver todas as tarefas

Selecione Ir para Tarefas.

## Adicionar e editar calendários

Você pode criar calendários diferentes para a casa, o trabalho e hobbies, por exemplo.

Selecione **Agenda** e abra o menu.

Selecione Definições > Editar agendas.

## Adicionar um calendário

Selecione **Novo** e siga as instruções do Assistente de calendário. Adicione o título e a cor do calendário e selecione se ele deve ser exibido ou não.

Editar um calendário

Abra o calendário que deseja editar e edite os detalhes.

## Adicionar e editar notas de calendário

Selecione **Here** > Agenda, abra o menu e selecione Ir para Notas.

## Adicionar uma nota

Selecione **Nova nota** e escreva a nota. Para alterar o calendário, selecione **Agenda**.

## Editar uma nota

Abra a nota e edite o conteúdo. Para alterar o calendário, selecione **Agenda**.

## Adicionar e editar tarefas

Você pode controlar sua programação criando lembretes de tarefas para você mesmo. Depois de a tarefa ser concluída, você pode marcá-la como concluída.

Selecione **Here > Agenda**, abra o menu e selecione **Ir para Tarefas**.

## Adicionar uma tarefa

Selecione **Nova tarefa**, adicione o título e a data, selecione que calendário usar e defina o alarme.

**Editar uma tarefa** Abra a tarefa e edite os detalhes.

# Marcar uma tarefa como concluída

Selecione Concluído.

## Adicionar e editar eventos

Você pode reservar tempo no seu calendário para eventos como compromissos e reuniões. Você também pode adicionar lembretes para aniversários e outros eventos.

Se você adicionar um aniversário aos seus cartões de contato, os aniversários serão automaticamente coletados no calendário de aniversário.

Selecione ++- > Agenda.

## Adicionar um evento

- 1 Vá até a data desejada e selecione Novo compromisso.
- 2 Adicione detalhes do evento. Você pode definir o evento para se repetir regularmente, definir um alarme e selecionar qual calendário usar.
- 3 Selecione Guardar.

**Dica:** Para adicionar um evento rapidamente, selecione **Mês, Semana** ou **Agenda** e comece a digitar texto usando o teclado físico. A caixa de diálogo **Novo compromisso** é aberta e você pode editar o restante das informações.

#### Editar ou remover um evento

- 1 Vá até a data do evento.
- 2 Selecione o evento desejado, abra o menu e selecione Editar compromisso ou Eliminar compromisso.

#### Importar eventos para o calendário

Você pode importar arquivos baixados ou locais com a extensão de arquivo .ics para o seu calendário.

Toque em um arquivo que tenha a extensão de arquivo .ics e selecione um calendário na lista.

Para importar o conteúdo para um novo calendário, selecione Criar nova agenda.

## Sincronizar seu calendário com outro dispositivo

Você pode sincronizar seus calendários com outros dispositivos compatíveis. Você pode usar um calendário existente ou criar um novo calendário para eventos, tarefas e notas.

Quando os eventos de calendário são sincronizados, o calendário no outro dispositivo pode ter configurações mais complexas para eventos repetidos. Nesse caso, os eventos repetidos são mostrados no dispositivo, mas a possibilidade de editar um evento repetido pode ser restrita.

## Adicionar o widget de agenda à área de trabalho

Você pode adicionar um widget de agenda à área de trabalho do dispositivo. Com o widget, você pode rapidamente ver os eventos futuros do seu calendário.

Toque na área de trabalho e selecione 🐲 > Menu do ambiente de trabalho > Adicionar widget > Agenda.

#### Configurações do calendário

Selecione **H** > **Agenda** e abra o menu.

Selecione Definições e uma das seguintes opções:

Editar agendas — Adicione e edite calendários.

**Tom do alarme** — Altere o som do alarme. Para adicionar seu próprio som do alarme, selecione Mais.

**Eliminar itens** — Defina o período depois do qual seus eventos de calendário e suas tarefas são removidos.

Primeiro dia da semana — Altere o primeiro dia da semana.
# Usar utilitários e gerenciar dados

## Sincronizar e transferir conteúdo de outro dispositivo Sincronizar conteúdos

# Sincronizar com um dispositivo compatível pela primeira vez

Se você quiser sincronizar usando o Nokia PC Suite, precisará iniciar a sincronização do PC. Caso contrário, faça o seguinte:

- 1 Selecione > Definições e Transfer. e sincronização > Seguinte > Sincronizar dados.
- 2 Selecione o dispositivo com o qual irá sincronizar os dados. Talvez você precise parear com o dispositivo.
- 3 Selecione o conteúdo a ser incluído na sincronização. Se você sincronizar entradas de calendário, selecione o calendário a ser usado.
- 4 Selecione Terminar para iniciar a sincronização.

O tempo necessário para concluir a sincronização depende do volume de dados a ser transferido.

Depois de uma sincronização, o perfil de sincronização criado é salvo na exibição principal Transfer. e sincronização. Você pode sincronizar dados posteriormente usando as mesmas configurações.

# Sincronizar novamente

Selecione o perfil de sincronização desejado na lista e selecione **Sinc**.

# Tratar conflitos de sincronização

Se um item a ser sincronizado tiver sido editado em ambos os dispositivos, o dispositivo tentará mesclar as alterações automaticamente. Se isso não for possível, haverá um conflito de sincronização. Selecione a versão para salvar.

# Transferir dados

# Transferir dados pela primeira vez

- 1 Selecione > Definições e Transfer. e sincronização > Seguinte.
- 2 Selecione Obter dados ou Enviar dados
- 3 Selecione o dispositivo com o qual irá transferir os dados. Talvez você precise parear com o dispositivo.
- 4 Selecione o conteúdo a ser incluído na transferência de dados.
- 5 Selecione **Terminar** para iniciar a transferência de dados.

Depois de uma transferência de dados, o perfil de transferência criado é salvo na exibição principal Transfer. e sincronização. Você pode transferir dados posteriormente usando as mesmas configurações.

# Transferir conteúdo novamente

Para transferir o conteúdo novamente, selecione o perfil de transferência de dados desejado na lista e inicie a transferência.

#### Gerenciar perfis de transferência

Selecione +++ > Definições e Transfer. e sincronização.

Na exibição principal Transfer. e sincronização, você pode ver os perfis de transferência de dados que você criou. Você pode modificar, excluir ou criar novos perfis de transferência.

# Modificar detalhes da transferência

- 1 Selecione o perfil de transferência na lista.
- 2 Selecione Conteúdo.
- 3 Selecione o conteúdo a ser incluído na transferência de dados e selecione **Concluído**.

# Criar um novo perfil de transferência

Selecione **Nova**. Um assistente de transferência de dados é aberto e você pode iniciar uma nova transferência de dados. O perfil é salvo na exibição principal Transfer. e sincronização.

## Excluir um perfil de transferência

Selecione o perfil de transferência na lista e selecione Eliminar.

A exclusão de um perfil de transferência não exclui conteúdo do dispositivo.

#### Fazer backup e restaurar dados Sobre backups

Você pode fazer backup dos dados na memória em massa do dispositivo ou em um cartão de memória compatível, e se

necessário, restaurar os dados no dispositivo. O backup é exibido como uma pasta na memória em massa do dispositivo ou no cartão de memória. Também é possível proteger o backup com uma senha.

É possível fazer backup dos seguintes itens:

Comunicação e calendário — Mensagens de e-mail e batepapo e contas, mensagens de texto, contatos no aplicativo Contatos, eventos de calendário, despertador e configurações de alarme.

Marcadores — Marcadores de browsers da web

Configurações — Todas as configurações de aplicativos Lista de aplicativos — Uma lista de aplicativos instalados no seu dispositivo

#### Criar um novo backup

- 2 Digite um nome descritivo, defina o local desejado do backup e selecione **Prosseguir**.
- 3 Selecione os tipos de dados dos quais deseja fazer backup.
- 4 Se você quiser proteger o backup com uma senha, marque a caixa de seleção Proteger com palavrapasse, digite a senha duas vezes e selecione Concluído.

# Usar utilitários e gerenciar dados 111

# Restaurar um backup

- 2 Selecione o backup desejado e **Restaurar**.
- 3 Selecione os tipos de dados para restaurar.
- 4 Confirme se deseja restaurar os dados. Se o backup estiver protegido por senha, digite a senha e selecione OK.
- 5 Se o seu dispositivo contiver uma versão de arquivos mais nova do que o backup que está restaurando, o dispositivo solicitará sua confirmação para salvar a versão de backup ou cancelar a restauração dos dados. Selecione uma destas opções:

 ${\rm Sim}~-0$  dispositivo sobregrava a versão atual com os arquivos de backup.

**Sim a tudo** — O dispositivo sobregrava todos os arquivos em conflito sem confirmação adicional.

Não — A versão no aplicativo não é substituída.

#### Gerenciar arquivos Sobre o Gerenciador de arquivos

Com o Gerenciador de arquivos, você pode mover, copiar, renomear, excluir, abrir e compartilhar arquivos e pastas.

# Exibir arquivos e pastas

Para ver informações detalhadas sobre um arquivo ou pasta, mantenha selecionado o item e, no menu pop-up, selecione **Detalhes**.

Os arquivos armazenados são compactados para economizar memória.

Você não pode modificar os arquivos ou pastas somente leitura.

Se você usar um cabo de dados USB para conectar o seu dispositivo ao computador, poderá ver os arquivos e pastas depois de configurar o sistema operacional do computador para exibir pastas ocultas. No Microsoft Windows, as pastas são nomeadas como .documents, .images ou .videos, por exemplo.

# Editar arquivos e pastas

- 1 Selecione +++ > Gestor de fich..
- 2 Selecione a pasta contendo o arquivo ou a pasta que deseja editar.
- 3 Abra o menu **Gerenciador de arquivos** e selecione uma das seguintes opções:

Nova pasta — Crie uma nova pasta.

Mover — Mova um arquivo ou pasta.

**Copiar** — Copie um arquivo ou pasta.

Eliminar — Exclua um arquivo ou pasta.

Partilhar — Compartilhe um arquivo ou pasta.

**Ordenar** — Classifique arquivos e pastas.

**Utilização da memória** — Veja a utilização da memória. Para ver os detalhes da memória, selecione **Detalhes**.

4 Para renomear um arquivo ou pasta, mantenha selecionado o item e, no menu pop-up, selecione **Renomear**.

#### Memória Sobre a memória

Seu dispositivo inclui uma memória de massa integrada com capacidade de 32 GB, parte da qual é reservada para o software do dispositivo e não está disponível para uso quando conectada a um PC.

Além da memória de massa, o dispositivo conta com um compartimento de cartão de memória microSD externo e oferece suporte a cartões de memória com capacidade de até 16 GB. É possível inserir e remover um cartão de memória com o dispositivo ligado, caso o cartão de memória não esteja em uso por um aplicativo.

Use apenas Cartões MicroSD compatíveis aprovados pela Nokia com este dispositivo. A Nokia adota padrões industriais aprovados para cartões de memória, mas algumas marcas podem não ser totalmente compatíveis com este dispositivo. Cartões incompatíveis podem danificar o cartão e o dispositivo, bem como corromper os dados armazenados no cartão. Se a memória do dispositivo for corrompida, será necessário formatar o armazenamento do dispositivo e reinstalar o sistema operacional.

## Gerenciar cartões de memória

Com o Gestor de fich., é possível criar novas pastas, verificar o uso da memória ou gerenciar as informações do cartão de memória.

Selecione **Gestor de fich.** 

- 1 Selecione o cartão de memória desejado na lista.
- 2 Abra o menu **Gerenciador de arquivos** e selecione a ação desejada.

# Formatar o cartão de memória

Selecione e mantenha pressionado o cartão de memória e, no menu pop-up, selecione Formatar.

## Exibir o consumo de memória

Você pode exibir a quantidade de memória disponível no dispositivo ou no cartão de memória, e a quantidade de memória disponível para instalação de aplicativos.

Para ver o consumo de memória em mais detalhes, selecione **Detalhes**.

Para aumentar a quantidade de memória disponível, use o Gerenciador de arquivos ou outros aplicativos para excluir dados.

#### Aumentar a memória disponível

Muitos recursos do dispositivo usam memória para armazenar dados. O dispositivo o notifica se a quantidade de memória disponível for insuficiente.

## Exibir a quantidade de memória disponível

## Aumentar a memória disponível

Mova os dados para um cartão de memória compatível (se houver) ou para um computador compatível. Para remover dados que não são mais necessários, use o Gestor de fich. ou abra o aplicativo correspondente.

É possível remover os seguintes itens:

- Imagens e videoclipes. Faça backup dos arquivos em um computador compatível.
- Páginas da web salvas
- Mensagens em Conversação
- Mensagens de e-mail recuperadas nas caixas postais
- Informações de contato
- Notas de calendário

- Os aplicativos mostrados no Gerenciador de aplicativos que não forem necessários
- Arquivos de instalação (.deb ou .install) de aplicativos já instalados. Transfira os arquivos de instalação para um computador compatível.

#### Apagar os dados do dispositivo e restaurar as configurações Apagar dados do dispositivo

Quando você apaga dados do seu dispositivo, os dados são excluídos permanentemente.

- 1 Selecione **> Definições**.
- 2 Abra o menu **Configurações** e selecione **Limpar dispositivo** > **Sim**.
- 3 Digite o código de bloqueio do dispositivo e selecione Concluído para apagar os dados do dispositivo.

Os seguintes dados são excluídos:

- Dados do usuário do browser: marcadores, histórico do usuário, senhas e cookies.
- Contatos
- Entradas de calendário
- Atalhos iniciais
- Mensagens de e-mail, contas e senhas
- Mensagens instantâneas e contas de chamada de internet

- Configurações de conectividade, conexões e senhas
- Informações de localização
- Documentos: documentos favoritos; arquivos de imagem, áudio e vídeo
- Configurações de métodos de entrada de texto e dicionários do usuário
- Pontuações de jogos
- Todas as configurações do usuário, incluindo configurações da tela sensível ao toque, brilho da tela e volume
- Perfis

Os seguintes dados não são afetados:

- Aplicativos instalados
- Conteúdo do cartão de memória

## Restaurar as configurações originais

Você pode restaurar todas as configurações do dispositivo para os valores padrão. Isso não afeta o conteúdo ou os atalhos criados, os códigos de segurança, as senhas, o idioma do dispositivo ou as pontuações dos jogos. Além disso, ele não afeta o conteúdo da memória em massa do dispositivo.

- 1 Selecione **Here** > **Definições**.
- 2 Abra o menu **Configurações** e selecione **Restaurar** definições originais e Sim.

3 Digite o código de bloqueio do dispositivo e selecione Concluído.

#### Usar os utilitários Assinar feeds de RSS Ler feeds de notícias e blogs

Com o leitor de feeds de RSS, você pode ler feeds de notícias e blogs de qualquer lugar do mundo e conteúdo publicado em diferentes sites.

Selecione +++ > RSS.

## Abrir um feed

Selecione o feed que deseja abrir.

Abra o menu **RSS** e selecione uma das seguintes opções: **Ordenar** — Classifique o conteúdo do feed por data ou nome. **Gerir pastas** — Organize, crie, renomeie ou exclua pastas. **Limpar cache de imagens** — Apague todos os detalhes do cache de imagem.

 ${\rm Definições}\,-{\rm Modifique}\,{\rm configurações}\,{\rm do}\,{\rm leitor}\,{\rm de}\,{\rm feed}\,{\rm de}\,{\rm RSS}.$ 

Selecione uma destas opções:

- 🐵 Atualize a exibição.
- m (i) Exiba detalhes do feed.

# 🝿 — Exclua.

📃 — Mostre ou oculte a estrutura da pasta.

— Busque postagem nos seus feeds. Digite palavraschave no campo e selecione

# Adicionar o widget de RSS à área de trabalho

Você pode adicionar o widget de RSS à área de trabalho do dispositivo. Com o widget, você pode ver as postagens mais recentes de seus feeds de notícias.

Toque na área de trabalho e selecione 😻 > Menu do ambiente de trabalho > Adicionar widget > RSS.

## **Exibir PDFs**

Com o leitor de PDF, você pode exibir documentos em PDF.

Selecione +++ > Leitor de PDF.

Abra o menu Leitor de PDF e selecione uma das seguintes opções:

Abrir — Abra um documento.

**Guardar como** — Salve um documento.

**Detalhes** — Veja os detalhes de um documento.

Selecione uma destas opções:

- 🔀 Vá para a primeira página do documento.
- ▷□ Vá para a última página do documento.

- < Vá para a página anterior do documento.
- $\gg$  Vá para a página seguinte do documento.
  - Mais zoom.
  - Menos zoom.
- 🖂 Alterne do modo normal para o modo de tela inteira.

#### **Escrever notas**

Com o aplicativo Notas, você pode criar e salvar notas pequenas. Os arquivos com extensões .txt (texto ASCII sem formatação) e .note.html (texto formatado) são suportados. O formato de arquivo HTML completo não é suportado.

Selecione **----** > **Notas**.

Abra o menu Notas e selecione uma das seguintes opções:

- **Nova** Adicione uma nova nota.
- Abrir Abra uma nota existente.

**Guardar** — Salve uma nota.

**Definições** — Altere o alinhamento de texto ou o formato de arquivo.

Anular ou Refazer — Desfaça ou refaça uma ação.

#### Fazer cálculos

- 2 Faça cálculos. Para usar as funções mais complexas da calculadora, abra o menu e selecione Científica.

3 Para limpar área de cálculo, abra o menu **Calculadora** e selecione Limpar área de cálculo.

#### **Gerenciar certificados**

Os certificados são usados durante a criação de conexões seguras em, por exemplo, browsers da web e e-mails. Você pode instalar, exibir e excluir certificados.

Os certificados são usados para autenticar o servidor ou o usuário. Não adicione novos certificados a menos que tenha certeza de que são originais. A adição de certificados arbitrários pode diminuir a segurança de suas conexões criptografas.

Os certificados de usuários são normalmente fornecidos para você pelo provedor de serviços ou pelo departamento de TI da empresa.

Selecione +++ > Definições e Gestor de certificados.

#### Fazer esboços

Selecione **-----** > **Esboço**.

Para desenhar imagens simples, comece desenhando na tela com o seu dedo ou a caneta stylus. Todos os esboços são salvos no formato de arquivo PNG.

Abra o menu **Esboço** e selecione uma das seguintes opções:

Novo — Inicie um novo esboço.

Abrir — Abra um esboço existente.

Guardar — Salve um esboço.

Tamanho da tela — Modifique o tamanho das telas.

**Recortar** — Corte um esboço.

Detalhes — Veja os detalhes de um esboço.

#### Ferramentas de desenho

Selecione uma destas opções:

- 🖌 Desenhe à mão livre.
- 🖊 Desenhe linhas retas.
- 🗌 Desenhe um retângulo.
- 🔿 Desenhe uma elipse ou um círculo.

Apague uma linha ou forma. Selecione um dos quatro tamanhos de pincel na barra de ferramentas e desenhe na área que deseja apagar.

Para alterar o tamanho ou a cor do pincel, selecione o ícone do respectivo seletor na barra de ferramentas.

#### **Abrir o X Terminal**

O X Terminal é um aplicativo avançado, com o qual você pode usar o dispositivo por meio de uma interface de linha de comando.

Selecione **X Terminal**.

# Atualizar software e instalar aplicativos

# Sobre o Gerenciador de aplicativos

Selecione **-----** > **Gestor de apl.**.

O gerenciador de aplicativos permite que você instale novos aplicativos e outras extensões de catálogos de aplicativos (repositórios). Também é possível listar, atualizar e desinstalar pacotes.

**Importante:** Instale e utilize aplicativos e outros softwares apenas de fontes confiáveis. Os aplicativos de fontes não confiáveis podem incluir software mal-intencionado que pode acessar dados armazenados no seu aparelho, causar prejuízos financeiros ou danificar o seu aparelho.

# Sobre pacotes e catálogos de aplicativos

O Gerenciador de aplicativos trabalha com pacotes que estão normalmente contidos nos catálogos de aplicativos, que você pode acessar em uma conexão de rede.

Um pacote de aplicativos é um conjunto de arquivos. Ele pode conter um aplicativo que você abre na pasta Aplicativos, um plug-in para a área de trabalho, um novo tema ou outros tipos de complementos.

Um catálogo é um conjunto de pacotes. Ele pode incluir diferentes tipos de software combinados como pacotes de aplicativos. Certos pacotes podem ser compartilhados por muitos aplicativos. Para que o software seja instalado com sucesso, é necessário o catálogo inteiro. Uma lista de pacotes disponíveis é salva no dispositivo.

Em alguns sites, você pode instalar um aplicativo diretamente selecionando um link para um arquivo com a extensão de arquivo .install. O gerenciador de aplicativos é aberto e instala o aplicativo. Se um novo catálogo for necessário para o aplicativo, o Gerenciador de aplicativos oferecerá para adicioná-lo automaticamente.

## Ver registro

Você pode usar o registro para ver detalhes do evento e diagnosticar um comportamento incomum no Gerenciador de aplicativos. O conteúdo do registro é excluído quando você fecha o aplicativo.

Abra o menu **Gerenciador de aplicativos** e selecione **Registo**.

# Salvar o registro

Selecione Guardar como, digite um nome para o registro e defina onde deseja salvá-lo. O registro é salvo como um arquivo de texto.

#### Instalar aplicativos adicionais Navegar, buscar e instalar aplicativos

Selecione +++ > Gestor de apl. e **Gescarregar**.

#### Navegar nos aplicativos

Selecione uma categoria para navegar em uma lista de pacotes de aplicativos instaláveis. Se houver apenas alguns pacotes disponíveis, a lista de categoria não será exibida.

A lista de pacotes contém o nome, a versão e o tamanho de cada pacote. Quando você seleciona um pacote, uma descrição resumida de seu conteúdo é exibida e você pode instalar, buscar ou ver detalhes do pacote.

#### Buscar um aplicativo

Usando o teclado físico, comece a digitar o termo de busca. Os aplicativos que começam com os caracteres digitados são exibidos.

#### Ver detalhes do aplicativo

Selecione o aplicativo e Detalhes.

#### Instalar um aplicativo

Selecione o aplicativo e Continuar.

#### Mostrar aplicativos instalados

Você pode buscar, classificar e ver os aplicativos e seus detalhes da mesma forma que ao navegar em aplicativos instaláveis.

#### **Desinstalar aplicativos**

- 1 Selecione **Here** > **Gestor de apl.** e **Desinstalar**.
- 2 Selecione um aplicativo e Desinstalar.

Depois de confirmado e iniciado, o processo de desinstalação não poderá ser cancelado.

#### Adicionar catálogos Ver, instalar e editar catálogos

Você pode ver, instalar, editar e excluir catálogos. Talvez você não consiga editar ou excluir catálogos pré-instalados.

Selecione **Gestor de apl.** 

## Ver catálogos disponíveis

Abra o menu **Gerenciador de aplicativos** e selecione **Catálogos de aplicações**. É exibida uma lista de catálogos. Se a atualização de um catálogo falhar, selecione o nome do catálogo para ver os detalhes.

#### Instalar um catálogo

Você só poderá instalar pacotes de catálogos se o catálogo estiver instalado no seu dispositivo. Se você selecionar um arquivo .install, por exemplo, em um site, e o catálogo necessário para atender todas as dependências não estiver instalado no seu dispositivo, será necessário instalar o catálogo. Se você cancelar a instalação, você não poderá instalar nenhum dos pacotes.

- 1 Abra o menu **Gerenciador de aplicativos** e selecione Catálogos de aplicações > Novo.
- 2 Defina o nome do catálogo.
- 3 Defina o endereço da web, a distribuição e os detalhes dos componentes fornecidos pelo proprietário do catálogo.
- 4 Para ativar ou desativar um catálogo, desmarque ou marque a caixa de seleção Desactivado. Se você desativar um catálogo, o dispositivo não buscará atualizações ou pacotes de software nele.
- 5 Selecione Guardar.

# Editar um catálogo

Você pode editar as informações de cada catálogo. Você também pode desativar um catálogo para ocultar seus pacotes no Gerenciador de aplicativos.

Certos catálogos essenciais permitem apenas que você ative ou desative o catálogo; você não pode editar nenhuma outra informação.

- 1 Abra o menu **Gerenciador de aplicativos** e selecione **Catálogos de aplicações** e o catálogo.
- 2 Edite os detalhes.
- 3 Para ativar ou desativar um catálogo, desmarque ou marque a caixa de seleção **Desactivado**.

# Restaurar pacotes de aplicativos

Se necessário, você pode substituir os pacotes de aplicativo existentes por arquivos de backup criados anteriormente.

- 2 Abra o menu **Gerenciador de aplicativos** e selecione **Restaurar as aplicações**.
- 3 Selecione os aplicativos para restaurar e Sim.

Os aplicativos são recuperados dos catálogos, usando uma conexão de rede.

#### Verificar atualizações

Para ver uma lista de pacotes de aplicativos instalados que podem ser atualizados, selecione -> Gestor de apl. e CActualizar. A lista contém o nome, a versão e o tamanho de cada pacote. Quando você seleciona um pacote, é exibida uma descrição resumida do seu conteúdo.

Você pode selecionar os pacotes que deseja atualizar ou atualizar todos os pacotes disponíveis. Você também pode classificar os pacotes atualizados da mesma forma que os classifica quando navega em aplicativos instaláveis ou vê os detalhes do aplicativo.

Para impedir possível perda de dados, faça backup dos dados antes de instalar atualizações de sistema operacional.

#### **Atualizar software**

As atualizações de software podem incluir novos recursos e funções aprimoradas que não estavam disponíveis no momento da compra do dispositivo. Atualizar o software também pode melhorar o desempenho do dispositivo. Você pode atualizar o software no seu dispositivo com o Gerenciador de aplicativos ou com o Nokia Software Updater.

#### Atualizações automáticas de software

Quando houver novas atualizações de software disponíveis para o sistema operacional ou para aplicativos da Nokia e de terceiros ou quando houver aplicativos adicionais disponíveis para o dispositivo, 🛃 será exibido na área de status.

Recomenda-se que as atualizações de software sejam instaladas, já que elas podem conter correções de erros e outras atualizações importantes. Se você recusar as atualizações sugeridas, poderá instalá-las mais tarde no Gerenciador de aplicativos.

O download de atualizações de software pode envolver a transmissão de grandes quantidades de dados (serviço de rede).

Certifique-se de que a bateria do dispositivo tenha energia suficiente ou conecte o carregador antes de iniciar a atualização.

# Instalar atualizações de software

- 1 Selecione a área de status e Novas actualizações.
- 2 Selecione Actualizar tudo ou escolha os pacotes a serem instalados e Continuar.
- 3 Confirme a instalação.

#### Instalar aplicativos adicionais

- 1 Selecione a área de status e Novas versões.
- 2 Para abrir uma página da web com detalhes sobre um aplicativo adicional, selecione **Descarregar**.

#### Verificar o número de versão do software no dispositivo

Selecione **Herrico Selecione** - **Definições** e **Acerca do produto**. Ou selecione **Herrico Selecione** - **Telefone** e **Herrico Selecione** - **Telefone** e **Herrico Selecione** - **Selecione** - **Selecione** 

A maioria das atualizações de software pode ser instalada com o Gerenciador de aplicativos. Entretanto, algumas vezes pode ser necessária uma atualização utilizando o Nokia Software Updater. Nesse caso, você recebe uma notificação de que há uma atualização de software disponível via Nokia Software Updater.

## Atualizações de software usando seu PC

O Nokia Software Updater é um aplicativo para PC que permite atualizar o software do seu dispositivo. Para atualizar o software do dispositivo, é necessário um PC compatível, acesso à internet banda larga e um cabo de dados USB compatível para conectar seu dispositivo ao PC. Para obter mais informações, consultar as notas das versões de software mais recentes e fazer o download do aplicativo Nokia Software Updater, consulte www.nokia.com.br/nsu ou o site local da Nokia.

#### Atualizar o software do dispositivo com o Nokia Software Updater

- 1 Faça o download do aplicativo Nokia Software Updater e instale-o no seu PC.
- 2 Conecte seu dispositivo ao PC usando um cabo de dados USB e abra o aplicativo Nokia Software Updater. O aplicativo Nokia Software Updater o orienta a fazer o backup dos seus arquivos, atualizar o software e restaurar seus arquivos.

# Jogar

#### Blocks

O objetivo do jogo é mover e girar os blocos que estão caindo para que as linhas fiquem completas. Quando uma linha fica completa, ela desaparece e os blocos de cima daquela linha descem uma linha.

# Jogar Blocks

- 1 Selecione e Blocks.
- 2 Selecione uma destas opções:

**Velocidade dos blocos** — Defina a rapidez com que os blocos caem.

**Densidade inicial** — Defina o número de blocos que são colocados aleatoriamente quando o jogo começa.

**Altura inicial** — Defina o número de linhas na base da tela quando o jogo começa.

3 Selecione Jogar.

## Girar um bloco

Toque no bloco ou pressione Enter no teclado físico.

## Mover um bloco

Arraste o bloco para a direção desejada ou use as teclas de seta no teclado físico.

#### Pausar um jogo

Selecione Sair para menu.

**Reiniciar um jogo pausado** Selecione **Continuar**.

#### **Reiniciar um jogo** Selecione **Reiniciar**

O jogo termina quando o campo de jogo está cheio de blocos e o bloco a cair em seqüência não consegue se ajustar.

#### Chess

#### **Jogar Chess**

- 1 Selecione **Here** e **Chess**.
- 2 Selecione uma destas opções:

**Jogador 1** — Selecione peças de jogo pretas ou brancas para o jogador um.

**Adversário** — Selecione o nível de dificuldade do oponente de computador ou selecione **Jogador 2** para jogar com dois jogadores.

**Efeitos sonoros** — Ative os efeitos sonoros. **Mostrar movimentos válidos** — Veja todos os movimentos legais possíveis ao mover uma peça de xadrez.

3 Selecione Jogar.

Para mover uma peça do jogo, arraste a peça para o local desejado.

Quando você tiver movido com sucesso um peão para o lado do oponente no tabuleiro, poderá promover seu peão a rainha, torre, cavaleiro ou bispo, de acordo com as regras padrão do xadrez.

Quando o jogo terminar, você poderá voltar a ele e desfazer os últimos movimentos.

#### Desfazer ou refazer um movimento

Selecione 🔤 ou 💽

**Pausar um jogo** Selecione <⊃.

# Reiniciar um jogo pausado

Selecione Continuar.

**Reiniciar um jogo** Selecione **Reiniciar**.

Salvar um jogo

Abra o menu e selecione Guardar.

#### Abrir um jogo salvo

Abra o menu, selecione Abrir e o jogo desejado.

## Mahjong

O objetivo do jogo é encontrar pares correspondentes de peças do jogo e limpar o tabuleiro inteiro o mais rápido possível. Você deve encontrar um par de peças idênticas que estejam livres para movimentação, isto é, que não estejam cobertas por nenhuma outra peça do jogo ou servindo de suporte para outras à esquerda e a direita.

# Jogar Mahjong

- 1 Selecione e Mahjong.
- 2 Para definir o layout do tabuleiro, selecione Tabuleiro.
- 3 Para ativar os efeitos sonoros, selecione Efeitos sonoros.
- 4 Selecione Jogar.

Quando você encontrar um par correspondente, toque em cada peça do jogo com a caneta stylus para removê-las do tabuleiro. Você vence quando limpar todas as peças do jogo do tabuleiro com sucesso.

# Desfazer ou refazer um movimento

Selecione 📉 ou 🧖.

# Obter uma pista

Selecione [e]. Se você usar uma pista, o tempo transcorrido do jogo aumentará em 30 segundos.

# Embaralhar peças do jogo

Selecione 📧. Se você embaralhar as peças restantes do jogo, o tempo transcorrido do jogo aumentará em 60 segundos.

## Pausar um jogo

Selecione <>.

Reiniciar um jogo pausado

Selecione Continuar.

# Reiniciar um jogo

Selecione Reiniciar.

# Exibir os melhores tempos

Selecione **Melhores tempos**. Para cada nível do jogo, você pode ver o melhor tempo e a data em que ele foi obtido.

## Marbles

O objetivo do jogo é atingir as bolas de gude na área do jogo com o padrão e a cor exibidos à direita da tela.

# **Jogar Marbles**

- 1 Selecione e Marbles.
- 2 Para definir o número de movimentos permitidos para cada nível de jogo, selecione Nível de dificuldade.
- 3 Para ativar os efeitos sonoros, selecione Efeitos sonoros.
- 4 Selecione Jogar.

Para mover uma bola de gude, selecione-a e arraste-a com a caneta stylus. Você pode mover as bolas de gude na horizontal e na vertical. Depois que a bola de gude é movida, ela pára somente quando atinge uma parede ou outra bola de gude.

O lado direito inferior do tabuleiro do jogo contém os capítulos e os níveis abertos. Você pode jogar qualquer um dos níveis no capítulo atual. Quando concluir todos os níveis em um capítulo, poderá mover-se para o próximo.

#### Desfazer um movimento

Selecione 🥥.

#### Pausar um jogo

Selecione <>.

## **Reiniciar um jogo pausado** Selecione **Continuar**.

**Reiniciar o nível de jogo atual** Selecione **Reiniciar** 

#### Instalar outros jogos

Além dos jogos que estão pré-instalados no seu dispositivo, outros jogos estão disponíveis para você instalar e jogar. Você pode buscar e instalar novos jogos usando o Gerenciador de aplicativos.

# Configurações

#### Configurações de personalização Alterar temas

Um tema é um conjunto de imagens de fundo correspondentes, uma para cada área de trabalho.

- 1 Selecione **> Definições** e **Temas**.
- 2 Selecione um tema na lista.

#### Configurações de perfil

Selecione +++ > Definições e Perfis.

#### Definir o dispositivo para vibrar quando estiver no perfil Silencioso ou Geral

Selecione Vibrar.

# Selecionar toques musicais e sons de alerta de mensagens

Selecione Tom de chamada, Alerta de SMS, Tom de IM ou Alerta de E-mail e o toque desejado.

# Adicionar um novo toque musical ou som de alerta de mensagens

Selecione o tipo de som, Mais, o som desejado e Concluído.

#### Selecionar o nível de volume dos sons

Selecione Sons do sistema, Sons das teclas ou Sons do ecrã táctil e o nível de volume desejado.

## Ajustar o volume dos sons

Arraste o controle deslizante para a direita ou esquerda.

#### Configurações de data e hora

Selecione +++ > Definições e Data e hora.

## Definir as configurações de data e hora

- 1 Para exibir a hora no formato de 24 horas, selecione Relógio de 24 horas.
- 2 Para atualizar a data e a hora automaticamente, selecione Actualizar automaticamente.

# Definir a data e a hora manualmente

- 1 Certifique-se de que a caixa de seleção Actualizar automaticamente não esteja marcada.
- 2 Selecione **Fuso horário** e o fuso horário desejado. Para buscar cidades, selecione ℚ.
- 3 Selecione **Data** e defina o dia, o mês e o ano atuais.
- 4 Selecione Hora e defina a hora e os minutos atuais.

## Configurações regionais e de idioma

A configuração de idioma determina o idioma da interface de usuário e como a data e a hora são exibidas. A configuração regional determina como os números e as moedas são exibidos.

# Definir configurações regionais e de idioma

- 2 Defina as configurações regionais e de idioma.
- 3 Salve as configurações e reinicie o dispositivo.

## Configurações de tela

Selecione +++ > Definições e Visualização.

Defina o seguinte:

Luminosidade — Arraste o controle deslizante para a direita ou esquerda para alterar o brilho do dispositivo. O brilho do dispositivo também é afetado pelas condições de luminosidade do ambiente medidas com o sensor de iluminação.

**Apagar luz de fundo em** — Selecione o período de inatividade depois do qual o dispositivo é desligado para economizar energia.

**Bloquear o ecrã automaticamente** — Defina o dispositivo para bloquear automaticamente a tela sensível ao toque e as teclas depois de um período de inatividade definido.

**Ecrã iluminado durante o carregamento** — Defina o dispositivo para sempre permanecer ligado quando estiver sendo carregado.

Vibração do ecrã táctil — Defina a tela para fornecer um feedback de vibração pequeno quanto tocada.

**Modo de poupança de energia** — Defina o dispositivo para consumir menos energia quando a luz de fundo da tela estiver ligada.

**Dica:** Para economizar bateria e aumentar o tempo de operação do dispositivo, selecione um nível de brilho baixo e um período de tempo limite curto.

#### Configurações de iluminação de notificação

A luz de aviso do dispositivo pode atuar como um indicador de status para o dispositivo e eventos específicos do aplicativo. Você pode, por exemplo, definir a luz de aviso para indicar que o dispositivo seja ligado quando a tela é desligada.

Selecione **Herrico Selecione Participação**, e selecione quando usar a luz de aviso.

**Dica:** Para economizar a bateria e aumentar o tempo de operação do dispositivo, desative a luz de aviso.

## Configurações de entrada de texto

Selecione uma destas opções:

**Esquema do teclado de hardware** — Defina o conjunto de caracteres usado no teclado físico. A alteração dessa configuração pode levar à não correspondência das teclas físicas com o layout do teclado de hardware.

Utilizar teclado virtual — Ative o teclado virtual.

**Conclusão de palavras** — Ative o recurso de completar palavras.

**Capitalização automática** — Ative a capitalização automática para capitalizar a primeira letra da frase automaticamente quando você digitar texto.

**Inserir espaço após a palavra** — Insira um espaço depois de cada palavra completada aceita.

**1º idioma** — Selecione o idioma principal. Para selecionar um dicionário para ser usado para o idioma principal, selecione **Dicionário** e o idioma do dicionário.

**2º idioma** — Selecione o idioma secundário. Para selecionar um dicionário para ser usado para o idioma secundário, selecione **Dicionário** e o idioma do dicionário. Quando você alternar para o idioma secundário, o dicionário atual para o recurso de completar palavras também é alterado.

**Utilizar dois dicionários** — Use ambos os dicionários de idioma ao mesmo tempo.

## Configurações de conectividade

Configurações de Bluetooth

Selecione **> Definições** e **Bluetooth**.

Selecione uma destas opções:

**Bluetooth ligado** — Ative a conectividade Bluetooth.

**Visível** — Permita que seu dispositivo seja encontrado por outros dispositivos. Se o seu dispositivo estiver oculto (não

visível), ele poderá ser conectado apenas por um dispositivo pareado anteriormente.

**Nome do meu dispositivo** — Digite um nome para o seu dispositivo. Esse nome é visível para outros dispositivos Bluetooth.

**Dica:** Durante a busca por dispositivos, é possível que alguns deles mostrem apenas o endereço do dispositivo (endereço IMEI). Para encontrar o endereço do seu dispositivo, selecione **TEI** > **Telefone** e **H**, e digite **\*#06#**.

#### Configurações de localização

Selecione +++ > Definições e Localização.

# Configurações de GPS

Selecione uma destas opções:

**Activar** — Ative o receptor de GPS interno no seu dispositivo. O receptor de GPS é automaticamente ativado quando um aplicativo que usa dados GPS é aberto.

**Dispositivo GPS** — Selecione o receptor de GPS a ser usado.

**Emparelhar novo dispositivo** — Pareie um receptor de GPS externo com seu dispositivo. Selecione o receptor de GPS na lista de dispositivos encontrados.

## Configurações de posicionamento de rede

Selecione uma destas opções:

**Activar** — Ative o serviço de posicionamento baseado em rede (incluindo A-GPS).

Servidor de localização — Digite o endereço do servidor de localização.

## Configurações de transmissor FM

- 1 Selecione +++ > Definições e Transmissor FM.
- 2 Para ativar o transmissor FM, selecione Transmissor FM ligado.
- 3 Para escolher a freqüência, selecione Frequência.

## Editar suas contas de compartilhamento

Selecione **Definições** e **Contas de partilha**. Selecione uma conta.

0vi

## Alterar a senha

Digite a nova senha e selecione Guardar.

#### **Remover a conta**

Selecione Eliminar.

Se você estiver editando os detalhes da conta usando seu dispositivo, não poderá alterar seu nome de usuário.

#### 128 Configurações

#### Flickr

#### Editar detalhes da conta

Selecione Editar e siga as instruções. Retorne para a caixa de diálogo de edição da conta e selecione Validar.

#### **Remover a conta**

Selecione Eliminar.

Você pode editar apenas seus detalhes da conta Flickr usando o browser.

#### Configurações de conexão de internet

Você pode selecionar quais conexões serão usadas automaticamente, definir com que freqüência as conexões serão verificadas no plano de fundo e definir o dispositivo para alternar para uma conexão de WLAN econômica quando disponível.

Selecione - > Definições e Ligações à Internet > Ligar automaticamente.

## Selecionar uma conexão

Selecione se deseja usar uma conexão WLAN, uma conexão de dados por pacote ou qualquer conexão disponível.

Para selecionar uma conexão sempre que se conectar à rede, selecione **Perguntar sempre**.

# Definir a freqüência de tentativas de conexão automática

Selecione Intervalo de pesquisa. O valor padrão é 10 minutos.

#### Alternar para uma WLAN quando disponível

Se você quiser que seu dispositivo use uma conexão de WLAN econômica em vez de uma conexão de dados por pacote, quando essa WLAN estiver disponível, selecione **Mudar para WLAN quando disponível**.

#### Modificar configurações do telefone Configs. de chamadas

Defina o seguinte:

**Mostrar número** — Defina seu número de telefone para ficar visível ao destinatário.

**Chamadas em espera** — Ative o serviço de espera de chamada.

**Desvio de chamadas** — Defina o número de telefone para o qual as chamadas recebidas serão encaminhadas se você não atender. Para encaminhar chamadas para um número de telefone específico ou para um contato na lista de contatos, selecione **Desviar para** ou **Seleccionar contacto**.

## Configurações de rede

Seu dispositivo pode alternar automaticamente entre as redes GSM e 3G.

Na área de status, a rede atual é indicada com os seguintes ícones:

2 G GSM 2.5G EDGE 3 G 3G 3.5G HSPA

Para modificar as configurações de rede, selecione **Here** > **Definições e Telefone** > **Rede**.

## Selecionar a rede do provedor de serviços

Por padrão, seu dispositivo seleciona a rede automaticamente. Para selecionar a rede manualmente, selecione Manual e a rede.

## Selecionar o modo de rede

Selecione que rede usar. Se você selecionar **Duplo**, o dispositivo usará a rede GSM ou 3G automaticamente, de acordo com a disponibilidade, os parâmetros de rede e os contratos de roaming entre os provedores de serviço de rede. Para obter mais informações, entre em contato com o provedor de serviços de rede.

Você não poderá alterar o modo de rede, se uma conexão de dados por pacote estiver ativa. Desconecte a conexão de

dados por pacote ou alterne para uma conexão de WLAN antes de alterar o modo de rede.

O roaming é baseado em contratos de roaming específicos entre o seu provedor de serviços de rede e outros provedores para permitir que você use serviços de rede fora de sua rede local, por exemplo, ao viajar para o exterior.

# Definir configurações de roaming de dados

Perguntar sempre é selecionado por padrão. Uma conexão é tentada somente quando uma nota de confirmação é aceita. Se você selecionar Permitir sempre, todas as conexões de dados por pacote no exterior são tratadas como na rede local.

Para obter informações e custos de roaming, entre em contato com seu provedor de serviços de rede.

## Exibir detalhes de dados transferidos

Selecione Contador de dados da rede doméstica. Para apagar os detalhes e redefinir o contador, selecione Limpar.

# Configurações de cartão SIM

Selecione -> Definições e Telefone > Cartão SIM.

Selecione uma destas opções:

**Pedido de código PIN** — Defina o dispositivo para solicitar o código PIN quando o dispositivo for ligado.

Código PIN — Defina o código PIN.

# Configurações gerais

# Configurações de bloqueio do dispositivo

Selecione +++ > Definições e Bloqueio do dispositivo.

Defina o seguinte:

**Bloqueio automático** — Selecione o tempo depois do qual o dispositivo é bloqueado se não for usado.

**Alterar código** — Digite o código de bloqueio atual (12345 por padrão) e o novo código duas vezes.

#### Exibir o consumo de memória

Você pode exibir a quantidade de memória disponível no dispositivo ou no cartão de memória, e a quantidade de memória disponível para instalação de aplicativos.

Para ver o consumo de memória em mais detalhes, selecione **Detalhes**.

Para aumentar a quantidade de memória disponível, use o Gerenciador de arquivos ou outros aplicativos para excluir dados.

#### Configurações de saída de TV

- 2 Selecione PAL (padrão, utilizado na Europa, por exemplo) ou NTSC (utilizado na América do Norte, por exemplo).
- 3 Selecione Guardar.

#### Calibrar a tela

#### Exibir informações sobre seu dispositivo

As informações disponíveis incluem:

- Modelo do dispositivo
- Nome da plataforma e versão
- Versão do software
- Endereço MAC da WLAN
- Endereço Bluetooth
- Endereço IMEI
- Licenças aplicáveis
- Outras informações importantes sobre seu dispositivo

#### Configurações de aplicativos de terceiros

Quando você instala aplicativos adicionais, eles podem automaticamente adicionar um ícone de applet à pasta Definições. Por padrão, os ícones são adicionados ao grupo Extras.

Selecione **Herrico - Definições** e o aplicativo e defina as configurações desejadas.

# Dicas e solução de problemas

Dicas básicas para usar seu dispositivo

# Bloquear seu dispositivo

Pressione a tecla Liga/Desliga duas vezes.

# Ir até a área de trabalho

Selecione e mantenha pressionada a tecla 📑

# Procurar um contato

Na área de trabalho, usando o teclado físico, comece a digitar um nome.

# Abrir o teclado virtual para fazer uma chamada

Na área de trabalho, usando o teclado físico, comece a digitar um número de telefone. Para digitar um número, mantenha pressionada e, em seguida, pressione a tecla com um número impresso na parte superior.

## Silenciar uma chamada recebida

Vire o dispositivo para baixo.

#### Colocar um alarme em soneca

Vire o dispositivo para baixo.

#### Dicas avançadas para usar seu dispositivo

#### Abrir um cartão de contato a partir de uma conversa

Selecione o avatar da pessoa. Isso é útil, por exemplo, se você quiser chamar um amigo com o qual acabou de ter uma conversa por mensagem de texto.

#### Usar o teclado para navegar para cima ou para baixo em uma página da web

Para navegar para baixo, pressione a tecla de espaço. Para navegar para cima, mantenha pressionada a tecla shift e pressione a tecla de espaço.

# Aplicar mais ou menos zoom em mensagem de e-mail, imagem, página da web ou câmera

Use as teclas de volume.

Para páginas da web, o zoom com as teclas de volume deve ser ativado nas configurações da web.

# Ver o dia, a semana ou o mês anterior ou seguinte no aplicativo Calendário

- 1 Selecione **H** > **Agenda** e abra o menu.
- 2 Selecione Mês ou Semana. Para ver um dia específico, selecione o dia na exibição Mês ou Semana.
- 3 Arraste o dedo para a esquerda ou direita na exibição selecionada.

# Copiar texto de uma página da web, mensagem de texto ou mensagem instantânea

1 Para ativar o modo de seleção, arraste seu dedo da esquerda para a direita na tela sensível ao toque e selecione 📿.

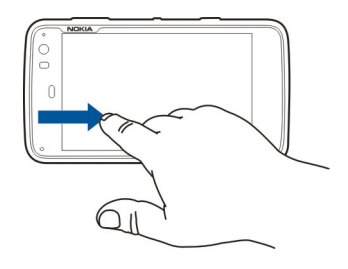

- 2 Arraste seu dedo no texto para selecioná-lo.
- 3 Pressione **Ctrl + C**.

# Copiar texto de um campo de entrada de texto, mensagem de e-mail ou nota

- 1 Toque no texto, no ponto em que deseja iniciar a seleção.
- 2 Mantenha pressionada a tecla shift e, para selecionar o texto, use as teclas de seta no teclado físico.
- 3 Pressione Ctrl + C.

#### Ver a música e a lista de reprodução atuais no aplicativo Media Player

## Formatar o cartão de memória

Selecione **Here** > **Gestor de fich.**, mantenha pressionado o cartão de memória e, no menu pop-up, selecione **Formatar**.

#### **Atalhos**

Aqui estão alguns atalhos de teclado disponíveis no seu dispositivo.Os atalhos podem tornar a utilização dos aplicativos mais eficiente.

#### **Atalhos gerais**

| Ctrl + C | Copiar o texto.                     |
|----------|-------------------------------------|
| Ctrl + V | Colar o texto.                      |
| Ctrl + X | Recortar o texto.                   |
| Ctrl + A | Selecionar tudo.                    |
| Ctrl + 0 | Abrir (se disponível).              |
| Ctrl + N | Criar um novo item (se disponível). |
| Ctrl + S | Salvar (se disponível).             |

| Ctrl + Z                       | Desfazer (se disponível).                                                                                 |
|--------------------------------|----------------------------------------------------------------------------------------------------|
| Ctrl + Y                       | Refazer (se disponível).                                                                                  |
| Ctrl + F                       | Abrir a barra de busca (se disponível).                                                                   |
| Ctrl + seta para a<br>direita  | Mover o ponto de inserção para o final da palavra.                                                        |
| Ctrl + seta para a<br>esquerda | Mover o ponto de inserção para o início da palavra.                                                       |
| Ctrl + Backspace               | Abrir o painel.                                                                                           |
| Ctrl + Shift + P               | Fazer uma captura de tela da exibição<br>atual.Para exibir a captura de tela, abra<br>o aplicativo Fotos. |
| Ctrl + Shift + X               | Abrir o X Terminal.                                                                                       |
| Ctrl + espaço                  | Alternar entre os idiomas de entrada<br>(conjunto de caracteres do teclado<br>virtual e dicionário).      |

## Atalhos do browser da web

| Ctrl + N | Abrir uma nova janela. |
|----------|------------------------|
| Ctrl + R | Recarregar a página.   |
| Ctrl + B | Abrir um marcador.     |
| Ctrl + D | Adicione um marcador.  |

| Ctrl + L                   | Mover o cursor para o campo de<br>endereço da web. |
|----------------------------|----------------------------------------------------|
| Backspace                  | Ir para a página da web anterior.                  |
| Espaço                     | Navegar para baixo na página da web.               |
| Shift + espaço             | Navegar para cima na página da web.                |
| Shift + seta para<br>cima  | Navegar para o início da página da web.            |
| Shift + seta para<br>baixo | Navegar para o fim da página da web.               |

## Atalhos de e-mail

| Ctrl + Enter | Envie uma mensagem.       |
|--------------|---------------------------|
| Ctrl + R     | Responder a uma mensagem. |

## Atalhos do Media player

| Seta para a<br>esquerda | Pular para a música, o videoclipe ou a estação de rádio da internet anterior. |
|-------------------------|-------------------------------------------------------------------------------|
| Seta para a direita     | Pular para a música, o videoclipe ou a estação de rádio da internet seguinte. |
| Espaço                  | Pausar e continuar a reprodução.                                              |

#### Atalho de leitor de RSS

| Ctrl + R             | Atualizar o feed.                                                                                                    |  |
|----------------------|----------------------------------------------------------------------------------------------------|--|
| Atalho do X Terminal |                                                                                                    |  |
| Ctrl + I             | Concluir automaticamente o comando,<br>se houver apenas uma opção ou<br>mostrar todas as opções<br>disponíveis.Corresponde ao ícone de<br>tabulação no aplicativo X Terminal. |  |

#### Solução de problemas P:Qual é a minha senha para os códigos PIN ou PUK?

R:Se você esquecer um código PIN ou PUK ou, se você não recebeu tais códigos, entre em contato com a sua operadora. Para obter informações sobre senhas, entre em contato com o provedor de ponto de acesso, por exemplo, um provedor de serviços de Internet comercial ou a operadora.

# P:O que devo fazer se eu iniciar meu dispositivo pela primeira vez e nada aparecer na tela?

R:Certifique-se de que a bateria esteja inserida corretamente, o cabo de alimentação esteja conectado ao dispositivo e a energia esteja ligada.Tente reiniciar o dispositivo.Se isso não ajudar, entre em contato com o revendedor do dispositivo.

# P:Por que o meu dispositivo não consegue estabelecer uma conexão GPS?

R:Estabelecer uma conexão GPS pode levar de alguns segundos a vários minutos.Estabelecer uma conexão GPS em um veículo pode levar mais tempo.Se estiver em um ambiente interno, vá para um ambiente externo para receber um sinal melhor.Se estiver em um ambiente externo, vá para um espaço mais aberto.Tome cuidado para que sua mão não cubra a antena GPS do dispositivo.Se as condições climáticas estiverem desfavoráveis, a intensidade do sinal poderá ser afetada.Alguns veículos possuem janelas adesivadas (atérmicas), o que pode bloquear os sinais do satélite.

# P:Por que não consigo encontrar o dispositivo do meu amigo ao usar a conectividade Bluetooth?

R:Verifique se os dois dispositivos são compatíveis, se a conectividade Bluetooth está ativada e se eles não estão em modo oculto.Verifique também se a distância entre os dois dispositivos não é maior do que dez metros (33 pés) e se não há paredes ou outras obstruções entre os dispositivos.

## P:Como posso fechar uma conexão Bluetooth?

R:Para fechar uma conexão Bluetooth ativa, selecione a área de status eBluetooth > Dispositivos, e selecione o

dispositivo eEditar > Desligar.Se outro dispositivo estiver conectado ao seu dispositivo, você poderá fechar a conexão a partir do outro dispositivo.

Para desativar a conectividade Bluetooth, selecione a área de status e**Bluetooth**e a caixa de seleção**Bluetooth ligado**.

# P:Por que não consigo ver um ponto de acesso WLAN mesmo sabendo que estou dentro da área de alcance?

R:O ponto de acesso WLAN pode utilizar um Service Set Identifier (SSID) oculto.Somente será possível acessar redes que utilizam um SSID oculto se você souber o SSID correto e tiver criado um ponto de acesso à Internet WLAN para a rede no seu dispositivo.

# P:Como desativo a WLAN no meu dispositivo?

R:Selecione a área de status e Ligação à Internet, e desconecte a conexão WLAN.

# P:Como posso enviar mensagens MMS?

R:Você não pode enviar ou receber mensagens multimídia com o seu dispositivo, mas pode enviar seus arquivos multimídia por e-mail ou conectividade Bluetooth, ou fazer upload deles nos serviços de internet, como Nokia Ovi ou Flickr.

# P:Como eu sei que versão de software é usada em meu dispositivo?

R:Selecione > DefiniçõeseAcerca do produto.

#### P:Como encontro meu endereço MAC WLAN?

R:Selecione > DefiniçõeseAcerca do produto.

#### P:Como posso criar um novo perfil no meu dispositivo?

R:Você não pode criar novos perfis, mas pode editar os perfis existentes (geral e silencioso).Selecione > DefiniçõesePerfis.

#### P:Tinha usado o Nokia PC Suite para sincronizar meu calendário.Quando sincronizei meu calendário usando o Mail for Exchange, tive entradas de calendário duplicadas.Como removo as duplicações?

 Nas configurações do Mail for Exchange, desative a sincronização de calendário.

Se você não desativar a sincronização de calendário antes de remover as entradas de calendário do seu dispositivo, elas também serão removidas do servidor durante a próxima sincronização e não poderão ser sincronizadas novamente com seu dispositivo.

- 2 Selecione > Agenda, abra o menu e selecione Definições > Editar agendas.
- 3 Selecione o calendário eEliminar.
- 4 Nas configurações do Mail for Exchange, ative a sincronização de calendário.O calendário é sincronizado do servidor para o seu dispositivo durante a próxima sincronização.
- 5 Se você ainda tiver entradas duplicadas no calendário do seu dispositivo, remova-as do servidor.

# Informações de segurança e do produto

#### Aviso de software de fonte aberta

Este produto inclui determinados softwares de fonte grátis/aberta.

Os termos exatos das licenças, isenções de responsabilidade, agradecimentos e avisos são fornecidos com o produto. Você pode obter o código-fonte do software de fonte grátis e aberta relevante em http://www.maemo.org/. Como alternativa, a Nokia oferece o fornecimento do código-fonte em um CD-ROM por uma tarifa que abrange os custos da realização dessa distribuição, como os custos de mídia, envio e manuseio, mediante solicitação por escrito à Nokia, a ser enviada para:

Maemo Source Code Requests

Nokia Corporation

P.O.Box 407

FI-00045 Nokia Group

Finlândia

Esta oferta é válida por um período de 3 (três) anos a contar da data de distribuição deste produto pela Nokia.

Este software é baseado em parte do trabalho realizado pela equipe do Independent JPEG Group.

Graphics Interchange Format© é propriedade protegida por direitos autorais da CompuServe Incorporated. GIF(sm) é uma propriedade de marca de serviço da CompuServe Incorporated.

Adobe® Flash® Player. Copyright (c) 1996 - 2007 Adobe Systems Incorporated. Todos os direitos reservados. Protegido pela patente norte-americana 6.879.327; patentes pendentes nos Estados Unidos e em outros países. Adobe e Flash são marcas comerciais ou marcas registradas nos Estados Unidos e/ou em outros países.

Este produto inclui software desenvolvido pelos seguintes detentores de direitos autorais:

- Computing Services na Universidade de Carnegie Mellon (http://www.cmu.edu/ computing/)
- Tommi Komulainen (Tommi.Komulainen@iki.fi)
- The OpenSSL Project para uso no OpenSSL Toolkit (http://www.openssl.org)
- Pedro Roque Marques
- Eric Rosenquist, Srata Software Limited
- The XFree86 Project, Inc (http://www.xfree86.org) e seus colaboradores
- Paul macKerras (paulus@samba.org)
- Purdue Research Foundation
- OpenEvidence Project para uso no OpenEvidence Toolkit (http:// www.openevidence.org/)
- Eric Young (eay@cryptsoft.com)
- Tim Hudson (tjh@cryptsoft.com)

Copyright (c) 1996 NVIDIA, Corp. Patentes de design NVIDIA pendentes nos EUA e em outros países.

A NVIDIA, CORP. NÃO FAZ QUALQUER DECLARAÇÃO SOBRE A ADEQUAÇÃO DO CÓDIGO-FONTE PARA QUALQUER FINALIDADE. ELE É FORNECIDO "NO ESTADO EM QUE SE ENCONTRA" SEM GARANTIA EXPLÍCITA OU IMPLÍCITA DE QUALQUER ESPÉCIE. A NVIDIA, CORP. NÃO ASSUME QUALQUER RESPONSABILIDADE COM RESPETTO AO CÓDIGO-FONTE, INCLUINDO GARANTIAS IMPLICITAS DE COMERCIALIZAÇÃO E ADEQUAÇÃO PARA UMA FINALIDADE ESPECIFICA. A NVIDIA, CORP. NÃO SERVECIAS, INCIDENTAS OU CONSEQÜENCIAIS, NEM POR QUAISQUER DANOS ESPECIAS, INDIRETOS, INCIDENTAIS OU CONSEQÜENCIAIS, NEM POR QUAISQUER OUTROS DANOS RESULTANTES DA PERDA DE USO, DADOS OU LUCROS, TANTO NA AÇÃO DE CONTRATO, NEGLIGÊNCIA OU OUTRA AÇÃO RELATIVA A PERDAS E DANOS, ORIGINADOS DO (OU RELACIONADOS AO) USO OU DESEMPENHO DO CÓDIGO-FONTE.

#### Aviso de software de fonte aberta

Este produto inclui determinados softwares de fonte grátis/aberta.

Os termos exatos das licenças, isenções de responsabilidade, agradecimentos e avisos são fornecidos com o produto. Você pode obter o código-fonte do software de fonte grátis e aberta relevante em http://www.maemo.org/. Como alternativa, a Nokia oferece o fornecimento do código-fonte em um CD-ROM por uma tarifa que abrange os custos da realização dessa distribuição, como os custos de mídia, envio e manuseio, mediante solicitação por escrito à Nokia, a ser enviada para:

Maemo Source Code Requests

Nokia Corporation

P.O.Box 407

FI-00045 Nokia Group

Finlândia

Esta oferta é válida por um período de 3 (três) anos a contar da data de distribuição deste produto pela Nokia.

Este software é baseado em parte do trabalho realizado pela equipe do Independent JPEG Group.

Graphics Interchange Format© é propriedade protegida por direitos autorais da CompuServe Incorporated. GIF(sm) é uma propriedade de marca de serviço da CompuServe Incorporated.

#### 138 Informações de segurança e do produto

Adobe® Flash® Player. Copyright (c) 1996 - 2007 Adobe Systems Incorporated. Todos os direitos reservados. Protegido pela patente norte-americana 6.879.327; patentes pendentes nos Estados Unidos e em outros países. Adobe e Flash são marcas comerciais ou marcas registradas nos Estados Unidos e/ou em outros países.

Este produto inclui software desenvolvido pelos seguintes detentores de direitos autorais:

- Computing Services na Universidade de Carnegie Mellon (http://www.cmu.edu/ computing/)
- Tommi Komulainen (Tommi.Komulainen@iki.fi)
- The OpenSSL Project para uso no OpenSSL Toolkit (http://www.openssl.org)
- Pedro Roque Marques
- Eric Rosenquist, Srata Software Limited
- The XFree86 Project, Inc (http://www.xfree86.org) e seus colaboradores
- Paul macKerras (paulus@samba.org)
- Purdue Research Foundation
- OpenEvidence Project para uso no OpenEvidence Toolkit (http:// www.openevidence.org/)
- Eric Young (eay@cryptsoft.com)
- Tim Hudson (tjh@cryptsoft.com)

Copyright (c) 1996 NVIDIA, Corp. Patentes de design NVIDIA pendentes nos EUA e em outros países.

A NVIDIA, CORP. NÃO FAZ QUALQUER DECLARAÇÃO SOBRE A DEQUAÇÃO DO CÓDIGO-FONTE PARA QUALQUER FINALIDADE. ELE É FORNECIDO "NO ESTADO EM QUE SE ENCONTRA" SEM GRANTIA EXPLÍCITA OU IMPLÍCITA DE QUALQUER ESPÉCIE. A NVIDIA, CORP. NÃO ASSUME QUALQUER RESPONSABILIDADE COM RESPEITO AO CÓDIGO-FONTE, INCLUINDO GARANTIAS IMPLÍCITAS DE COMERCIALIZAÇÃO E ADEQUAÇÃO PARA UMA FINALIDADE ESPECIFICA. A NVIDIA, CORP. NÃO SERÁ RESPONSÁVEL POR QUAISQUER DANOS ESPECIAIS, INDIRETOS, INCIDENTAIS OU CONSEQÜENCIAIS, NEM POR QUAISQUER DANOS DESPECIAIS, INDIRETOS, INCIDENTAIS OU CONSEQÜENCIAIS, NEM POR QUAISQUER DANOS DANOS RESULTANTES DA PERDA DE USO, DADOS OU LUCROS, TANTO NA AÇÃO DE CONTRATO, NEGLIGÊNCIA OU OUTRA AÇÃO RELATIVA A PERDAS E DANOS, ORIGINADOS DO (OU RELACIONADOS AO) USO OU DESEMPENHO DO CÓDIGO-FONTE.

#### Acessórios

#### Aviso:

Utilize apenas baterias, carregadores e acessórios aprovados pela Nokia para uso com este modelo específico. O uso de outros tipos de baterias, carregadores e acessórios pode invalidar qualquer aprovação ou garantia, além de oferecer perigo. Especificamente, o uso de carregadores ou baterias não aprovados pode oferecer riscos de incêndio, explosão, vazamento ou outros perigos.

Para obter informações sobre a disponibilidade de acessórios aprovados, consulte um revendedor. Para desligar o cabo de energia de qualquer acessório, segure e puxe o plugue, não o cabo.

#### Bateria

#### Informações sobre bateria e carregador

Este dispositivo é alimentado por uma bateria recarregável. A bateria destinada para uso com este dispositivo é BL-5J. A Nokia pode disponibilizar outros modelos de bateria para este dispositivo. Recarregue este dispositivo especificamente com os carregadores: AC-10. O número exato do modelo do carregador pode variar conforme o tipo do plugue. A variante do plugue é identificada por uma das seguintes opções: E, EB, X, AR, U, A, C, K, B ou UB. Por exemplo, os números do modelo do carregador podem ser, entre outros, AC-108 etc.

A bateria pode ser carregada e descarregada centenas de vezes, mas, com o tempo, ficará inutilizável. Quando se tornar evidente que o tempo de conversação e de espera é inferior ao normal, adquira uma nova bateria. Utilize somente baterias aprovadas pela Nokia e recarregue-as apenas com carregadores aprovados pela Nokia projetados para este dispositivo.

Se uma bateria estiver sendo utilizada pela primeira vez ou se não tiver sido utilizada por um período prolongado, pode ser necessário conectar o carregador e, em seguida, desconectá-lo e reconectá-lo para iniciar o carregamento. Se a bateria estiver completamente descarregada, talvez demore alguns minutos para que o indicador de carga apareça na tela ou para que qualquer chamada possa ser feita.

Remoção segura. Sempre desligue o dispositivo e desconecte o carregador antes de remover a bateria.

Carregamento adequado. Desligue o carregador da tomada e do dispositivo quando ele não estiver sendo utilizado. Não deixe uma bateria totalmente carregada conectada ao carregador, pois a carga excessiva poderá encurtar a sua vida útil. Se uma bateria completamente carregada não for utilizada, perderá a carga ao longo do tempo.

Evite temperaturas extremas. Tente sempre manter a bateria entre 15 °C e 25 °C. Temperaturas extremas reduzem a capacidade e a vida útil da bateria. Um dispositivo com uma bateria muito quente ou muito fria pode não funcionar temporariamente. O desempenho da bateria é limitado especialmente em temperaturas muito abaixo de zero.

Não provoque curto-circuito. Um curto-circuito acidental poderá ocorrer se um objeto metálico, como uma moeda, um clipe ou uma caneta, provocar ligação direta dos pólos positivo (+) e negativo (-) da bateria. (Eles parecem ranhuras de metal na superfície da bateria). Isso poderá ocorrer, por exemplo, se você carregar uma bateria de reserva dentro do bolso ou da bolsa. O curto-circuito dos pólos pode danificar a bateria ou o objeto de contato.

Descarte. Não descarte baterias no fogo, pois elas podem explodir. Descarte-as de acordo com as leis locais. Recicle-as sempre que possível. Não descarte baterias com o lixo doméstico.

Vazamento. Não desmonte, corte, abra, destrua, dobre, perfure nem fragmente células ou baterias. Em caso de vazamento da bateria, não deixe o líquido entrar em contato com a pele ou com os olhos. Se isso acontecer, lave as áreas afetadas imediatamente com água ou procure ajuda médica.

Danos. Não modifique, fabrique novamente ou tente inserir objetos estranhos na bateria. Além disso, não submerja ou exponha a bateria à água ou a outros líquidos. As baterias podem explodir se danificadas.

Uso correto. Use a bateria apenas para a sua função específica. O uso indevido da bateria pode resultar em incêndio, explosão ou outros riscos. Se o dispositivo ou a bateria cair, principalmente sobre uma superfície dura, e a bateria for danificada, leve-a à assistência técnica para que ela seja verificada antes de continuar a utilizá-la. Nunca utilize um carregador ou uma bateria com defeito. Mantenha a bateria fora do alcance de crianças.

#### Diretrizes para autenticação de baterias Nokia

Para sua segurança, use sempre baterias originais Nokia. Para ter certeza de que você está adquirindo uma bateria Nokia original, compre-a de uma assistência técnica ou representante autorizados pela Nokia e verifique a etiqueta holográfica de acordo com as etapas a seguir:

#### Autenticação do holograma

1 Ao examinar a etiqueta holográfica, você verá o símbolo das mãos entrelaçadas da Nokia de um ângulo e o logotipo Nokia Original Accessories de outro ângulo.

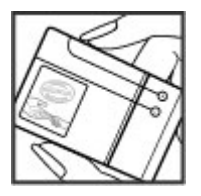

2 Ao virar o holograma para a esquerda, para a direita, para baixo e para cima, você verá um, dois, três e quatro pontos em cada lado, respectivamente.

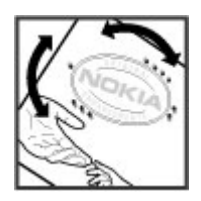

A realização dessas etapas ainda não garante inteiramente a autenticidade da bateria. Se você não conseguir confirmar a autenticidade ou tiver algum motivo para suspeitar que a sua bateria Nokia como holograma na etiqueta não é uma autêntica bateria Nokia, evite utilizá-la e leve-a à assistência técnica ou ao revendedor Nokia autorizado mais próximo para obter ajuda.

Para obter mais informações sobre baterias originais Nokia, acesse www.nokia.com/ battery (em inglês).

#### Cuidar do seu dispositivo

Seu dispositivo é um produto com design e fabricação de qualidade superior e deve ser tratado com cuidado.As sugestões a seguir ajudam a assegurar a cobertura da garantia.

- Não utilize nem guarde o dispositivo em locais com pó ou sujeira.Os componentes móveis e eletrônicos poderão ser danificados.
- Não guarde o dispositivo em locais de temperatura elevada ou baixa.As altas temperaturas podem reduzir a vida útil do dispositivo, danificar a bateria e deformar ou derreter plásticos.Quando o dispositivo voltar à temperatura normal a partir de uma temperatura fria, poderá haver formação de umidade na parte interna e danos aos circuitos eletrônicos.
- Não tente abrir o dispositivo de forma diferente da especificada no manual do usuário.
- Não derrube, bata ou faça movimentos bruscos com o dispositivo.0 manuseio indevido pode quebrar as placas do circuito interno e os mecanismos.
- Não utilize produtos químicos abrasivos, solventes ou detergentes fortes para limpar o dispositivo. Use somente um pano macio, limpo e seco para limpar a superfície do dispositivo.
- Não pinte o dispositivo. A pintura pode obstruir os componentes móveis e impedir o funcionamento correto.
- Use somente a antena fornecida ou uma antena de reposição aprovada. Antenas, modificações ou acessórios não autorizados podem danificar o dispositivo e violar as normas que regem dispositivos de rádio.
- Use carregadores em ambientes internos.
- Faça backup de todos os dados que deseja manter, como contatos e notas de calendário.
- Para reiniciar o dispositivo de tempos em tempos, a fim de obter um desempenho ideal, desligue-o e remova a bateria.

Essas sugestões se aplicam igualmente ao dispositivo, à bateria, ao carregador e a quaisquer acessórios.

#### Reciclar

Sempre devolva seus produtos eletrônicos, baterias e embalagens usados a pontos de coleta dedicados.Desta forma, você ajuda a evitar o descarte descontrolado de lixo e a promover a reciclagem de materiais.Consulte as informações ambientais e veja como reciclar os produtos Nokia emwww.nokia.com/werecycle(em inglês) ou acessewww.nokia.mobi/werecycle(em inglês) com o celular.

#### Garantia limitada

O certificado de garantia encontra-se na embalagem do produto e deve ser apresentado sempre que o produto for levado a um centro de assistência técnica autorizado da Nokia.

#### Informações adicionais de segurança Criancas

Este dispositivo e seus acessórios não são brinquedos. Eles podem conter peças pequenas. Mantenha-os fora do alcance de crianças.

#### Ambiente de operação

Este dispositivo atende às diretrizes de exposição à RF na posição normal de uso na orelha ou pelo menos 2,2 centímetros (7/8 polegada) longe do corpo. O estojo de carregamento, fivela de cinto ou suporte para operação usado no corpo não deve conter metal e deve posicionar o dispositivo a uma distância acima daquela declarada do seu corpo.

Para enviar arquivos de dados ou mensagens é exigida uma conexão de qualidade com a rede. Os arquivos de dados ou mensagens podem ser atrasados até que uma conexão esteja disponível. Siga as instruções de distância de separação até que a transmissão esteja concluída.

As peças do dispositivo são magnéticas. Os materiais metálicos podem ser atraídos para o dispositivo. Não coloque cartões de crédito ou outra midia de armazenamento magnética próximo ao dispositivo, porque as informações armazenadas neles podem ser apagadas. Seu dispositivo contém sensores que usam ímãs. Îmãs externos podem afetar a operação do dispositivo.

#### **Dispositivos médicos**

A operação de equipamentos radiotransmissores, incluindo aparelhos celulares, poderá interferir no funcionamento de dispositivos médicos protegidos de forma inadequada. Consulte um médico ou o fabricante do dispositivo médico para determinar se ele está devidamente protegido contra energia de radiofreqüência externa. Desligue o dispositivo quando os regulamentos aplicáveis derem essa instrução. Hospitais ou clínicas de saúde podem utilizar equipamentos sensíveis à energia de radiofreqüência externa.

#### Dispositivos médicos implantados

Os fabricantes de dispositivos médicos implantados recomendam que seja mantida uma distância mínima de 15,3 cm entre um dispositivo sem fio e um dispositivo médico implantado, por exemplo, marca-passo ou desfibrilador cardioversor implantado, a fim de evitar possíveis interferências no dispositivo médico. As pessoas que possuem esses dispositivos devem:

- Sempre manter o dispositivo sem fio a uma distância superior a 15,3 cm do dispositivo médico.
- Não transportar o dispositivo sem fio em um bolso próximo ao peito.
- Manter o dispositivo sem fio no lado oposto ao do dispositivo médico.
- Desligar o dispositivo sem fio se houver qualquer suspeita de interferência.
- Seguir as instruções do fabricante do dispositivo médico implantado.

Se você tiver dúvidas sobre a utilização do seu dispositivo sem fio com um dispositivo médico implantado, consulte um médico.

#### Aparelhos auditivos

Alguns dispositivos sem fio podem interferir em alguns aparelhos auditivos.

O modelo do seu dispositivo está em conformidade com as regras da FCC sobre compatibilidade com aparelhos auditivos. Elas exigem um microfone M3 ou uma classificação maior. A classificação M do seu dispositivo está disponível na embalagem. Geralmente, uma classificação M elevada significa que um modelo de dispositivo possui um baixo nível de emissões de radiofreqüência, o que pode aumentar a probabilidade de que o dispositivo funcione satisfatoriamente com determinados aparelhos auditivos. Alguns aparelhos auditivos estão mais imunes a interferências do que outros. Entre em contato com um otorrinolaringologista para determinar se o seu aparelho auditivo funcionará com este dispositivo. Para obter mais informações sobre acessibilidade, consulte o site, em inglês, www.nokiaaccessibility.com.

#### Veículos

Os sinais de radiofreqüência podem afetar sistemas eletrônicos incorretamente instalados ou isolados em veículos motorizados, tais como injeção eletrônica, frenagem eletrônica de antitravamento das rodas, sistemas eletrônicos de controle de velocidade e sistemas de airbags. Para obter mais informações, consulte o fabricante do veículo ou de seu equipamento.

Somente a assistência técnica autorizada deverá reparar o dispositivo ou instalá-lo em um veículo. Uma instalação ou reparação incorreta pode ser perigosa e invalidar a garantia. Verifique regularmente se todo o equipamento celular em seu carro está montado e funcionando corretamente. Não guarde nem transporte líquidos inflamáveis, gases ou materiais explosivos no mesmo compartimento node guarda o dispositivo, suas peças ou acessórios. Os airbags inflam com muita força. Não coloque o dispositivo nem os acessórios na área de acionamento dos airbags.

Desligue o seu dispositivo antes de embarcar em uma aeronave. O uso de dispositivos celulares pode ser perigoso para o controle da aeronave e ser ilegal.

#### Ambientes com risco de explosão

Desligue o dispositivo em ambientes com risco de explosão. Respeite todas as instruções disponíveis. Faíscas nessas áreas podem provocar explosão ou incêndio, resultando em ferimentos ou em morte. Desligue o dispositivo em locais de reabastecimento, como postos de gasolina. Observe as restrições em áreas de depósito, armazenamento e distribuição de combustível, indústrias químicas ou locais onde se realizam operações que envolvem detonação de explosivos. Áreas com risco de explosão estão quase sempre identificadas com clareza. Essas áreas incluem ambientes onde há avisos para desligar o motor do carro, porões de navios, instalações de transferência ou armazenamento de produtos químicos e áreas em que se verifique a presença de produtos químicos ou partículas no ar, como pó ou limalhas. Entre em contato com os fabricantes de veículos movidos a gás liquefeito de petróleo (tais como o gás propano ou butano) para verificar se este dispositivo pode ser utilizado com segurança nesses tipos de veículos.

A superfície deste dispositivo não tem níquel.

#### Chamadas de emergência

Antes de fazer uma chamada de emergência, ligue o dispositivo e verifique se a intensidade do sinal está adequada. Se a tela e as teclas estiverem bloqueadas, deslize a chave de bloqueio na lateral do dispositivo para desbloqueá-las.

Importante: Este dispositivo funciona por meio do uso de sinais de rádio, redes celulares ou terrestres, bem como de funções programadas pelo usuário. As chamadas de emergência podem ser feitas usando o celular.Não é possível fazer uma chamada de emergência usando chamadas de voz na internet. As conexões não podem ser garantidas em todas as condições. Nunca dependa exclusivamente de um dispositivo sem fio para comunicações essenciais, como emergências médicas.

#### Fazer uma chamada de emergência

- 1 Selecione > Telefone.
- 2 Selecione e o tipo de chamada celular.
- 3 Digite o número de emergência oficial do seu local atual.
- 4 Selecione C para iniciar a chamada.

#### Fazer uma chamada de emergência sem inserir o código PIN, PUK ou de bloqueio

- Quando o dispositivo solicitar o código, digite o número de chamada de emergência para sua localização atual. O ícone Cham. de emergência será exibido.
- 2 Selecione Cham. de emergência para fazer a chamada. Após a chamada de emergência, será necessário digitar o código PIN, PUK ou de bloqueio para poder utilizar outras funções do dispositivo.

Ao fazer uma chamada de emergência, forneça todas as informações necessárias com a maior precisão possível. O seu dispositivo pode ser o único meio de comunicação no local de um acidente. Não encerre a chamada até receber permissão.

#### Dados sobre a certificação (SAR)

Este modelo está em conformidade com as diretrizes de exposição a ondas de rádio.

Este dispositivo é um transmissor e receptor de rádio. Foi projetado para não exceder os limites de exposição a ondas de rádio recomendados por diretrizes internacionais. As referidas diretrizes foram desenvolvidas pelo ICNIRP, instituição científica independente, e incluem margens de segurança estabelecidas para garantir a proteção de todos, independentemente de idade e estado de saúde.

As diretrizes de exposição para dispositivos móveis utilizam uma unidade de medida denominada Taxa de Absorção Específica (SAR). O limite SAR estabelecido pelas diretrizes do LONIRP de 2,0 Watts/quilograma (W/kg), calculados com base em dez gramas de tecido humano. Os testes de SAR são realizados utilizando-se posições padronizadas de funcionamento, sendo que o dispositivo transmite seu mais elevado nível de potência certificado em todas as faixas de freqüência testadas. O nível real de SAR de um dispositivo ligado pode ser bem inferior ao valor máximo, pois o dispositivo foi projetado para operar utilizando somente a potência necessária para acessar a rede. Esse nível pode variar de acordo com inúmeros fatores, por exemplo, a proximidade da estação rádiobase.

O valor SAR mais elevado, segundo as diretrizes do ICNIRP, para o uso do dispositivo no ouvido é de 0,61 W/kg.

O uso de acessórios pode ocasionar diferenças nos valores de SAR. Os valores de SAR podem variar em função das exigências nacionais de teste e registro, bem como da banda da rede. Para obter mais informações sobre SAR, consulte as informações sobre o produto na página, em inglês, www.nokia.com. DECLARAÇÃO DE CONFORMIDADE

# **C€**0434 **①**

A NOKIA CORPORATION declara, neste instrumento, que o produto RX-51 está em conformidade com as exigências básicas e outras disposições relevantes da Diretiva 1999/5/EC. Para obter uma cópia da Declaração de Conformidade, acesse o site, em inglês, http://www.nokia.com/phones/declaration\_of\_conformity/.

Nokia, Nokia Connecting People, Nseries, N900 e Ovi são marcas comerciais ou marcas registradas da Nokia Corporation. Nokia tune é uma marca sonora da Nokia Corporation. Outros nomes de produto e empresa, mencionados neste manual, podem ser marcas comerciais ou nomes comerciais de seus respectivos proprietários.

É proibida a reprodução, transferência, distribuição ou armazenamento, no todo ou em parte, do conteúdo deste documento, de qualquer forma, sem a prévia autorização por escrito da Nokia. A Nokia adota uma política de desenvolvimento contínuo. A Nokia reserva-se o direito de fazer alterações e melhorias em qualquer dos produtos descritos neste documento sem aviso prévio.

Portions of the Nokia Maps software are ©1996-2010 The FreeType Project. All rights reserved.

Este produto é licenciado sob a Licença da Carteira de Patentes Visuais MPEG4 (1) para uso pessoal e não comercial relacionado a informações codificadas de acordo com o Padrão Visual MPEG4, para um consumidor que desempenhe atividades pessoais e não comerciais e (11) para uso relacionado a vídeos MPEG4 fornecidos por um provedor de vídeo licenciado. Nenhuma licença é concedida ou deverá ser inferida com relação a qualquer outro uso. Informações adicionais, incluindo as relacionadas a usos promocionais, comerciais e internos, poderão ser obtidas da MPEG LA, LLC. Consulte o site, em inglês, http://www.mpegla.com.

NO LIMITE PERMITIDO PELA LEI APLICÁVEL, NEM A NOKIA NEM QUALQUER DE SEUS LICENCIANTES PODERÃO SER, EM HIPÓTESE ALGUMA, RESPONSABILIZADOS POR QUAISQUER PERDAS DE DADOS, LUCROS OU LUCROS CESSANTES, NEM POR DANOS EXTRAORDINÁRIOS, INCIDENTAIS, CONSEQÜENTES OU INDIRETOS, SEJA QUAL FOR A CAUSA. O CONTEÚDO DESTE DOCUMENTO É FORNECIDO "NO ESTADO EM QUE SE ENCONTRA" E DEVE SER INTERPRETADO DE MANEIRA LITERAL. SALVO NOS CASOS EM QUE A LEI EM VIGOR O EXIJA, NENHUMA GRANTIA DE QUALQUER ESPÉCIE, SEJA EXPRESSA OU IMPLÍCITA, INCLUINDO, ENTRE OUTRAS, AS GARANTIAS IMPLÍCITAS DE COMERCIALIZAÇÃO E ADEQUAÇÃO PARA UMA FINALIDADE ESPECIFICA, SERÁ OFERECIDA EM RELAÇÃO À PRECISÃO, À CONFIABILIDADE OU AO CONTEÚDO DESTE DOCUMENTO. A NOKIA RESERVA-SE O DIREITO DE REVISAR ESTE DOCUMENTO OU DE EXCLUÍ-LO A QUALQUER MOMENTO, SEM AVISO PRÉVIO.

No limite permitido pela lei aplicável, a engenharia reversa é proibida no software do dispositivo. À medida que haja quaisquer limitações às declarações, garantias, danos e responsabilidades da Nokia neste manual do usuário, as referidas limitações deverão se estender, da mesma forma, a quaisquer declarações, garantias, danos e responsabilidades dos licenciantes da Nokia.

A disponibilidade de determinados recursos pode variar conforme a região. Consulte a sua operadora para obter mais detalhes.

A disponibilidade de determinados produtos, seus aplicativos e serviços pode variar conforme a região. Verifique, com o revendedor Nokia, os detalhes e a disponibilidade de opções de idioma. Este dispositivo pode conter produtos, tecnologia ou software sujeitos às leis e regulamentos de exportação dos Estados Unidos e de outros países. Proibe-se qualquer uso contrário às referidas leis.

#### AVISO DA FCC/INDUSTRY CANADA

Este dispositivo pode causar interferência em TV ou rádio (por exemplo, ao ser utilizado muito próximo do equipamento receptor). A FCC ou a Industry Canada poderá exigir a interrupção do uso do aparelho se essa interferência não puder ser eliminada. Caso necessite de ajuda, entre em contato com a sua assistência técnica autorizada local. Este dispositivo está em conformidade com a parte 15 das regras da FCC. A operação está sujeita às duas condições a seguir: (1) Este dispositivo não pode provocar interferência prejudicial e (2) este dispositivo deve aceitar qualquer interferência recebida, incluindo interferência que possa causar um funcionamento indesejável. Quaisquer alterações ou modificações sem aprovação expressa da Nokia podem anular o direito do usuário de operar o equipamento. ANATEL Modelo N900 (RX-51)

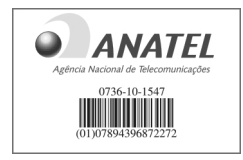

Este produto foi homologado pela Anatel de acordo com os procedimentos estabelecidos pela Resolução nº 242/2000 e satisfaz as diretrizes técnicas aplicadas, incluindo os limites da Taxa de Absorção Específica para exposição a campos de radiofreqüência elétricos, magnéticos e eletromagnéticos, conforme as Resoluções nº 303/2002 e nº 533/2009.

www.anatel.gov.br

"Este equipamento opera em caráter secundário, isto é, não tem direito à proteção contra interferência prejudicial. mesmo de estações do mesmo tipo, e não pode causar interferência a sistemas operando em caráter primário."

© 2010 Nokia. Todos os direitos reservados.

/Edição 1.1 PT-BR
| Índice                           |             | blogs                                 | 114, 115           | cartões de visita                | 64              |
|----------------------------------|-------------|---------------------------------------|--------------------|----------------------------------|-----------------|
|                                  |             | bloqueio do teclado                   | 30                 | certificados                     | 116             |
|                                  |             | Bluetooth 4                           | 0, 41, 42, 90, 126 | chamadas                         | 55, 60, 61      |
| Símbolos/números                 |             | browser                               | 43, 46, 47, 48     | — configurações                  | 56, 128         |
|                                  | 101, 127    | <ul> <li>barra de ferramer</li> </ul> | ntas 45            | — contestar                      | 58              |
|                                  |             | <ul> <li>— configurações</li> </ul>   | 49                 | — fazer                          | 56              |
| Α                                |             | <ul> <li>downloads</li> </ul>         | 47                 | chamadas de internet             | 59, 60          |
| anexos                           | 73          | <ul> <li>marcadores</li> </ul>        | 45, 46             | chamadas de vídeo                | 60              |
| antenas                          | 20          | <ul> <li>memória cache</li> </ul>     | 46                 | código de bloqueio               | 9, 16, 30       |
| aplicativos 22, 117              | 7, 118, 119 | <ul> <li>navegando nas pá</li> </ul>  | áginas 43          | código PIN                       | 9, 16           |
| apoio                            | 17          | — segurança                           | 46                 | códigos de acesso                | 9               |
| apresentação de slides           | 86, 87      |                                       |                    | códigos PUK                      | 9               |
| área de trabalho                 | 21, 31      | C                                     |                    | compartilhamento                 | 89, 90          |
| As minhas informações            | 52          | calculadora                           | 115                | completar palavras               | 29              |
| assinatura                       | 73          | calendário                            | 106, 107, 108      | conectividade                    | 33, 35, 40, 128 |
| atalhos                          | 133         | câmera                                |                    | conectores                       | 15              |
| atender chamadas                 | 58          | <u>— capturar imagens</u>             | 81, 82             | <u>conexão com a internet</u>    | 33              |
| atualizações                     |             | — cenas                               | 84                 | _conexão com a web               | 33              |
| <u> </u>                         | 119         | — configurações                       | 84, 85, 86         | Consulte também <i>br</i>        | <i>'owser</i>   |
| <u>— software do dispositivo</u> | 120         | — flash                               | 85                 | <u>conexão de dados de pa</u>    | acote 39        |
| atualizações de software         | 120         | <ul> <li>indicadores</li> </ul>       | 80, 82             | conexão por cabo                 | 42              |
| avatar                           | 66          | <ul> <li>informações de lo</li> </ul> | calização 81       | conexão por cabo USB             | 42              |
|                                  |             | <u> </u>                              | 81, 84             | conexões de dados                |                 |
| В                                |             | — modo de vídeo                       | 82, 83, 84, 85     | <u>— acesso de internet</u>      | 42              |
| backup de dados                  | 110         | Carregamento via USB                  | 13                 | <u> </u>                         | 42              |
| bateria                          | 9           | cartão de memória                     | 11, 112, 130       | _conferências telefônicas        | <u>s 58</u>     |
| <u> </u>                         | 13          | cartão SIM                            | 129                | configurações                    |                 |
| — inserir                        | 10          | — inserir                             | 10                 | <ul> <li>— calendário</li> </ul> | 108             |

## 146 Índice

| — chamadas                          | 128                   | conversação                            | 62         |
|-------------------------------------|-----------------------|----------------------------------------|------------|
| <ul> <li>— conectividade</li> </ul> | 37                    | conversas                              | 66, 67     |
| — e-mail                            | 76                    |                                        |            |
| <ul> <li>mensagens</li> </ul>       | 67                    | D                                      |            |
| <ul> <li>— MI (mensagens</li> </ul> |                       | data e hora                            | 125        |
| instantâneas)                       | 66                    | despertador                            | 105        |
| <ul> <li>pacote de dados</li> </ul> | 39                    | dicionário                             | 29         |
| — rede                              | 33, 129               | dispositivo                            |            |
| <u> </u>                            | 105                   | — bloquear                             | 130        |
| <u> </u>                            | 114                   |                                        |            |
| tela                                | 125                   | E                                      |            |
| <u> </u>                            | 85                    | e-mail                                 | 67, 68, 73 |
| — WLAN                              | <u>36, 37, 38</u>     | — anexos                               | 73         |
| configurações de idioma             | 33, 125               | <u> </u>                               | 76, 79     |
| configurações de proxy              | 37                    | <ul> <li>— configurações de</li> </ul> |            |
| configurações de rede               | 33, 129               | mensagens                              | 72         |
| configurações de tela               | 125, 130              | <u> </u>                               | 68         |
| configurações regionais             | 125                   | <u> </u>                               | 68, 75     |
| Conta Nokia                         | 91, 127               | <u> </u>                               | 72         |
| contadores                          | 61                    | <u> </u>                               | 72         |
| contas                              | <u>59, 64, 66, 89</u> | <u> </u>                               | 74         |
| contatos 51,                        | <u>52, 53, 54, 64</u> | ler                                    | 71         |
| <u> </u>                            | 50                    | — Nokia Mensagens                      | 76         |
| <u> </u>                            | 54                    | <u> </u>                               | 74         |
| <u> </u>                            | 50                    | <u> </u>                               | 74         |
| <u> </u>                            | 54                    | <u> </u>                               | 71         |
| <u> </u>                            | 53                    | Consulte <i>e-mail</i>                 |            |
| controle de volume                  | 20                    | em roam                                | 33, 129    |

| entrada de texto         | 27, 28, 29, 126 |
|--------------------------|-----------------|
| esboços                  | 116             |
|                          |                 |
| F                        |                 |
| feeds de notícias        | 114             |
| ferramentas de navega    | ção 101, 127    |
| Consulte também <i>M</i> | apas            |
| Flickr                   | 91, 127         |
| fone de ouvido           | 17              |
| Fotos                    | 89              |
|                          |                 |
| G                        |                 |
| Gerenciador de arquivo   | <u>s 111</u>    |
| GPS (sistema de posicio  | namento         |
| global)                  | 99              |
| GPS assistido, A-GPS (As | sisted          |
| <u>GPS)</u>              | 100             |
| gravando                 |                 |
| <u> </u>                 | 83, 84          |
|                          |                 |
| L                        |                 |
| hora e data              | 125             |
| HSPA (High-Speed Packe   | et Access) 38   |
|                          |                 |
| 1                        |                 |
| imagem de fundo          | 32              |
| imagens                  | 86, 87          |
| indicadores              | 23, 80, 82      |

| informações de localização<br>127 | 101,    |
|-----------------------------------|---------|
| informações de<br>posicionamento  | 101 127 |
| Informações de suporte Nokia      | a 8     |
| instalar aplicativos              | 117     |

| J     |                    |
|-------|--------------------|
| jogos | 121, 122, 123, 124 |
|       |                    |

| L                       |         |
|-------------------------|---------|
| leitor de PDF           | 115     |
| ligando e desligando o  | 16      |
| ligando ou desligando o | 10      |
| dispositivo             | 16      |
| listas de reprodução    | 94, 95  |
| luz de aviso            | 21, 126 |

| M                                         |                       |
|-------------------------------------------|-----------------------|
| Mail for Exchange 67                      | 7, 70, 74 <u>, 77</u> |
| Mapas                                     | 101                   |
| <u> </u>                                  | 104                   |
| <ul> <li>elementos da tela</li> </ul>     | 102                   |
| <ul> <li>encontrar locais</li> </ul>      | 103                   |
| — modificar as exibições                  | 102                   |
| — navegar                                 | 102                   |
| <ul> <li>planejamento de rotas</li> </ul> | 103                   |
|                                           |                       |

| marcação geográfica                        | 81, 88       |
|--------------------------------------------|--------------|
| marcadores                                 | 45, 97       |
| marcas                                     | 88, 90       |
| media player 92, 93                        | , 97, 98, 99 |
| <ul> <li>— listas de reprodução</li> </ul> | 94, 95       |
| <u> </u>                                   | 93, 94, 95   |
| <ul> <li>rádio via internet</li> </ul>     | 97, 98       |
| — videoclipes                              | 96, 97       |
| memória                                    | 112, 113     |
| <ul> <li>taxa de consumo</li> </ul>        | 112, 130     |
| mensagens                                  | 66           |
| — configurações                            | 67           |
| mensagens de texto                         | 63           |
| <u> </u>                                   | 67           |
| MI (mensagens instantâneas                 | 5) 59, 64,   |
| 65, 66,                                    | 67           |
| mídia                                      |              |
| — servidores                               | 98, 99       |
| modem                                      | 42           |
| música                                     | 93, 94, 95   |
| músicas                                    | 93, 95       |
|                                            |              |

| N               |          |
|-----------------|----------|
| Nokia Mensagens | 68, 76   |
| notas           | 107, 115 |
| notícias        | 115      |
|                 |          |

| 0                          |             |
|----------------------------|-------------|
| Ovi                        | 31 91 127   |
| Ovi Loia                   | 31          |
|                            |             |
| Ρ                          |             |
| parear dispositivos        | 41          |
| perfis                     | 32, 124     |
| procurando                 |             |
| — e-mail                   | 74          |
| proteção do teclado        | 30          |
| Protocolo de Autenticação  | Extensível, |
| EAP (Extensible Authentica | tion        |
| Protocol)                  | 36, 38      |
|                            |             |

| R                         |          |
|---------------------------|----------|
| rádio via internet        | 97, 98   |
| registros                 | 117      |
| relógio                   | 105      |
| restaurando configurações | 86, 114  |
| restaurar dados           | 111, 119 |
| RSS                       | 114, 115 |
|                           |          |

| S             |             |
|---------------|-------------|
| Saída de TV   | 87, 97, 130 |
| segurança     |             |
| <u> </u>      | 36          |
| Segurança WEP | 36          |
| Segurança WPA | 36          |

## 148 Índice

| sensor de proximidade                                        | 56                 | vio |
|--------------------------------------------------------------|--------------------|-----|
| serviços de bate-papo (MI)                                   | 59, 64,            | Vo  |
| 65,                                                          | 66                 |     |
| sincronização 74, 108                                        | 8, 109, 110        |     |
| Sistema de posicionamento g                                  | global, GPS        | W   |
| (global positioning system)                                  | 100,               | wi  |
| 101,                                                         | 127                | W   |
|                                                              |                    |     |
| solução de problemas                                         | 134                | _39 |
| solução de problemas<br>status de disponibilidade            | 134<br>53, 66      | 39  |
| solução de problemas<br>status de disponibilidade<br>suporte | 134<br>53, 66<br>8 | _39 |

| videoclipes          | 83, 84, 85, 96, 97 |
|----------------------|--------------------|
| VoIP                 |                    |
| Consulte <i>cham</i> | adas de internet   |
| W                    |                    |
| • • •                | 75 02 100 115      |

| widgets            | 75, 93, 108, 115 |
|--------------------|------------------|
| WLAN (LAN sem fio) | 34, 35, 37, 38,  |
| 39                 |                  |

| Т                      |             |
|------------------------|-------------|
| teclado físico         | 27          |
| teclado virtual        | 28          |
| teclas                 | 14, 15      |
| tela sensível ao toque | 25, 56      |
| temas                  | 33, 124     |
| tira de pulso          | 18          |
| Tons DTMF              | 58          |
| toques                 | 32, 124     |
| toques musicais        | 94          |
| transferindo           |             |
| — dados                | 109, 110    |
| Transmissor FM         | 95, 96, 127 |

## V vídeo — gravando

83, 84